# **Foundry Diagnostic Guide**

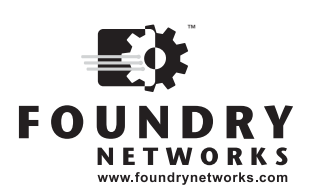

2100 Gold Street P.O. Box 649100 San Jose, CA 95164-9100 Tel 408.586.1700 Fax 408.586.1900

January 2006

Copyright © 2006 Foundry Networks, Inc. All rights reserved.

No part of this work may be reproduced in any form or by any means – graphic, electronic or mechanical, including photocopying, recording, taping or storage in an information retrieval system – without prior written permission of the copyright owner.

The trademarks, logos and service marks ("Marks") displayed herein are the property of Foundry or other third parties. You are not permitted to use these Marks without the prior written consent of Foundry or such appropriate third party.

Foundry Networks, BigIron, FastIron, IronView, JetCore, NetIron, ServerIron, TurboIron, IronWare, EdgeIron, IronPoint, the Iron family of marks and the Foundry Logo are trademarks or registered trademarks of Foundry Networks, Inc. in the United States and other countries.

F-Secure is a trademark of F-Secure Corporation. All other trademarks mentioned in this document are the property of their respective owners.

# Contents

# CHAPTER 1

| GETTING STARTED      |     |
|----------------------|-----|
| INTRODUCTION         | 1-1 |
| AUDIENCE             | 1-1 |
| NOMENCLATURE         | 1-1 |
| RELATED PUBLICATIONS | 1-1 |
| How TO GET HELP      |     |
| WEB ACCESS           |     |
| EMAIL ACCESS         |     |
| TELEPHONE ACCESS     |     |
| WARRANTY COVERAGE    |     |

# CHAPTER 2

| USING DIAGNOSTIC COMMANDS                           | . 2-1 |
|-----------------------------------------------------|-------|
| USING AN ACL TO FILTER DEBUG OUTPUT                 | 2-2   |
| DIRECTING DEBUGGING OUTPUT TO MULTIPLE DESTINATIONS | 2-3   |

# CHAPTER 3

| FOUNDRY DIAGNOSTIC COMMAND REFERENCE                          |      |
|---------------------------------------------------------------|------|
| ABOUT THE DIAGNOSTIC COMMANDS                                 | 3-1  |
| DIAGNOSTIC COMMANDS FOR LAYER 2 SWITCHES AND LAYER 3 SWITCHES | 3-1  |
| DIAGNOSTIC COMMANDS FOR THE SERVERIRON                        | 3-6  |
| DIAGNOSTIC COMMANDS - SYNTAX DESCRIPTIONS                     | 3-7  |
| LAYER 2 SWITCH OUTPUT                                         | 3-15 |

| Chapter 4                              |     |
|----------------------------------------|-----|
| USING THE BACKPLANE DEBUGGING COMMANDS | 4-1 |

| CHAPTER 5                                                                                                    |              |
|----------------------------------------------------------------------------------------------------|--------------|
| CHANGING CAM PARTITIONS                                                                                               | 5-1          |
| CAM OVERVIEW                                                                                                    | 5-1          |
| CAM PARTITIONING ON IRONCORE MODULES                                                                                  | 5-2          |
| CAM PARTITIONING ON JETCORE MODULES                                                                                   | 5-2          |
| CAM PARTITIONING ON POS OC-48 MODULES                                                                                 | 5-2          |
| CAM PARTITIONING ON 10 GIGABIT ETHERNET MODULES                                                                       | 5-3          |
| CAM PARTITIONING BY BLOCK ON BIGIRON MG8 AND NETIRON 40G                                                              |              |
| RUNNING SOFWARE RELEASE 02.0.00 AND LATER                                                                             | 5-3          |
| CAM PARTITION BLOCK ALLOCATIONS<br>CAM PARTITIONING FOR VLAN TRANSLATION (BIGIRON MG8 AND NETIRON 40G RUNNING RELEASE | 5-3          |
| 02.0.00 and Later)                                                                                                    | 5-4          |
| USING THE CLI TO CONFIGURE CAM PARTITIONING                                                                           | 5-4          |
| USING THE CLI TO CONFIGURE CAM PARTITIONING BY BLOCK                                                                  |              |
| ON BIGIRON MG8 AND NETIRON 40G                                                                                        | 5-5          |
| DISPLAYING CAM PARTITIONING INFORMATION                                                                               | 5-7          |
| CONFIGURING CAM AGGREGATION                                                                                           | .5-10        |
| CAM SUPPORT FOR DIRECTLY CONNECTED ROUTES                                                                             | .5-10        |
| CAM AGGREGATION FOR SUPERNET ROUTES                                                                                   | .5-11        |
| EXAMPLE 1<br>Example 2                                                                                                | 5-11<br>5-12 |
| EXAMPLE 3                                                                                                    | 5-12         |
| CAM PARTITION PROFILES FOR THE NETIRON IMR 640                                                                        | .5-13        |
| ADDITIONAL CAM PARTITION PROFILES IN RELEASE 02.1.00                                                                  | .5-13        |
| USING THE CLI TO CONFIGURE CAM PARTITIONING PROFILES                                                                  | .5-14        |
| DISPLAYING CAM PARTITIONING PROFILES                                                                                  | .5-16        |

# CHAPTER 6

| FOUNDRY DIRECT ROUTING6                                                          | <u>3-1</u> |
|----------------------------------------------------------------------------------|------------|
| ENABLING FDR ON THE BIGIRON MG8 OR NETIRON 40G RUNNING RELEASE 02.1.00 AND LATER | .6-1       |
| CONFIGURING CAM PARTITIONS FOR FDR                                               | .6-1       |
| CONFIGURING CAM PARTITIONING BY BLOCK                                            | 6-2        |
| CONFIGURING CAM PARTITIONING BY IP SUPERNET                                      | 6-2        |
| SETTING THE CAM MODE TO ENABLE FDR                                               | .6-3       |
| USING THE DISPLAY COMMANDS TO EVALUATE CAM PARTITION ASSIGNMENT                  | .6-3       |
| USING THE SHOW CAM-PARTITION COMMAND                                             | 6-3        |
| USING THE SHOW IP CAM-FAILURE COMMAND                                            | 6-5        |
| USING THE SHOW IP PREFIX-HEIGHT COMMAND                                          | 6-5        |
| SETTING THE CAM MODE ON THE NETIRON IMR 640                                      | .6-5       |

# CHAPTER 7

| USING THE SERVERIRON PACKET CAPTURE UTILITY | 7-1 |
|---------------------------------------------|-----|
| USING THE PACKET CAPTURE UTILITY            | 7-1 |

| CONFIGURING THE CAPTURE BUFFER                                 | 7-1 |
|----------------------------------------------------------------|-----|
| SETTING THE CAPTURE BUFFER SIZE                                | 7-1 |
| SETTING THE NUMBER OF BYTES TO BE STORED IN THE CAPTURE BUFFER | 7-2 |
| SPECIFYING PACKET CAPTURE FILTERS                              | 7-2 |
| ETHERNET FILTERS                                               | 7-2 |
| IP FILTERS                                                     | 7-3 |
| TCP FILTERS                                                    | 7-3 |
| UDP FILTERS                                                    | 7-3 |
| HTTP FILTERS                                                   | 7-4 |
| SPECIFYING A PATTERN MATCHING FILTER                           | 7-4 |
| DISPLAYING CURRENT FILTER SETTINGS                             | 7-4 |
| DISABLING A FILTER                                             | 7-5 |
| RESETTING A FILTER ID TO DEFAULT VALUES                        | 7-5 |
| APPLYING PACKET CAPTURE FILTERS                                | 7-5 |
| STARTING AND STOPPING THE PACKET CAPTURE UTILITY               | 7-5 |
| CONFIGURING EVENT-BASED FILTERS                                | 7-6 |
| VIEWING CAPTURED PACKETS                                       | 7-7 |
| USING TFTP TO TRANSFER INFORMATION FROM THE CAPTURE BUFFER     | 7-8 |
| FILTER EXAMPLES                                                | 7-8 |

# Chapter 1 Getting Started

# Introduction

The *Foundry Diagnostic Guide* describes the diagnostic commands available on Foundry devices. The software procedures show how to perform tasks using the Command Line Interface (CLI).

### Audience

This manual is designed for system administrators and support personnel with a working knowledge of Layer 2 and Layer 3 switching and routing.

If you are using a Foundry Layer 3 Switch, you should be familiar with the following protocols if applicable to your network – IP, RIP, OSPF, IS-IS, BGP4, MBGP, IGMP, PIM, DVMRP, IPX, AppleTalk, FSRP, VRRP, and VRRPE.

### Nomenclature

This guide uses the following typographical conventions to show information:

*Italic* highlights the title of another publication and occasionally emphasizes a word or phrase.

Bold highlights a CLI command.

**Bold Italic** highlights a term that is being defined.

**NOTE:** A note emphasizes an important fact or calls your attention to a dependency.

WARNING: A warning calls your attention to a possible hazard that can cause injury or death.

**CAUTION:** A caution calls your attention to a possible hazard that can damage equipment.

### **Related Publications**

The following Foundry Networks documents supplement the information in this guide.

 Foundry Switch and Router Installation and Basic Configuration Guide – provides configuration guidelines for Layer 2 and Layer 3 devices and installation procedures for the Foundry devices with IronCore and JetCore modules.

- Foundry Security Guide provides procedures for securing management access to Foundry devices and for protecting against Denial of Service (DoS) attacks.
- Foundry Enterprise Configuration and Management Guide provides configuration information for enterprise routing protocols including IP, RIP, IP multicast, OSPF, BGP4, VRRP and VRRPE.
- Foundry NetIron Service Provider Configuration and Management Guide provides configuration information for IS-IS and MPLS for Foundry devices that support IS-IS and MPLS, except for the NetIron IMR 640.
- Foundry NetIron IMR 640 Service Provider Configuration and Management Guide provides configuration information for IS-IS and MPLS for for the NetIron IMR 640.
- Foundry Switch and Router Command Line Interface Reference provides a list and syntax information for all the Layer 2 Switch and Layer 3 Switch CLI commands.
- Foundry Diagnostic Guide provides descriptions of diagnostic commands that can help you diagnose and solve issues on Layer 2 Switches and Layer 3 Switches.
- Foundry BigIron Mg8 Switch Installation and Basic Configuration Guide provides installation procedures for the BigIron MG8. This guide also presents the management modules available in the device.
- Foundry NetIron 40G Switch Installation and Basic Configuration Guide provides installation procedures for the BigIron MG8. This guide also presents the management modules available in the device.
- NetIron IMR 640 Installation and Basic Configuration Guide provides procedures for installing modules into and connecting your DC power source(s) to the NetIron IMR 640 chassis, cabling the Ethernet interface ports, and performing a basic configuration of the software.
- Foundry Management Information Base Reference presents the Simple Network Management Protocol (SNMP) Management Information Base (MIB) objects that are supported in the Foundry devices.
- Foundry IPv6 Configuration Guide provide configuration information for IPv6 features.
- Foundry IronPoint Wireless LAN Configuration Guide presents the features for the IronPoint wireless LAN (WLAN).

To order additional copies of these manuals, do one of the following:

- Call 1.877.TURBOCALL (887.2622) in the United States or 1.408.586.1881 outside the United States.
- Send email to info@foundrynet.com.

### How to Get Help

Foundry Networks technical support will ensure that the fast and easy access that you have come to expect from your Foundry Networks products will be maintained.

#### Web Access

• http://www.foundrynetworks.com

### **Email Access**

.

Technical requests can also be sent to the following email address:

• support@foundrynet.com

### **Telephone Access**

1.408.586.1881

• 1.877.TURBOCALL (887.2622)

Outside the United States

**United States** 

# Warranty Coverage

Contact Foundry Networks using any of the methods listed above for information about the standard and extended warranties.

# Chapter 2 Using Diagnostic Commands

The Foundry diagnostic commands are tools that you can use to gather information about Foundry devices. The diagnostic commands start with **de**, **debug**, **mm**, **phy**, and **ptrace**.

- **de** Displays information about CPU buffer allocations.
- debug Reports debugging information that you can use to resolve configuration problems.

mm Displays the contents of a specified address on every module. (Available on Chassis devices only)

phy Displays information about PHY (hardware) registers for a specified port.

ptrace Displays information on the console when a specified kind of packet is transmitted or received.

In addition, the **show ip bgp debug** command reports information about resource allocation and errors in a BGP configuration.

These commands are available in Privileged EXEC mode on the Command Line Interface (CLI) only. You cannot use them in IronView Network Manager or the device's Web management interface. For complete syntax information for the diagnostic commands, see the next chapter, "Foundry Diagnostic Command Reference" on page 3-1.

Many of the diagnostic commands are meant to be used in conjunction with calls to Foundry technical support. If you report a problem, the support engineer may ask you to execute one or more of the diagnostic commands described in this guide. Some of the diagnostic commands report information about internal hardware settings and registers that is relevant primarily to Foundry engineering staff. Consequently, this information is not described in detail here.

The following table lists some of the tasks you can perform using the diagnostic commands:

| Task                             | Relevant Commands |
|----------------------------------|-------------------|
| Tracing packets                  | ptrace            |
| Displaying AppleTalk information | debug appletalk   |
|                                  | ptrace appletalk  |
| Displaying BGP information       | debug ip bgp      |
|                                  | show ip bgp debug |
| Displaying IPv6 information      | debug ipv6        |

| Task                                | Relevant Commands    |
|-------------------------------------|----------------------|
| Displaying OSPF packet information  | debug ip ospf packet |
| Displaying VRRP packet information  | debug ip vrrp packet |
| Displaying BPDU packet information  | debug spanning       |
| Recovering a frozen console         | dm uart              |
| Displaying CPU buffer information   | de                   |
| Reading hardware registers          | debug serial state   |
|                                     | phy                  |
| Displaying RSVP packet information  | ptrace mpls rsvp     |
| Displaying IS-IS packet information | debug isis           |

## Using an ACL to Filter Debug Output

You can use an ACL to filter output from **debug** commands. For example, you can set up an ACL that permits packets from an IP address, then apply that ACL to a **debug** command. When you start the **debug** command, only messages related to that IP address are displayed in the output for that command.

The following example limits output from the **debug ip tcp packet** command to only messages related to incoming packets from 10.10.10.10.

First, set up an ACL to permit packets from host 10.10.10.10. For example:

BigIron(config)# access-list 100 permit ip host 10.10.10.10 any

Then apply this ACL to the debug ip tcp command. You can specify no more than one ACL per protocol.

BigIron# debug ip tcp acl 100

Syntax: debug ip <protocol> acl <acl-id>

Then enter the **debug ip tcp packet** command to start generating debug output.

BigIron# debug ip tcp packet

Syntax: [no] debug ip tcp packet

Only messages related to packets inbound from 10.10.10.10 are displayed in the output for the **debug ip tcp packet** command. To display messages related to outbound packets sent to 10.10.10.10, add another entry to the ACL, specifying 10.10.10.10 as the destination host. For example:

BigIron(config)# access-list 100 permit ip any host 10.10.10.10

The **show debug** command displays ACLs applied to debug commands. For example:

BigIron# show debug Debug message destination: Console TCP: TCP: packet debugging is on TCP: Display is bound to ACL 100

Syntax: show debug

## **Directing Debugging Output to Multiple Destinations**

By default, debugging output (output generated by **debug** commands) is directed only to the console. You can optionally direct debugging output to other destinations, including the Syslog buffer, or a specified Telnet or SSH session.

In previous releases, debugging output could be directed only to a single destination. On devices running Enterprise software release 08.0.00 and later, you can direct debugging output to multiple destinations. This allows debugging output to be displayed on multiple user sessions concurrently, which can be useful when multiple engineers are troubleshooting a problem from multiple sites.

You can send debugging output to all destinations, or to specified destinations. In addition, you can discontinue sending debugging output to specified destinations, without affecting the debugging output sent to other destinations.

In previous releases, if multiple users were using **debug** commands, changing the destination for debugging output on one user's session changed the destination for debugging output for all user sessions. On devices running Enterprise software release 08.0.00 and later, this behavior is no longer applicable.

To direct debugging output to multiple destinations, use the command "debug destination" on page 3-9.

# Chapter 3 Foundry Diagnostic Command Reference

This chapter lists and provides syntax and examples for the CLI de, debug, mm, phy, and ptrace commands.

## **About the Diagnostic Commands**

You can enter the diagnostic commands at the Privileged EXEC CLI level. The following tables list the diagnostic commands and contains page references to descriptions of each command.

### **Diagnostic Commands for Layer 2 Switches and Layer 3 Switches**

Unless otherwise noted, the following diagnostic commands are supported on Layer 2 Switches and Layer 3 Switcheses. The IPv6 diagnostic commands are supported on Foundry devices that support IPv6.

| de                                       | 3-7  |
|------------------------------------------|------|
| debug all                                | 3-8  |
| debug appletalk                          | 3-8  |
| debug atm multipoint                     | 3-8  |
| debug destination                        | 3-9  |
| debug gvrp packets                       | 3-9  |
| debug ip arp                             | 3-10 |
| debug ip bgp <address> updates</address> | 3-11 |
| debug ip bgp dampening                   | 3-11 |
| debug ip bgp events                      | 3-11 |
| debug ip bgp in                          | 3-12 |
| debug ip bgp keepalives                  | 3-12 |
| debug ip bgp out                         | 3-12 |
| debug ip bgp updates                     | 3-13 |
| debug ip dvmrp detail                    | 3-13 |

| debug ip dvmrp in                | 3-13 |
|----------------------------------|------|
| debug ip dvmrp out               | 3-14 |
| debug ip dvmrp pruning           | 3-14 |
| debug ip icmp events             | 3-14 |
| debug ip icmp packets            | 3-15 |
| debug ip igmp                    | 3-15 |
| debug ip msdp alarms             | 3-16 |
| debug ip msdp events             | 3-16 |
| debug ip msdp message            | 3-16 |
| debug ip nat icmp                | 3-17 |
| debug ip nat udp                 | 3-17 |
| debug ip nat tcp                 | 3-18 |
| debug ip nat transdata           | 3-18 |
| debug ip ospf adj                | 3-18 |
| debug ip ospf events             | 3-19 |
| debug ip ospf flood              | 3-19 |
| debug ip ospf Isa-generation     | 3-19 |
| debug ip ospf packet             | 3-20 |
| debug ip ospf retransmission     | 3-21 |
| debug ip ospf spf                | 3-21 |
| debug ip pim <address></address> | 3-22 |
| debug ip pim events              | 3-22 |
| debug ip rip                     | 3-23 |
| debug ip rip database            | 3-23 |
| debug ip rip events              | 3-24 |
| debug ip rip trigger             | 3-25 |
| debug ip ssh                     | 3-25 |
| debug ip tcp <address></address> | 3-26 |
| debug ip tcp driver              | 3-26 |
| debug ip tcp memory              | 3-27 |
| debug ip tcp packet              | 3-27 |
| debug ip tcp sack                | 3-28 |
| debug ip tcp transactions        | 3-28 |
| debug ip udp                     | 3-28 |

| debug ip vrrp events                  | 3-29 |
|---------------------------------------|------|
| debug ip vrrp packet                  | 3-29 |
| debug ipv6 address                    | 3-30 |
| debug ipv6 cache                      | 3-30 |
| debug ipv6 icmp                       | 3-31 |
| debug ipv6 nd                         | 3-31 |
| debug ipv6 ospf ism                   | 3-32 |
| debug ipv6 ospf ism-events            | 3-32 |
| debug ipv6 ospf ism-status            | 3-32 |
| debug ipv6 ospf Isa                   | 3-33 |
| debug ipv6 ospf Isa-flooding          | 3-33 |
| debug ipv6 ospf Isa-generation        | 3-34 |
| debug ipv6 ospf Isa-install           | 3-34 |
| debug ipv6 ospf Isa-maxage            | 3-35 |
| debug ipv6 ospf lsa-refresh           | 3-35 |
| debug ipv6 ospf nsm                   | 3-36 |
| debug ipv6 ospf nsm-events            | 3-37 |
| debug ipv6 ospf nsm-status            | 3-37 |
| debug ipv6 ospf packet                | 3-38 |
| debug ipv6 ospf packet-dd             | 3-38 |
| debug ipv6 ospf packet-hello          | 3-39 |
| debug ipv6 ospf packet-Isa-ack        | 3-39 |
| debug ipv6 ospf packet-lsa-req        | 3-40 |
| debug ipv6 ospf packet-lsa-update     | 3-40 |
| debug ipv6 ospf route                 | 3-41 |
| debug ipv6 ospf route-calc-external   | 3-42 |
| debug ipv6 ospf route-calc-inter-area | 3-43 |
| debug ipv6 ospf route-calc-intra-area | 3-43 |
| debug ipv6 ospf route-calc-spf        | 3-44 |
| debug ipv6 ospf route-calc-transit    | 3-44 |
| debug ipv6 ospf route-install         | 3-44 |
| debug ipv6 packet                     | 3-45 |
| debug ipv6 ra                         | 3-45 |
| debug ipv6 rip events                 | 3-45 |

| debug ipv6 rip receive               | 3-46 |
|--------------------------------------|------|
| debug ipv6 rip transmit              | 3-46 |
| debug ipv6 rip routing               | 3-47 |
| debug isis I1-csnp                   | 3-47 |
| debug isis I1-hello                  | 3-47 |
| debug isis I1-lsp                    | 3-48 |
| debug isis I1-psnp                   | 3-48 |
| debug isis I2-csnp                   | 3-48 |
| debug isis I2-hello                  | 3-48 |
| debug isis I2-Isp                    | 3-49 |
| debug isis I2-psnp                   | 3-49 |
| debug isis memory                    | 3-49 |
| debug isis pp-hello                  | 3-50 |
| debug isis ppp                       | 3-50 |
| debug isis redistribution            | 3-50 |
| debug isis route-table               | 3-50 |
| debug isis spf                       | 3-51 |
| debug isis trace                     | 3-51 |
| debug spanning                       | 3-51 |
| ipv6 debug route-table disable-cache | 3-53 |
| ipv6 debug route-table main          | 3-53 |
| ipv6 debug route-table rip           | 3-53 |
| mm                                   | 3-53 |
| phy                                  | 3-53 |
| ptrace aaa                           | 3-55 |
| ptrace appletalk aarp                | 3-55 |
| ptrace appletalk aep                 | 3-55 |
| ptrace appletalk nbp                 | 3-56 |
| ptrace appletalk none                | 3-56 |
| ptrace appletalk rtmp                | 3-56 |
| ptrace appletalk states              | 3-56 |
| ptrace appletalk zip                 | 3-56 |
| ptrace arp                           | 3-57 |
| ptrace bootp                         | 3-57 |

| ptrace dvmrp graft                  | 3-57 |
|-------------------------------------|------|
| ptrace dvmrp graft-ack              | 3-57 |
| ptrace dvmrp mcache                 | 3-57 |
| ptrace dvmrp message                | 3-58 |
| ptrace dvmrp none                   | 3-58 |
| ptrace dvmrp probe                  | 3-58 |
| ptrace dvmrp prune                  | 3-58 |
| ptrace dvmrp route-table            | 3-58 |
| ptrace icmp                         | 3-59 |
| ptrace igmp                         | 3-59 |
| ptrace ip                           | 3-59 |
| ptrace mpls rsvp                    | 3-59 |
| ptrace mpls rsvp detail-of-received | 3-59 |
| ptrace mpls rsvp extensive          | 3-60 |
| ptrace none                         | 3-61 |
| ptrace ospf                         | 3-61 |
| ptrace pim fcache                   | 3-61 |
| ptrace pim mcache                   | 3-62 |
| ptrace pim message                  | 3-62 |
| ptrace pim none                     | 3-62 |
| ptrace ppp                          | 3-62 |
| ptrace rarp                         | 3-62 |
| ptrace rip                          | 3-63 |
| ptrace snmp                         | 3-63 |
| ptrace switch none                  | 3-63 |
| ptrace switch stp                   | 3-63 |
| ptrace tcp                          | 3-63 |
| ptrace telnet                       | 3-63 |
| ptrace term                         | 3-64 |
| ptrace tftp                         | 3-64 |
| ptrace udp                          | 3-64 |
|                                     |      |

### **Diagnostic Commands for the ServerIron**

The ServerIron supports the following diagnostic commands.

| de                               | 3-7  |
|----------------------------------|------|
| debug all                        | 3-8  |
| debug destination                | 3-9  |
| debug ip icmp events             | 3-14 |
| debug ip icmp packets            | 3-15 |
| debug ip igmp                    | 3-15 |
| debug ip nat icmp                | 3-17 |
| debug ip nat udp                 | 3-17 |
| debug ip nat tcp                 | 3-18 |
| debug ip nat transdata           | 3-18 |
| debug ip ssh                     | 3-25 |
| debug ip tcp <address></address> | 3-26 |
| debug ip tcp driver              | 3-26 |
| debug ip tcp packet              | 3-27 |
| debug ip tcp sack                | 3-28 |
| debug ip tcp transactions        | 3-28 |
| debug ip udp                     | 3-28 |
| ptrace aaa                       | 3-55 |
| ptrace arp                       | 3-57 |
| ptrace bootp                     | 3-57 |
| ptrace icmp                      | 3-59 |
| ptrace igmp                      | 3-59 |
| ptrace ip                        | 3-59 |
| ptrace none                      | 3-61 |
| ptrace rarp                      | 3-62 |
| ptrace rip                       | 3-63 |
| ptrace snmp                      | 3-63 |
| ptrace switch none               | 3-63 |
| ptrace switch stp                | 3-63 |
| ptrace tcp                       | 3-63 |
| ptrace telnet                    | 3-63 |

| ptrace term | 3-64 |
|-------------|------|
| ptrace tftp | 3-64 |
| ptrace udp  | 3-64 |

## **Diagnostic Commands – Syntax Descriptions**

The following commands are available at the Privileged EXEC level of the CLI for Foundry devices, except where noted.

#### de

Displays information about CPU buffer allocations.

#### EXAMPLE:

| BigIron# d | le |
|------------|----|
|------------|----|

| = 043a15 | 88 TOT_IN               | =                                                  | 260                                                                               | TOT_OUT                                                                                       | Г                                                                                                    | =                                                                                                    | 259                                                                                                    |
|----------|-------------------------|----------------------------------------------------|-----------------------------------------------------------------------------------|-----------------------------------------------------------------------------------------------|----------------------------------------------------------------------------------------------------|----------------------------------------------------------------------------------------------------|----------------------------------------------------------------------------------------------------|
| =        | 85                      | GET_B                                              | =                                                                                 | 17                                                                                            | 5                                                                                                    |                                                                                                    |                                                                                                    |
| =        | 175                     | SNOOP                                              | =                                                                                 | 28                                                                                            | 3                                                                                                    |                                                                                                    |                                                                                                    |
| =        | 56                      | FREE_B_M                                           | =                                                                                 | (                                                                                             | C                                                                                                    |                                                                                                    |                                                                                                    |
| =        | 63                      | No-bufs                                            | =                                                                                 | (                                                                                             | C                                                                                                    |                                                                                                    |                                                                                                    |
|          | = 043a15<br>=<br>=<br>= | = 043a1588 TOT_IN<br>= 85<br>= 175<br>= 56<br>= 63 | = 043a1588 TOT_IN =<br>= 85 GET_B<br>= 175 SNOOP<br>= 56 FREE_B_M<br>= 63 No-bufs | = 043a1588 TOT_IN = 260<br>= 85 GET_B =<br>= 175 SNOOP =<br>= 56 FREE_B_M =<br>= 63 No-bufs = | = 043a1588 TOT_IN = 260 TOT_OUT<br>= 85 GET_B = 175<br>= 175 SNOOP = 23<br>= 56 FREE_B_M = 0<br>= 63 No-bufs = 0 | = 043a1588 TOT_IN = 260 TOT_OUT<br>= 85 GET_B = 175<br>= 175 SNOOP = 28<br>= 56 FREE_B_M = 0<br>= 63 No-bufs = 0 | = 043a1588 TOT_IN = 260 TOT_OUT =<br>= 85 GET_B = 175<br>= 175 SNOOP = 28<br>= 56 FREE_B_M = 0<br>= 63 No-bufs = 0 |

The following table describes the output from the **de** command:

| This Field | Displays                                                                                                    |
|------------|----------------------------------------------------------------------------------------------------|
| GADDR      | Address of g_sw_sys                                                                                                    |
| TOT_IN     | Total number of CPU buffer allocations.                                                                                         |
| TOT_OUT    | Total number of CPU buffer deallocations.                                                                                       |
| CPU_R      | CPU read queue buffers.                                                                                                    |
| GET_B      | CPU buffers allocated by BM_GET_BUFFER.                                                                                         |
| SNOOP      | Number of snoop operations.                                                                                                    |
| SNOOP_M    | Number of management snoop operations.                                                                                          |
| FREE_B     | Number of buffers freed using BM_FREE_BUFFER or BM_FREE_BUFFER_MGMT.                                                            |
| FREE_B_M   | Additional counter indicating number of buffers freed using just BM_FREE_BUFFER_MGMT.                                           |
| Dram buf   | Amount of available packet processing memory. This number should always be close to 64.                                         |
| No-bufs    | Number of times the CPU was unsuccessful in obtaining packet processing memory. This number should be 0 under normal operation. |

#### Table 3.1: Output from the de command

Syntax: de

Possible values: N/A

Default value: N/A

#### debug all

Activates all debugging functions on the device. The no form of the command deactivates all debugging functions.

**NOTE:** Activating all debugging functions can generate a lot of output and greatly slow the operation of the device.

#### EXAMPLE:

BigIron# debug all

Syntax: [no] debug all

Possible values: N/A

Default value: N/A

#### debug appletalk

Displays the number of timer events dropped and insufficient zone allocations in an Appletalk configuration.

#### EXAMPLE:

BigIron# debug appletalk Timer event Dropped: 0 Insufficient zone allocation: 0

Syntax: [no] debug appletalk

Possible values: N/A

Default value: N/A

#### debug atm multipoint

Displays ATM point-to-multipoint information.

#### EXAMPLE:

BigIron# debug atm multipoint

After you enter this command, messages such as the following appear at the destination specified for debugging output. You can turn off these messages with the **no debug atm multipoint** command.

```
TM_MULTIPOINT: INARP ATM length = 20
ATM_MULTIPOINT: Tx INATMARP Request packet:
source ip 1.1.1.2
 target ip 0.0.0.0
inatmarp_pkt->src_atm_number_tl.length 0
inatmarp_pkt->src_atm_subaddress_tl.length 0
inatmarp_pkt->target_atm_number_tl.length 0
inatmarp_pkt->target_atm_subaddress_tl.length 0
BigIron Router#ATM_MULTIPOINT: INARP ATM length = 20
ATM_MULTIPOINT: Rx INATMARP packet:
source ip 1.1.1.1
 target ip 1.1.1.2
 inatmarp_pkt->src_atm_number_tl.length 0
 inatmarp_pkt->src_atm_subaddress_tl.length 0
 inatmarp_pkt->target_atm_number_tl.length 0
 inatmarp_pkt->target_atm_subaddress_tl.length 0
```

Syntax: [no] debug atm multipoint

Possible values: N/A

Default value: N/A

#### debug destination

Specifies a destination for debugging output. You can send debugging output to the console, Syslog buffer, a Telnet session, or an SSH session.

By default, debugging output (output generated by **debug** commands) is directed only to one destination and this destination is the console. You can use the **debug destination** command to direct debugging output a different destination such as the Syslog buffer, or a specified Telnet or SSH session.

On devices running Enterprise release 08.0.00 and later, the **debug destination** command can send debugging output to more than one destination, which can be useful when multiple engineers are troubleshooting a problem from multiple sites. You can send debugging output to all destinations, or to specified destinations. In addition, you can discontinue sending debugging output to specified destinations, without affecting the debugging output sent to other destinations.

#### EXAMPLE:

To send a debug command to an SSH session, enter:

BigIron# debug destination ssh 1

To send debugging output to the console, the Syslog buffer, and all currently active Telnet and SSH sessions on the Foundry device, enter the following command:

BigIron# debug destination all

To stop sending debugging output to all destinations, enter the following command:

BigIron# no debug destination all

When debugging output is being directed to all destinations and you then want to stop sending debugging output to Telnet session 1, but keep sending debugging output to all of the other destinations, enter the following command:

BigIron# no debug destination telnet 1

Syntax: [no] debug destination console | logging | telnet <num> | ssh <num> | all

**Possible values:** Specify one of the following destinations:

console - Directs debugging output to the system console.

logging - Directs debugging output to the Syslog buffer and also to the Syslog server, if configured.

telnet <num> – Directs debugging output to the specified Telnet session.

ssh <num> - Directs debugging output to the specified SSH session.

all – Directs debugging output to all client sessions on devices running Enterprise software release 08.0.00.

Default value: By default, debugging output is sent to the Console.

NOTE: Use the show who command to determine the number of your Telnet or SSH session.

#### debug gvrp packets

Displays GVRP information.

#### EXAMPLE:

BigIron# debug gvrp packets

After you enter this command, messages such as the following appear at the destination specified for debugging output. You can turn off these messages with the **no debug gvrp packets** command.

```
      GVRP:
      Port 2/1 RCV

      GVRP:
      0x2095ced4:
      01
      80
      c2
      00
      00
      21
      00
      e0
      52
      ab
      87
      40
      00
      28
      42
      42

      GVRP:
      0x2095ced4:
      03
      00
      01
      01
      04
      02
      03
      e9
      04
      01
      03
      eb
      04
      01
      03
      ec

      GVRP:
      0x2095cef4:
      04
      01
      03
      ef
      04
      01
      03
      ef
      04
      01
      05
      dd
      04
      01
      09
      cb

      GVRP:
      0x2095cf04:
      04
      01
      0f
      a1
      00
      00
      00
      00
      00
      00
      00
      00
      00
      00
      00
      00
      00
      00
      00
      00
      00
      00
      01
      01
      00
      00
      00
      00
      00
      00
      00
      00
      00
      00
      00
      00
      00
      00
      00
      00
      00
      00
      00
      00
      00
      00
      00</td
```

Syntax: [no] debug gvrp packets

Possible values: N/A

Default value: N/A

#### debug ip arp

Displays information about ARP messages sent and received by the device.

#### EXAMPLE:

BigIron# debug ip arp

After you enter this command, messages such as the following appear at the destination specified for debugging output. You can turn off these messages with the **no debug arp** command.

|    |      |      | [A]          | [B]          |   | [C]          | [D]          | [E] |
|----|------|------|--------------|--------------|---|--------------|--------------|-----|
| IP | ARP: | rcvd | 192.168.4.56 | 000034ab67bd | , | 192.168.4.32 | 00cdfeba23ab | 9   |
| IP | ARP: | sent | 192.168.4.32 | 000034ab67bd | , | 192.168.4.4  | 00cdfeba23ab | 9   |

Table 3.2 describes the contents of **debug ip arp** messages. The letters in brackets do not appear in the actual output.

| This Field       | Displays                                           |
|------------------|----------------------------------------------------|
| rcvd or sent     | Indicates whether the packet was sent or received. |
| [A] 192.168.4.56 | Source IP address.                                 |
| [B] 000034ab67bd | Source MAC address.                                |
| [C] 192.168.4.32 | Destination IP address.                            |
| [D] 00cdfeba23ab | Destination MAC address.                           |
| [E] 9            | Port number.                                       |

#### Table 3.2: Output from the debug ip arp command

Syntax: [no] debug ip arp

Possible values: N/A

Default value: N/A

#### debug ip bgp <address> updates

Displays BGP update information for a specific neighbor.

#### EXAMPLE:

BigIron# debug ip bgp 1.1.1.192 updates

After you enter this command, messages such as the following appear at the destination specified for debugging output. You can turn off these messages with the **no debug ip bgp** <address> updates command.

BGP: 1.1.1.192 rcvd UPDATE about 1.1.1.0/24 -- withdrawn BGP: 1.1.1.192 rcvd UPDATE 5.5.5.0/24 BGP: 1.1.1.192 rcvd UPDATE about 5.5.5.0/24 -- withdrawn

Syntax: [no] debug ip bgp <ip-addr> updates

Possible values: Valid IP address

Default value: N/A

#### debug ip bgp dampening

**Displays BGP dampening information** 

#### EXAMPLE:

BigIron# debug ip bgp dampening

After you enter this command, messages such as the following appear at the destination specified for debugging output. You can turn off these messages with the **no debug ip bgp dampening** command.

```
BGP: (1.1.1.1) dampening - route down 3.3.3.0/24
     Old Dampening: state was <*>, reuse_list_index=38, penalty=929, time=48,
flaps=1
     New state <h>, penalty=1893, reuse_list_index=43, offset=44
BGP: (1.1.1.1) Dampening - Route 3.3.3.0/24 up
     State was <h>, penalty=1893, time=390, flaps=2
     New state <*> penalty=1396, reuse_list_index=82, curr_offset=83
BGP: (1.1.1.100) Free Dampening 3.3.3.0/24
Total number of IP routes: 1
Start index: 1 B:BGP D:Connected R:RIP S:Static O:OSPF *:Candidate default
     Destination NetMask
                                        Gateway
                                                          Port Cost
                                                                        Type
1
     1.1.1.0
                      255.255.255.0
                                       0.0.0.0
                                                          1
                                                                 1
                                                                        D
```

Syntax: [no] debug ip bgp dampening

Possible values: N/A

Default value: N/A

#### debug ip bgp events

Displays messages when BGP-related events occur. BGP-related events include starting or stopping a peer and opening or closing a BGP TCP connection.

#### EXAMPLE:

BigIron# debug ip bgp events

After you enter this command, messages such as the following appear at the destination specified for debugging output. You can turn off these messages with the **no debug ip bgp events** command.

BGP: 3.3.3.1 start peer BGP: 3.3.3.1 stop peer BGP: 3.3.3.1 BGP-TCP Connection opened BGP: 3.3.3.1 TCP\_OPEN done BGP: 3.3.3.1 keep alive timer expired

Syntax: [no] debug ip bgp events

#### Possible values: N/A

Default value: N/A

#### debug ip bgp in

Displays BGP inbound information.

#### EXAMPLE:

BigIron# debug ip bgp in

After you enter this command, messages such as the following appear at the destination specified for debugging output. You can turn off these messages with the **no debug ip bgp in** command.

BGP: rcvd message KEEPALIVE\_MESSAGE from peer 1.1.1.100, length (incl. header) 19 BGP: rcvd message UPDATE from peer 1.1.1.100, length (incl. header) 27 BGP: rcvd message OPEN\_MESSAGE from peer 1.1.1.100, length (incl. header) 29

Syntax: [no] debug ip bgp in

Possible values: N/A

Default value: N/A

#### debug ip bgp keepalives

Displays BGP keepalive information

#### EXAMPLE:

BigIron# debug ip bgp keepalives

After you enter this command, messages such as the following appear at the destination specified for debugging output. You can turn off these messages with the **no debug ip bgp keepalives** command.

BGP: send keepalives to peer 3.3.3.100

Syntax: [no] debug ip bgp keepalives

#### Possible values: N/A

Default value: N/A

#### debug ip bgp out

Displays BGP outbound information.

#### EXAMPLE:

BigIron# debug ip bgp out

After you enter this command, messages such as the following appear at the destination specified for debugging output. You can turn off these messages with the **no debug ip bgp out** command.

```
BGP: send UPDATE message to peer 1.1.1.100, length (incl. header) 19
BGP: send KEEPALIVE_MESSAGE message to peer 1.1.1.100, length (incl. header) 19
BGP: send OPEN MESSAGE message to peer 1.1.1.100, length (incl. header) 19
```

Syntax: [no] debug ip bgp out

Possible values: N/A

Default value: N/A

#### debug ip bgp updates

Displays BGP update information for all neighbors or those specified in an IP prefix list.

#### EXAMPLE:

BigIron# debug ip bgp updates

After you enter this command, messages such as the following appear at the destination specified for debugging output. You can turn off these messages with the **no debug ip bgp updates** command.

BGP: 3.3.3.100 rcvd UPDATE 4.4.4.0/24 BGP: 3.3.3.100 rcvd UPDATE about 4.4.4.0/24 -- withdrawn

Syntax: [no] debug ip bgp updates [<prefix-list>]

**Possible values:** The <prefix-list> parameter specifies an IP prefix list. Only the routes permitted by the prefix list are displayed.

Default value: N/A

#### debug ip dvmrp detail

Displays detailed messages about DVMRP events, including sending reports, updating the forwarding table, and inserting table entries.

#### EXAMPLE:

BigIron# debug ip dvmrp detail

After you enter this command, messages such as the following appear at the destination specified for debugging output. You can turn off these messages with the **no debug ip dvmrp detail** command.

```
DVMRP: send report DVMRP report to 224.0.0.4
DVMRP: send report DVMRP report to 2.2.2.1
DVMRP: updating fwd table due to a child is deleted
DVMRP: updating fwd table due to a entry is deleted
DVMRP: updating fwd table due to adding entry
DVMRP: insert entry source 1.1.1.0 group 239.255.162.2
```

Syntax: [no] debug ip dvmrp detail

Possible values: N/A

Default value: N/A

#### debug ip dvmrp in

Displays messages related to inbound DVMRP information.

#### EXAMPLE:

BigIron# debug ip dvmrp in

After you enter this command, messages such as the following appear at the destination specified for debugging output. You can turn off these messages with the **no debug ip dvmrp in** command.

DVMRP: accept report. src ip 2.2.2.1 dest ip 224.0.0.4 group 0.6.5.3 port 7 DVMRP: accept probe. src ip 2.2.2.1 dest ip 224.0.0.4 group 0.6.5.3 port 7 DVMRP: accept prune. src ip 2.2.2.1 dest ip 2.2.2.100 group 0.6.5.3 port 7

Syntax: [no] debug ip dvmrp in

Possible values: N/A

#### debug ip dvmrp out

Displays messages related to outbound DVMRP information.

#### EXAMPLE:

BigIron# debug ip dvmrp out

After you enter this command, messages such as the following appear at the destination specified for debugging output. You can turn off these messages with the **no debug ip dvmrp out** command.

DVMRP: send report. src ip 2.2.2.1 dest ip 224.0.0.4 DVMRP: send probe. src 2.2.2.1 dest 2.2.2.100 port 7

Syntax: [no] debug ip dvmrp out

Possible values: N/A

#### debug ip dvmrp pruning

Displays DVMRP pruning information.

#### EXAMPLE:

BigIron# debug ip dvmrp pruning

After you enter this command, messages such as the following appear at the destination specified for debugging output. You can turn off these messages with the **no debug ip dvmrp pruning** command.

DVMRP: delete entry 00000003 idx 273 DVMRP: delete all entries for source 1.1.1.0 DVMRP: update fwd table by adding group 239.255.162.1 router 3.3.3.100 interface 9 DVMRP: update fwd table by adding group 239.255.162.2 router 3.3.3.100 interface 9 DVMRP: update fwd table by deleting group 239.255.162.1 router 3.3.3.100 interface 9 DVMRP: dvmrp delete prune state: Int6 Index 255 Prune Index 3

Syntax: [no] debug ip dvmrp pruning

Possible values: N/A

Default value: N/A

#### debug ip icmp events

Displays messages when ICMP events, including sending and receiving ICMP echo requests, occur.

#### EXAMPLE:

BigIron# debug ip icmp events

After you enter this command, messages such as the following appear at the destination specified for debugging output. You can turn off these messages with the **no debug ip icmp events** command.

ICMP: rcvd echo request packet of length 40 from 1.1.1.2 ICMP: send echo request packet of length 60 to 1.1.1.2

Syntax: [no] debug ip icmp events

Possible values: N/A

Default value: N/A

#### debug ip icmp packets

Displays information related to ICMP packets sent or received on the device.

#### EXAMPLE:

BigIron# debug ip icmp packets

After you enter this command, messages such as the following appear at the destination specified for debugging output. You can turn off these messages with the **no debug ip icmp packets** command.

ICMP:dst (1.2.3.4), src (0.0.0.0) echo request type

Syntax: [no] debug ip icmp packets

Possible values: N/A

Default value: N/A

#### debug ip igmp

Displays IGMP related information.

#### EXAMPLE:

BigIron# debug ip igmp

After you enter this command, messages such as the following appear at the destination specified for debugging output. You can turn off these messages with the **no debug ip igmp** command.

IGMP: send message to 1.1.1.1 port ethernet 1 type 17 size 28 IGMP: send query to all port. type 17 port ethernet 7 ver 2 IGMP: rcvd v2 membership report from 1.1.1.2 group address 239.255.162.1 port ethernet 1 size 8 IGMP: rcvd membership query from 2.2.2.100 group address 0.0.0.0 port ethernet 7 size 8 IGMP: rcvd pim from 2.2.2.100 group address 16.0.0.0 port ethernet 7 size 12

#### Layer 2 Switch Output

The output generated by the **debug ip igmp** command is different on Layer 2 Switches. The following message is displayed whenever the Layer 2 Switch sends out a query packet. One message per VLAN is shown.

QUERY packet sent

The following message is displayed each time the aging process starts on the Layer 2 Switch and finds a multicast group that has aged out on a port:

REMOVING group 239.255.162.5 port 4/15

The following messages can also appear when the **debug ip igmp** command is entered on a Layer 2 Switch:

```
REPORT from 192.168.2.120 port 4/15 to 239.255.162.5 on vlan 1
LEAVE from 192.168.2.120 port 4/15 to 239.255.162.5 on vlan 1
QUERY from 192.168.2.1 port 4/6 to 224.0.0.1 on vlan 1
DVMRP packet from 192.168.2.11 on port 2/8 on vlan 1
PIM_V1 packet from %192.168.2.11 on port 2/8 on vlan 1
PIM_V2 packet from %192.168.2.11 on port 2/8 on vlan 1
```

Syntax: [no] debug ip igmp

Possible values: N/A

Default value: N/A

#### debug ip msdp alarms

Displays information about MSDP alarms.

#### EXAMPLE:

BigIron# debug ip msdp alarms

After you enter this command, messages such as the following appear at the destination specified for debugging output. You can turn off these messages with the **no debug ip msdp alarms** command.

MSDP: S=xxxxxxx P=0 Initiate Transport Connection to MSDP peer

Syntax: [no] debug ip msdp alarms

Possible values: N/A

Default value: N/A

#### debug ip msdp events

Displays messages when significant MSDP events occur.

#### EXAMPLE:

BigIron# debug ip msdp events

After you enter this command, messages such as the following appear at the destination specified for debugging output. You can turn off these messages with the **no debug ip msdp events** command.

```
MSDP: 172.16.2.4: Closing session
MSDP: 172.16.2.4: Peer back to IDLE state
MSDP: (172.16.2.4) START peer
MSDP: 172.16.2.4: Closing session
MSDP: 172.16.2.4: Peer back to IDLE state
MSDP: Originating SA
MSDP: (172.16.2.4) START peer
MSDP: 172.16.2.4: TCP Connection to Remote Peer is Open
MSDP: 172.16.2.4: MSDP-TCP Connection opened
MSDP: 172.16.2.4: TCP_OPEN DONE, State 4
MSDP: Remote Peer closed TCP connection
```

Syntax: [no] debug ip msdp events

Possible values: N/A

Default value: N/A

#### debug ip msdp message

Displays information when MSDP messages are sent or received on the device.

#### EXAMPLE:

BigIron# debug ip msdp message

After you enter this command, messages such as the following appear at the destination specified for debugging output. You can turn off these messages with the **no debug ip msdp message** command.

```
MSDP: 172.16.2.4: send keepalive message
MSDP: 172.16.2.4: TLV 4 Send Message to peer. length=3
MSDP: P=0 MSDP Header Rcvd: Len=3 Type=4
MSDP: 172.16.2.4: KEEP_ALIVE Received Type 00000004 State=4 Length=3
MSDP: 172.16.2.4: send keepalive message
MSDP: 172.16.2.4: TLV 4 Send Message to peer. length=3
MSDP: P=0 MSDP Header Rcvd: Len=3 Type=4
MSDP: 172.16.2.4: KEEP_ALIVE Received Type 00000004 State=4 Length=3
```

Syntax: [no] debug ip msdp message

Possible values: N/A

Default value: N/A

#### debug ip nat icmp

Displays information about ICMP packets whose source or destination matches a specified IP address.

#### EXAMPLE:

BigIron# debug ip nat icmp 10.10.100.18

After you enter this command, messages such as the following appear at the destination specified for debugging output. You can turn off these messages with the **no debug ip nat icmp** command.

```
NAT: icmp src 10.10.100.18 => trans 192.168.2.79 dst 204.71.202.127
NAT: 192.168.2.79 204.71.202.127 ID 35768 len 60 txfid 13 icmp (8/0/512/519)
NAT: 204.71.202.127 10.10.100.18 ID 11554 len 60 txfid 15 icmp (0/0/512/519)
```

Syntax: [no] debug ip nat icmp <ip-addr>

Possible values: A valid IP address. An IP address of 0.0.0.0 matches any ICMP packet.

Default value: N/A

#### debug ip nat udp

Displays information about UDP packets whose source or destination matches a specified IP address.

#### EXAMPLE:

BigIron# debug ip nat udp 10.10.100.18

After you enter this command, messages such as the following appear at the destination specified for debugging output. You can turn off these messages with the **no debug ip nat udp** command.

```
NAT: udp src 10.10.100.18:1561 => trans 192.168.2.79:65286 dst 192.168.3.11:53
NAT: 192.168.2.79:65286 192.168.3.11:53 ID 35512 len 58 txfid 13
NAT: 192.168.3.11:53 10.10.100.18:1560 ID 8453 len 346 txfid 15
```

Syntax: [no] debug ip nat udp <ip-addr>

Possible values: A valid IP address. An IP address of 0.0.0.0 matches any UDP packet.

Default value: N/A

#### debug ip nat tcp

Displays information about TCP packets whose source or destination matches a specified IP address.

#### EXAMPLE:

BigIron# debug ip nat tcp 10.10.100.18

After you enter this command, messages such as the following appear at the destination specified for debugging output. You can turn off these messages with the **no debug ip nat tcp** command.

```
NAT: tcp src 10.10.100.18:1473 => trans 192.168.2.78:8016 dst 192.168.2.158:53
NAT: 192.168.2.78:8016 192.168.2.158:53 flags S ID 57970 len 44 txfid 13
NAT: 192.168.2.158:53 10.10.100.18:1473 flags S A ID 22762 len 44 txfid 15
NAT: 192.168.2.78:8016 192.168.2.158:53 flags A ID 58226 len 40 txfid 13
NAT: 192.168.2.78:8016 192.168.2.158:53 flags A ID 58482 len 77 txfid 13
NAT: 192.168.2.158:53 10.10.100.18:1473 flags A ID 23018 len 42 txfid 15
NAT: 192.168.2.78:8016 192.168.2.158:53 flags A ID 58738 len 40 txfid 13
NAT: 192.168.2.158:53 10.10.100.18:1473 flags A ID 58738 len 40 txfid 13
NAT: 192.168.2.158:53 10.10.100.18:1473 flags A ID 23274 len 131 txfid 15
NAT: 192.168.2.78:8016 192.168.2.158:53 flags FA ID 58994 len 40 txfid 13
NAT: 192.168.2.158:53 10.10.100.18:1473 flags A ID 23530 len 40 txfid 15
NAT: 192.168.2.158:53 10.10.100.18:1473 flags FA ID 23786 len 40 txfid 15
NAT: 192.168.2.158:53 10.10.100.18:1473 flags FA ID 23786 len 40 txfid 15
NAT: 192.168.2.158:53 10.10.100.18:1473 flags FA ID 23786 len 40 txfid 15
```

Syntax: [no] debug ip nat tcp <ip-addr>

Possible values: A valid IP address. An IP address of 0.0.0.0 matches any TCP packet.

Default value: N/A

#### debug ip nat transdata

Displays information about network translation requests and responses.

#### EXAMPLE:

BigIron# debug ip nat transdata

After you enter this command, messages such as the following appear at the destination specified for debugging output. You can turn off these messages with the **no debug ip nat transdata** command.

```
NAT: icmp src 10.10.100.18:2048 => trans 192.168.2.79 dst 204.71.202.127
NAT: udp src 10.10.100.18:1561 => trans 192.168.2.79:65286 dst 192.168.3.11:53
NAT: tcp src 10.10.100.18:1473 => trans 192.168.2.78:8016 dst 192.168.2.158:53
```

Syntax: [no] debug ip nat transdata

Possible values: N/A

Default value: N/A

#### debug ip ospf adj

Displays information related to OSPF adjacency events. Adjacency events include adding or removing an interface, receiving hello messages from an adjacency, and broadcasting hello messages to an adjacency.

#### EXAMPLE:

BigIron# debug ip ospf adj

After you enter this command, messages such as the following appear at the destination specified for debugging output. You can turn off these messages with the **no debug ip ospf adj** command.

OSPF: 1.1.1.100 is added to interface neighbor list OSPF: 4.4.4.101 is removed from interface neighbor list OSPF: rvcd hello from 207.95.6.146 area 1 from 207.9 OSPF: broadcast hello to area 1 of all neighbors of 207.95.6.52

Syntax: [no] debug ip ospf adj

Possible values: N/A

Default value: N/A

#### debug ip ospf events

Displays messages when significant OSPF events occur. These events include backup designated router (BDR) election, designated router (DR) election, and receiving and sending database description (DBD) packets.

#### EXAMPLE:

BigIron# debug ip ospf events

After you enter this command, messages such as the following appear at the destination specified for debugging output. You can turn off these messages with the **no debug ip ospf events** command.

```
OSPF: DR/BDR election for 1.1.1.1 on ve 2
OSPF: elect BDR(backup designated router): Router ID 1.1.1.10 IP interface 1.1.1.10
OSPF: elect DR(designated router): Router ID 1.1.1.1, IP interface 1.1.1.1
OSPF: rcvd DBD from 1.1.1.1 on ve 2 flag 0x0 len 32 mtu 1500
OSPF: send DBD to 1.1.1.1 on ve 2 flag 0x0 len 232
```

Syntax: [no] debug ip ospf events

Possible values: N/A

Default value: N/A

#### debug ip ospf flood

Displays OSPF link state advertisement (LSA) flooding information.

#### EXAMPLE:

BigIron# debug ip ospf flood

After you enter this command, messages such as the following appear at the destination specified for debugging output. You can turn off these messages with the **no debug ip ospf flood** command.

```
OSPF: flooding 1 advertisement out interface 207.95.6.52
OSPF: attempting to flood rcvd LSA area = 00000001 interface type = 1
OSPF: flood advertisement throughout the entire autonomous system
```

Syntax: [no] debug ip ospf flood

Possible values: N/A

Default value: N/A

#### debug ip ospf lsa-generation

Displays information related to OSPF link state advertisements (LSAs).

#### EXAMPLE:

BigIron# ip ospf lsa-generation

After you enter this command, messages such as the following appear at the destination specified for debugging output. You can turn off these messages with the **no debug ip ospf Isa-generation** command.

```
OSPF: rcvd LSA type = 5, router ID 207.95.6.0 seq_num = 80000058
OSPF: ospf ls acknowledgement packet received!
OSPF: processing advertisement
```

Syntax: [no] debug ip ospf Isa-generation

Possible values: N/A

Default value: N/A

#### debug ip ospf packet

Displays information about OSPF packets sent and received on the device

#### EXAMPLE:

BigIron# debug ip ospf packet

After you enter this command, messages such as the following appear at the destination specified for debugging output. You can turn off these messages with the **no debug ip ospf packet** command.

```
OSPF: rcvd. v:2 t:1 1:48 rid:207.95.6.146
    aid:207.95.6.146 chk:00007920 aut:0 auk:00000000 00000000
OSPF: send v:2 t:1 1:48 rid:1.1.1.1
    aid:1.1.1.1 chk:0000F630 aut:0 auk:00000000 00000000
```

Table 3.3 describes the contents of debug ip ospf packet messages.

| This Field    | Displays                                                                                                    |
|---------------|----------------------------------------------------------------------------------------------------|
| rcvd. or send | Indicates whether the packet was sent or received.                                                                                                    |
| <b>v</b> :    | OSPF version.                                                                                                    |
| t:            | OSPF packet type. Possible packet types are:                                                                                                    |
|               | <ul> <li>1 – Hello</li> <li>2 – Data description</li> <li>3 – Link state request</li> <li>4 – Link state update</li> <li>5 – Link state acknowledgment</li> </ul> |
| l:            | OSPF packet length in bytes.                                                                                                    |
| rid:          | OSPF router ID.                                                                                                    |
| aid:          | OSPF area ID.                                                                                                    |
| chk:          | OSPF checksum.                                                                                                    |

#### Table 3.3: Output from the debug ip ospf packet command

| This Field | Displays                                                     |  |  |  |
|------------|--------------------------------------------------------------|--|--|--|
| aut:       | OSPF authentication type. Possible authentication types are: |  |  |  |
|            | 0 – No authentication<br>1 – Simple password<br>2 – MD5      |  |  |  |
| auk:       | OSPF authentication key.                                     |  |  |  |

#### Table 3.3: Output from the debug ip ospf packet command (Continued)

Syntax: [no] debug ip ospf packet

Possible values: N/A

Default value: N/A

#### debug ip ospf retransmission

Displays OSPF retransmission related events.

#### EXAMPLE:

BigIron# debug ip ospf retransmission

After you enter this command, messages such as the following appear at the destination specified for debugging output. You can turn off these messages with the **no debug ip ospf retransmission** command.

OSPF: examine each neighbor and add advertisement to the retransmission list if necessary

OSPF: remove current database copy from all neighbors retransmission lists

Syntax: [no] debug ip ospf retransmission

Possible values: N/A

Default value: N/A

#### debug ip ospf spf

Displays information about shortest path first (SPF) or Dijkstra algorithm related OSPF events. This command lists new routing table entries when they are added, as well as the updated routing table.

#### EXAMPLE:

BigIron# debug ip ospf spf

After you enter this command, messages such as the following appear at the destination specified for debugging output. You can turn off these messages with the **no debug ip ospf spf** command.

```
OSPF: Running dijksttra for area 1
OSPF: Adding routing table entry for transit network 207.95.6.146
OSPF: adding stub networks for area 1
OSPF: New routing table:
OSPF: ---Entry #1
OSPF: destination 1.1.1.0, mask 255.255.255.0, type 0
OSPF: area 0.0.0.1 path cost 1, type 0
OSPF: next hop router 15.212.4.123, outgoing interface loopback 22
OSPF: advertising router 1.1.1.1
OSPF: ---Entry #2
OSPF: destination 4.4.4.0, mask 255.255.255.0, type 0
OSPF: area 0.0.0.1 path cost 1, type 0
OSPF: area 0.0.0.1 path cost 1, type 0
OSPF: next hop router 16.148.4.123, outgoing interface loopback 22
OSPF: advertising router 1.1.1.1
```

(remaining routing table entries omitted)

Syntax: [no] debug ip ospf spf

Possible values: N/A

Default value: N/A

#### debug ip pim <address>

Displays information about PIM related traffic. Messages are displayed when hello, join, graft, and prune messages are sent or received.

#### EXAMPLE:

BigIron# debug ip pim 239.255.162.6

After you enter this command, messages such as the following appear at the destination specified for debugging output. You can turn off these messages with the **no debug ip pim** <a href="https://www.address.command">address.command</a>.

```
PIM: send prune e7, source 1.1.1.2 group 239.255.162.6 nbr 2.2.2.1
PIM: rcvd prune e7, Source 1.1.1.2 group 239.255.162.6
PIM: send graft e7, source 1.1.1.2 group 239.255.162.6 nbr 2.2.2.1
PIM: rcvd graft e7, source 3.3.3.1 group 239.255.162.6
```

Syntax: [no] debug ip pim [<ip-addr>]

Possible values: Valid PIM group address.

Default value: N/A

#### debug ip pim events

Displays messages when PIM events, including deleting and adding group entries, occur.

#### EXAMPLE:

BigIron# debug ip pim events
After you enter this command, messages such as the following appear at the destination specified for debugging output. You can turn off these messages with the **no debug ip pim events** command.

```
PIM: BEGIN Periodic join-prune msgs
PIM: END Periodic join-prune msgs
PIM: delete group 239.255.162.2
PIM: Begin sending Join/Prune msg to e7
PIM: delete group entry 239.255.162.2 port ethernet 1
```

Syntax: [no] debug ip pim events

Possible values: N/A

Default value: N/A

### debug ip rip

Displays information about RIP routing transactions.

### EXAMPLE:

BigIron# debug ip rip

After you enter this command, messages such as the following appear at the destination specified for debugging output. You can turn off these messages with the **no debug ip rip** command.

```
RIP: sending updates(periodic) to 1.1.1.255 via ethernet 7 (1.1.1.100)
RIP: sending updates(triggered) to 1.1.1.255 via ethernet 7 (1.1.1.100)
RIP: rcvd updates from 1.1.1.100 on ethernet 7
```

## Syntax: [no] debug ip rip

Possible values: N/A

Default value: N/A

## debug ip rip database

Displays information about routes imported from other routing protocols, such as OSPF and BGP.

### EXAMPLE:

BigIron# debug ip rip database

After you enter this command, messages such as the following appear at the destination specified for debugging output. You can turn off these messages with the **no debug ip rip database** command.

RIP: process response packet header: type:RESPONSE PACKET, version:1 RIP: remove imported route Network Address Gateway Port Cost Туре NetMask 7.7.7.0 255.255.255.0 \*2.2.2.100 v3 2 0 7.7.7.0 255.255.255.0 3.3.3.100 v4 2 0 RIP: add imported OSPF route Total number of IP routes: 14 Start index: 1 B:BGP D:Connected R:RIP S:Static 0:0SPF \*:Candidate default Destination NetMask Gateway Port Cost Туре 1 1.0.0.0 255.0.0.0 207.95.6.146 v8 0 В 2 1.1.1.0 255.255.255.0 0.0.0.0 v2 1 D 3 2.0.0.0 255.0.0.0 1.1.1.100 v2 2 R 4 2.2.2.0 255.255.255.0 0.0.0.0 v3 1 D 5 3.0.0.0 255.0.0.0 1.1.1.100 v2 2 R 6 v4 3.3.3.0 255.255.255.0 0.0.0.0 1 D 7 0 4.0.0.0 255.0.0.0 207.95.6.146 В v8 8 4.4.4.0 255.255.255.0 0.0.0.0 9 1 D 9 6.0.0.0 255.0.0.0 1.1.1.100 v2 2 R 255.255.255.0 10 6.6.6.0 \*2.2.2.100 v3 2 0 6.6.6.0 255.255.255.0 3.3.3.100 v4 2 0 11 7.0.0.0 255.0.0.0 1.1.1.100 v2 2 R 12 7.7.7.0 255.255.255.0 \*2.2.2.100 2 0 v3 7.7.7.0 255.255.255.0 3.3.3.100 v4 2 0 13 192.192.192.0 255.255.255.0 207.95.6.146 v8 20 0 14 207.95.6.0 255.255.255.0 0.0.0.0 v8 1 D

Syntax: [no] debug ip rip database

# Possible values: N/A

Default value: N/A

# debug ip rip events

Displays information about RIP events, including aged-out routes and replies sent to other routers.

# EXAMPLE:

BigIron# debug ip rip events

After you enter this command, messages such as the following appear at the destination specified for debugging output. You can turn off these messages with the **no debug ip rip events** command.

```
RIP: route to 6.0.0.0 via next hop 1.1.1.100 aged out
RIP: send all routes reply to 1.1.1.100
RIP: received response from 1.1.1.100: 164 bytes
        route entry: family:2, target:6.0.0.0, metric:1
       route entry: family:2, target:207.95.6.0, metric:1
RIP: New routing table
Total number of IP routes: 6
Start index: 1 B:BGP D:Connected R:RIP S:Static O:OSPF *:Candidate default
     Destination
                    NetMask
                                                         Port
                                                                Cost
                                        Gateway
                                                                       Type
1
     1.0.0.0
                       255.0.0.0
                                        207.95.6.146
                                                          v8
                                                                 0
                                                                       В
2
     1.1.1.0
                      255.255.255.0
                                       0.0.0.0
                                                          v2
                                                                1
                                                                       D
     2.0.0.0
                                                         v8
                                                                 0
3
                      255.0.0.0
                                        207.95.6.146
                                                                       R
4
     2.2.2.0
                       255.255.255.0
                                        0.0.0.0
                                                          v3
                                                                1
                                                                       D
5
                                                                 2
     3.0.0.0
                       255.0.0.0
                                        1.1.1.100
                                                          v2
                                                                       R
6
     3.3.3.0
                       255.255.255.0
                                        0.0.0.0
                                                          v4
                                                                 1
                                                                       D
```

Syntax: [no] debug ip rip events

## Possible values: N/A

Default value: N/A

## debug ip rip trigger

Displays information about RIP events triggered by adding or deleting a route.

#### EXAMPLE:

BigIron# debug ip rip trigger

After you enter this command, messages such as the following appear at the destination specified for debugging output. You can turn off these messages with the **no debug ip rip trigger** command.

```
RIP: adding route to target:3.0.0.0 via gateway:1.1.1.9, metric: 2, port: 8, bits: 8
RIP: deleting route to target:3.0.0.0 via gateway:1.1.1.9
RIP: build route header: type:RESPONSE PACKET, version:1
RIP: build route entry: family:2, target:207.95.6.0, metric:1
RIP: periodic update sent on port 18
```

Syntax: [no] debug ip rip trigger

Possible values: N/A

Default value: N/A

## debug ip ssh

Displays the status of SSH session negotiation.

#### EXAMPLE:

BigIron# debug ip ssh

After you enter this command, messages such as the following appear at the destination specified for debugging output. You can turn off these messages with the **no debug ip ssh** command.

SSH: Server successfully sent to client its version number SSH: Server received client's version number SSH: client's version number SSH-1.5 SSH: Server version number matches client's version number SSH: Server sent its host and server public keys to the client SSH: Server received session key from the client SSH: Server received client's name SSH: Server authenticated the client with password SSH: Client requested compression SSH: Secure Shell is established!

Syntax: [no] debug ip ssh

Possible values: N/A

Default value: N/A

### debug ip tcp <address>

Displays information about TCP packets from a specified IP address.

# EXAMPLE:

BigIron# debug ip tcp 192.168.9.210

After you enter this command, messages such as the following appear at the destination specified for debugging output. You can turn off these messages with the **no debug ip tcp <address>** command.

TCP: rcvd packet (len=20) 192.168.9.210:3669 -> 192.168.9.2:23

Syntax: [no] debug ip tcp <address>

Possible values: IP address

Default value: N/A

### debug ip tcp driver

Displays information about TCP driver related events, such as opening, closing, and aborting a TCP connection, or discarding TCP packets.

### EXAMPLE:

BigIron# debug ip tcp driver

After you enter this command, messages such as the following appear at the destination specified for debugging output. You can turn off these messages with the **no debug ip tcp driver** command.

```
TCP: aborting connection 1.1.1.1:23 -> 1.1.1.2:2559
TCP: closing connection 1.1.1.1:23 -> 1.1.1.2:2559
TCP: opening connection 207.95.6.52:3456 -> 207.95.6.146:23
```

Syntax: [no] debug ip tcp driver

### Possible values: N/A

Default value: N/A

#### debug ip tcp memory

The **debug ip tcp memory** command causes messages to be displayed when memory is allocated or deallocated to the internal TCP buffers.

# EXAMPLE:

BigIron# debug ip tcp memory

For example, when a user establishes a Telnet session with the device, an then terminates it, messages such as the following appear at the destination specified for debugging output. You can turn off these messages with the **no debug ip tcp memory** command.

```
TCP TCB ALLOCATED 210de822
TCP SEND BUFFER ALLOCATED 2111ec80
TCP SEND QUEUE BUFFER ALLOCATED 210d88dc
TCP SEND BUFFER ALLOCATED 2113695c
TCP SEND OUEUE BUFFER ALLOCATED 210d9714
TCP SEND BUFFER ALLOCATED 2111f838
TCP SEND QUEUE BUFFER ALLOCATED 210d894c
TCP SEND BUFFER ALLOCATED 21117174
TCP SEND QUEUE BUFFER ALLOCATED 210d8444
TCP SEND BUFFER ALLOCATED 210f4aac
TCP SEND OUEUE BUFFER ALLOCATED 210d6fb4
TCP SEND BUFFER ALLOCATED 210f5088
TCP SEND QUEUE BUFFER ALLOCATED 210d6fec
TCP SEND BUFFER FREED 2111ec80
TCP QUEUE BUFFER FREED 210d6fec
TCP RECEIVE QUEUE BUFFER ALLOCATED 210d6fec
TCP RECEIVE BUFFER ALLOCATED 21151530
TCP RECEIVE BUFFER FREED 21151530
TCP QUEUE BUFFER FREED 210d6fec
TCP RECEIVE QUEUE BUFFER ALLOCATED 210d6fec
TCP RECEIVE BUFFER ALLOCATED 21151530
TCP RECEIVE BUFFER FREED 21151530
TCP OUEUE BUFFER FREED 210d6fec
TCP TCB FREED 210de822
```

Syntax: [no] debug ip tcp memory

**NOTE:** Output from this command appears only on the console or syslog. The output is suppressed when sent to a Telnet or SSH session.

### Possible values: N/A

Default value: N/A

# debug ip tcp packet

Displays information about received and sent TCP packets.

# EXAMPLE:

BigIron# debug ip tcp packet

After you enter this command, messages such as the following appear at the destination specified for debugging output. You can turn off these messages with the **no debug ip tcp packet** command.

```
TCP: rcvd packet (len=20) 1.1.1.2:2526 -> 1.1.1.1:23
    packet:syn:0,ack:1,rst:0,fin:0,hlen:5,chksum:0000c34e,seqn:55807198,ackn:548539276
TCP: sent packet (len=20) 207.95.6.52:8104 -> 207.95.6.146:179
packet:syn:0,ack:1,rst:0,fin:0,hlen:5,chksum:00008b4a,seqn:36182260,ackn:2027586739
```

Syntax: [no] debug ip tcp packet

## Possible values: N/A

Default value: N/A

### debug ip tcp sack

Displays information about TCP Selective-ACK packets.

## EXAMPLE:

BigIron# debug ip tcp sack

After you enter this command, messages such as the following appear at the destination specified for debugging output. You can turn off these messages with the **no debug ip tcp sack** command.

TCP: process ACK, tcp state tcp\_syn\_recd TCP: nothing to ACK, sequence number 21521, tcp is in sequence TCP: process ACK, tcp state tcp\_close\_wait

Syntax: [no] debug ip tcp sack

Possible values: N/A

Default value: N/A

### debug ip tcp transactions

Displays information about TCP transactions, including state changes and packet retransmissions.

## EXAMPLE:

BigIron# debug ip tcp transactions

After you enter this command, messages such as the following appear at the destination specified for debugging output. You can turn off these messages with the **no debug ip tcp transactions** command.

```
TCP: 1.1.1.1:23 -> 1.1.1.2:2537: state change LISTEN -> SYN-RECEIVED
TCP: 1.1.1.1:23 -> 1.1.1.2:2537: state change SYN-RECEIVED -> ESTABLISHED
TCP: retransmitted segment
TCP: 1.1.1.1:23 -> 1.1.1.2:2537: state change ESTABLISHED -> FIN-WAIT-1
TCP: retransmitted segment
TCP: 1.1.1.1:23 -> 1.1.1.2:2537: state change FIN-WAIT-1 -> FIN-WAIT-2
TCP: 1.1.1.1:23 -> 1.1.1.2:2537: state change FIN-WAIT-2 -> TIME-WAIT
TCP: 1.1.1.1:23 -> 1.1.1.2:2537: state change FIN-WAIT-2 -> TIME-WAIT
```

Syntax: [no] debug ip tcp transactions

Possible values: N/A

Default value: N/A

# debug ip udp

Displays information about UDP packets.

### EXAMPLE:

BigIron# debug ip udp

After you enter this command, messages such as the following appear at the destination specified for debugging output. You can turn off these messages with the **no debug ip udp** command.

UDP: sent src 1.1.168.192(port 161) -> dest 181.1.168.192(port 162), length:71 UDP: rcvd src 234.1.168.192(port 138) -> dest 255.1.168.192(port 138), length:209

Syntax: [no] debug ip udp

Possible values: N/A

Default value: N/A

#### debug ip vrrp events

Displays information about VRRP events, such as when a backup router transitions to a master, a router transitions to a backup router, a VRID is deleted, or a VRRP packet is dropped.

# EXAMPLE:

BigIron# debug ip vrrp events

After you enter this command, messages such as the following appear at the destination specified for debugging output. You can turn off these messages with the **no debug ip vrrp events** command.

```
TCP: 1.1.1.1:23 -> 1.1.1.2:2537: state change LISTEN -> SYN-RECEIVED
TCP: 1.1.1.1:23 -> 1.1.1.2:2537: state change SYN-RECEIVED -> ESTABLISHED
TCP: retransmitted segment
TCP: 1.1.1.1:23 -> 1.1.1.2:2537: state change ESTABLISHED -> FIN-WAIT-1
TCP: retransmitted segment
TCP: 1.1.1.1:23 -> 1.1.1.2:2537: state change FIN-WAIT-1 -> FIN-WAIT-2
TCP: 1.1.1.1:23 -> 1.1.1.2:2537: state change FIN-WAIT-2 -> TIME-WAIT
TCP: 1.1.1.1:23 -> 1.1.1.2:2537: state change FIN-WAIT-2 -> TIME-WAIT
```

Syntax: [no] debug ip vrrp events

Possible values: N/A

Default value: N/A

# debug ip vrrp packet

Displays information about VRRP packets and the IP addresses of backup routers.

### EXAMPLE:

BigIron# debug ip vrrp packet

After you enter this command, messages such as the following appear at the destination specified for debugging output. You can turn off these messages with the **no debug ip vrrp events** command.

Table 3.4 describes the contents of debug ip vrrp packet messages.

| This Field     | Displays                                                         |
|----------------|------------------------------------------------------------------|
| rcvd. or send  | Indicates whether the packet was sent or received.               |
| ver:           | VRRP version; RFC 2338 defines version 2.                        |
| type:          | VRRP packet type. Possible packet types are:                     |
|                | 1 Advertisement                                                  |
| vrid:          | Virtual Router Identifier.                                       |
| pri:           | Priority of the VRRP router.                                     |
| #ip:           | The number of IP addresses contained in this VRRP advertisement. |
| aut:           | VRRP authentication type. Possible authentication types are:     |
|                | 0 No authentication                                              |
|                | 1 Simple text password<br>2 IP Authentication Header             |
| adv:           |                                                                  |
|                |                                                                  |
| chk:           | VRRP checksum.                                                   |
| Num of ip addr |                                                                  |

Table 3.4: Output from the debug ip vrrp packet command

Syntax: [no] debug ip vrrp packet

Possible values: N/A

Default value: N/A

# debug ipv6 address

Displays information about packets with a source or destination address that matches the specified IPv6 address.

Entering the **debug ipv6 address** command also enables the debugging of IPv6 packets. For more information about debugging IPv6 packets, see "debug ipv6 packet" on page 3-45.

## EXAMPLE:

BigIron MG8# debug ipv6 address 3000:1::2

After you enter this command, messages such as the following appear at the destination specified for debugging output. You can turn off these messages with the **no debug ipv6 address** command.

IPv6\_TX: 3000:1::2 => 3000:1::6 (00e0.52da.c347)
NextHeader:58, size:32 (72), vlan:1, Port: 136 (136)

Syntax: [no] debug ipv6 address <ipv6-address>

Possible values: A valid IPv6 address.

Default value: N/A

## debug ipv6 cache

Displays information when an IPv6 cache entry is added, deleted, or updated. The IPv6 cache contains an IPv6 host table that has indices to the next hop gateway and the router interface on which the route was learned.

#### EXAMPLE:

BigIron MG8 debug ipv6 cache

After you enter this command, messages such as the following appear at the destination specified for debugging output. You can turn off these messages with the **no debug ipv6 cache** command.

IPv6RT0: Deleted cache for fe80::204:80ff:fe2c:c048 on port 3/9 Local IPv6RT0: Deleted cache for 3000:1::2 on port 3/9 Local IPv6RT0: update cache entries for parent route 3000:1::/6 route 3000:1::/64 IPv6RT0: Added cache for 3000:1::2 on port 3/9 Local IPv6RT0: Added cache for fe80::204:80ff:fe2c:c048 on port 3/9 Local

Syntax: [no] debug ipv6 cache

#### Possible values: N/A

Default value: N/A

# debug ipv6 icmp

Displays information when a Foundry device that supports IPv6 receives and transmits ICMP request, response, error, and redirect packets.

## EXAMPLE:

BigIron MG8 debug ipv6 icmp

After you enter this command, messages such as the following appear at the destination specified for debugging output. You can turn off these messages with the **no debug ipv6 icmp** command.

ICMPv6:Sending Echo Request to 3000:1::6, length 24 ICMPv6:Received Echo Reply from 3000:1::6, length 24

Syntax: [no] debug ipv6 icmp

Possible values: N/A

Default value: N/A

#### debug ipv6 nd

Displays information when a Foundry device that supports IPv6 sends and receives neighbor solicitation and advertisement messages, which verify the existence of a new neighbor or an existing neighbor that has become unreachable.

## EXAMPLE:

BigIron MG8 debug ipv6 nd

After you enter this command, messages such as the following appear at the destination specified for debugging output. You can turn off these messages with the **no debug ipv6 nd** command.

```
ICMPv6-ND: STALE->DELAY: 3000:1::6 on 3/9
ICMPv6-ND: Received NS for 3000:1::2 on 3/9 from 3000:1::6
ICMPv6-ND: Sending NA for 3000:1::2 on 3/9
```

Syntax: [no] debug ipv6 nd

Possible values: N/A

Default value: N/A

### debug ipv6 ospf ism

Displays comprehensive information about the status changes of OSPF version 3 interfaces. The **debug ipv6 ospf ism-status** command displays status change messages only. For more information, see "debug ipv6 ospf ism-status" on page 3-32.

### EXAMPLE:

BigIron MG8 debug ipv6 ospf ism

After you enter this command, messages such as the following appear at the destination specified for debugging output. You can turn off these messages with the **no debug ipv6 ospf ism** command.

```
OSPFv3 ISM[137]: InterfaceUp
OSPFv3 ISM[137]: Status change Down -> Waiting (Priority > 0)
OSPFv3 ISM[137]: BackupSeen
OSPFv3 ISM[137]: Status change Waiting -> BDR (BackupSeen:DR Election)
OSPFv3 ISM[137]: {dr:0.0.0.0,bdr:0.0.00} -> {dr:2.2.2.2,bdr:1.2.3.4}
```

Syntax: [no] debug ipv6 ospf ism

#### Possible values: N/A

Default value: N/A

#### debug ipv6 ospf ism-events

Displays information when an event related to an OSPF version 3 interface, for example, an interface coming up, occurs.

### EXAMPLE:

BigIron MG8 debug ipv6 ospf ism-events

After you enter this command, messages such as the following appear at the destination specified for debugging output. You can turn off these messages with the **no debug ipv6 ospf ism-events** command.

OSPFv3 ISM[137]: InterfaceUp OSPFv3 ISM[137]: BackupSeen goes up

Syntax: [no] debug ipv6 ospf ism-events

Possible values: N/A

Default value: N/A

#### debug ipv6 ospf ism-status

Displays status change messages only related to OSPF version 3 interfaces. The **debug ipv6 ospf ism** command displays more comprehensive information about OSPF version 3 interface status changes. For more information, see "debug ipv6 ospf ism" on page 3-32.

## EXAMPLE:

BigIron MG8 debug ipv6 ospf ism-status

After you enter this command, messages such as the following appear at the destination specified for debugging output. You can turn off these messages with the **no debug ipv6 ospf ism-status** command.

```
OSPFv3 ISM[137]: Status change Down -> Waiting (Priority > 0)
OSPFv3 ISM[137]: Status change Waiting -> BDR (Backup Seen:DR Election)
OSPFv3 ISM[137]: {dr:0.0.0.0,bdr:0.0.00} -> {dr:2.2.2.2,bdr:1.2.3.4}
```

Syntax: [no] debug ipv6 ospf ism-status

### Possible values: N/A

Default value: N/A

## debug ipv6 ospf Isa

Displays information when an OSPF version 3 router generates link-state advertisements (LSAs).

#### EXAMPLE:

BigIron MG8 debug ipv6 ospf lsa

After you enter this command, messages such as the following appear at the destination specified for debugging output. You can turn off these messages with the **no debug ipv6 ospf Isa** command.

```
OSPFv3 LSA Update Intra-Area-Prefix(Stub): Checking Interface 137
OSPFv3 LSA Update Intra-Area-Prefix(Stub): Interface 137 is down
OSPFv3 :LSA Update Intra-Area-Prefix(Stub): No prefix to advertise for Area
0.0.0.0
OSPFv3 :LSA Update Intra-Area-Prefix(Stub): Area 0.0.0.0
ospf1(config-ospf6-router)#OSPFv3 ISM[137]: Status change Down -> Waiting
(Priority > 0)
LSA: Update Router-LSA for area 0.0.0.0
OSPFV3 LSA: Create LSA Type :Router Id: 0 Advrouter: 1.2.3.4
OSPFv3 LSA Update Intra-Area-Prefix(Stub): Checking Interface 137
OSPFv3 LSA Update Intra-Area-Prefix(Stub): include 3000:1::2/64
OSPFV3 LSA: Create LSA Type :IntraPrefix Id: 0 Advrouter: 1.2.3.4
OSPFv3 :LSA Update Intra-Area-Prefix(Stub): Area 0.0.0.0
OSPFv3 :LSA Update Link: Interface 137
OSPFV3 LSA: Create LSA Type :Link Id: 137 Advrouter: 1.2.3.4
OSPF6: Inter Area LSA not generated, route is in same area.
OSPFv3 LSA Update Intra-Area-Prefix(Stub): Checking Interface 137
OSPFv3 LSA Update Intra-Area-Prefix(Stub): include 3000:1::2/64
OSPFV3 LSA: Create LSA Type :IntraPrefix Id: 0 Advrouter: 1.2.3.4
OSPFv3 LSA: Turnover type:IntraPrefix Lsa Id:0.0.0.0 AdvRouter:1.2.3.4: contents
not changed
OSPFV3 LSA: Delete LSA Type :IntraPrefix Id: 0.0.0.0 Advrouter: 1.2.3.4
OSPFv3 :LSA Update Intra-Area-Prefix(Stub): Area 0.0.0.0
```

Syntax: [no] debug ipv6 ospf Isa

Possible values: N/A

Default value: N/A

### debug ipv6 ospf lsa-flooding

Displays information when an OSPF version 3 router floods LSAs to neighboring routers to update them about its interfaces.

## EXAMPLE:

BigIron MG8 debug ipv6 ospf lsa-flooding

After you enter this command, messages such as the following appear at the destination specified for debugging output. You can turn off these messages with the **no debug ipv6 ospf Isa-flooding** command.

OSPFV3:LSA: schedule flooding 2.2.2.2 OSPFV3:LSA: schedule flooding 2.2.2.2 OSPFV3:LSA: schedule flooding 2.2.2.2 OSPFV3:LSA: schedule flooding 2.2.2.2 Syntax: [no] debug ipv6 ospf Isa-flooding

Possible values: N/A

Default value: N/A

# debug ipv6 ospf Isa-generation

Displays information when an OSPF version 3 router creates or deletes LSAs from its link state database.

## EXAMPLE:

BigIron MG8 debug ipv6 ospf lsa-generation

After you enter this command, messages such as the following appear at the destination specified for debugging output. You can turn off these messages with the **no debug ipv6 ospf Isa-generation** command.

```
OSPFV3 LSA: Create LSA Type :Router Id: 0 Advrouter:1.2.3.4
OSPFV3 LSA: Create LSA Type :IntraPrefix Id: 0 Advrouter: 1.2.3.4
OSPFV3 LSA: Create LSA Type :Link Id: 137 Advrouter: 1.2.3.4
OSPFV3 LSA: Create LSA Type :Router Id: 0 Advrouter: 1.2.3.4
OSPFV3 LSA: Delete LSA Type :Router Id: 0.0.0.0 Advrouter: 1.2.3.4
OSPFV3 LSA: Create LSA Header Type :Router Id: 0 Advrouter: 1.2.3.4
OSPFV3 LSA: Create LSA Header Type :Router Id: 0 Advrouter: 2.2.2.2
OSPFV3 LSA: Create LSA Header Type :IntraPrefix Id: 0 Advrouter: 2.2.2.2
OSPFV3 LSA: Create LSA Header Type :Link Id: 136 Advrouter: 2.2.2.2
OSPFV3 LSA: Create LSA Header Type :Link Id: 137 Advrouter: 1.2.3.4
OSPFV3 LSA: Delete LSA HEADER Type :Link Id: 0.0.0.137 Advrouter: 1.2.3.4
OSPFV3 LSA: Create LSA Type :Router Id: 0 Advrouter: 1.2.3.4
OSPFV3 LSA: Delete LSA HEADER Type :Router Id: 0.0.0.0 Advrouter: 1.2.3.4
OSPFV3 LSA: Delete LSA Type :Router Id: 0.0.0.0 Advrouter: 1.2.3.4
OSPFV3 LSA: Delete LSA Type :Router Id: 0.0.0.0 Advrouter: 1.2.3.4
OSPFV3 LSA: Create LSA Type :Router Id: 0 Advrouter: 2.2.2.2
OSPFV3 LSA: Delete LSA HEADER Type :Router Id: 0.0.0.0 Advrouter: 2.2.2.2
OSPFV3 LSA: Create LSA Type :IntraPrefix Id: 0 Advrouter: 2.2.2.2
OSPFV3 LSA: Delete LSA HEADER Type :IntraPrefix Id: 0.0.0.0 Advrouter: 2.2.2.2
OSPFV3 LSA: Create LSA Type :Link Id: 136 Advrouter: 2.2.2.2
```

Syntax: [no] debug ipv6 ospf lsa-generation

Possible values: N/A

Default value: N/A

# debug ipv6 ospf lsa-install

Displays information when an OSPF version 3 router installs a new LSA in its link state database.

# EXAMPLE:

BigIron MG8 debug ipv6 ospf lsa-install

After you enter this command, messages such as the following appear at the destination specified for debugging output. You can turn off these messages with the **no debug ipv6 ospf Isa-install** command.

```
OSPFv3 LSA: Turnover type:IntraPrefix Lsa Id:0.0.0.0 AdvRouter:1.2.3.4: contents
not changed
OSPFv3 LSA: Turnover type:Router Lsa Id:0.0.0.0 AdvRouter:1.2.3.4: contents not
changed
OSPFv3 LSA: Turnover type:Router Lsa Id:0.0.0.0 AdvRouter:1.2.3.4: contents not
changed
OSPFv3 LSA: Turnover type:Router Lsa Id:0.0.0.0 AdvRouter:1.2.3.4: contents
changed
OSPFv3 LSA: Turnover type:Router Lsa Id:0.0.0.0 AdvRouter:2.2.2.2: contents
changed
OSPFv3 LSA: Turnover type:Router Lsa Id:0.0.0.0 AdvRouter:2.2.2.2: contents
changed
```

#### Syntax: [no] debug ipv6 ospf lsa-install

Possible values: N/A

Default value: N/A

#### debug ipv6 ospf lsa-maxage

Displays information when an OSPF version 3 router removes an LSA from its link state database because the router has not received any updates about the LSA in a specified amount of time.

#### EXAMPLE:

BigIron MG8 debug ipv6 ospf lsa-maxage

After you enter this command, messages such as the following appear at the destination specified for debugging output. You can turn off these messages with the **no debug ipv6 ospf Isa-maxage** command.

```
OSPFv3 LSA: Premature aging: Type: IntraPrefix, ID : 0, AdvRouter 1.2.3.4
OSPFv3 LSA: Premature aging: Type: IntraPrefix, ID : 0, AdvRouter 1.2.3.4
OSPFv3 LSA: remove MaxAge LSA:IntraPrefix Lsa Id:0.0.0.0 AdvRouter:1.2.3.4:
OSPFv3 LSA: remove MaxAge LSA:IntraPrefix Lsa Id:0.0.0.0 AdvRouter:2.2.2.2:
```

Syntax: [no] debug ipv6 ospf lsa-maxage

Possible values: N/A

Default value: N/A

#### debug ipv6 ospf lsa-refresh

Displays information when a link state database is refreshed with updated information about an existing LSA.

## EXAMPLE:

BigIron MG8 debug ipv6 ospf lsa-refresh

After you enter this command, messages such as the following appear at the destination specified for debugging output. You can turn off these messages with the **no debug ipv6 ospf Isa-refresh** command.

```
OSPFv3 LSA Update Intra-Area-Prefix(Stub): Checking Interface 137
OSPFv3 LSA Update Intra-Area-Prefix(Stub): Interface 137 is down
OSPFv3 :LSA Update Intra-Area-Prefix(Stub): No prefix to advertise for Area
0.0.0.0
OSPFv3 :LSA Update Intra-Area-Prefix(Stub): Area 0.0.0.0
ospf1(config-ospf6-router)#LSA: Update Router-LSA for area 0.0.0.0
OSPFv3 LSA Update Intra-Area-Prefix(Stub): Checking Interface 137
OSPFv3 LSA Update Intra-Area-Prefix(Stub): include 3000:1::2/64
OSPFv3 :LSA Update Intra-Area-Prefix(Stub): Area 0.0.0.0
OSPFv3 :LSA Update Link: Interface 137
LSA: Update Router-LSA for area 0.0.0.0
OSPFv3 LSA Update Intra-Area-Prefix(Stub): Checking Interface 137
OSPFv3 LSA Update Intra-Area-Prefix(Stub): include 3000:1::2/64
OSPFv3 :LSA Update Intra-Area-Prefix(Stub): Area 0.0.0.0
OSPFV3: LSA[2.2.2.2]: request 1.2.3.40 (newer)
OSPFV3 LSA[2.2.2.2]: request Type =8193 ADvRtr =2.2.2.2 ID=0
OSPFV3 LSA[2.2.2.2]: request Type =8201 ADvRtr =2.2.2.2 ID=0
OSPFV3 LSA[2.2.2.2]: request Type =8 ADvRtr =2.2.2.2 ID=136
OSPFv3 : LSA[575305040]: delayed ack
LSA: Update Router-LSA for area 0.0.0.0
OSPFv3 : LSA[575305040]: delayed ack
OSPFv3 : LSA[575305040]: delayed ack
OSPFv3 LSA Update Intra-Area-Prefix(Stub): Checking Interface 137
OSPFv3 LSA Update Intra-Area-Prefix(Stub): Interface 137 is not stub
OSPFv3 :LSA Update Intra-Area-Prefix(Stub): No prefix to advertise for Area
0.0.0.0
OSPFv3 :LSA Update Intra-Area-Prefix(Stub): Area 0.0.0.0
LSA: Update Router-LSA for area 0.0.0.0
OSPFv3 : LSA[575305040]: delayed ack
OSPFv3:LSA[2.2.2.2]: direct ack
OSPFv3 : LSA[575305040]: delayed ack
OSPFv3:LSA[2.2.2.2]: direct ack
OSPFv3:LSA[2.2.2]: direct ack
OSPFv3:LSA[2.2.2]: direct ack
OSPFv3 : LSA[575305040]: delayed ack
```

Syntax: [no] debug ipv6 ospf lsa-refresh

Possible values: N/A

Default value: N/A

## debug ipv6 ospf nsm

Displays comprehensive information about the status changes of OSPF version 3 neighbors. The **debug ipv6 ospf nsm-status** command displays status change messages only. For more information, see "debug ipv6 ospf ism-status" on page 3-32.

### EXAMPLE:

BigIron MG8 debug ipv6 ospf nsm

After you enter this command, messages such as the following appear at the destination specified for debugging output. You can turn off these messages with the **no debug ipv6 ospf nsm** command.

```
OSPFv3 NSM[2.2.2.2]: HelloReceived
OSPFv3 NSM[2.2.2.2]: Status change [Down]->[Init](HelloReceived)
OSPFv3 NSM[2.2.2.2]: 2Way-Received
OSPFv3 NSM[2.2.2.2]: Status change [Init]->[2-way](No Need Adjacency)
OSPFv3 NSM[2.2.2.2]: AdjOK?
OSPFv3 NSM[2.2.2.2]: Status change [2-way]->[ExStart](Need Adjacency)
OSPFv3 NSM[2.2.2.2]: NegotiationDone
OSPFv3 NSM[2.2.2.2]: Status change [ExStart]->[ExChange](NegotiationDone)
OSPFv3 NSM[2.2.2.2]: ExchangeDone
OSPFv3 NSM[2.2.2.2]: Status change [ExChange]->[Loading](Requestlist Not Empty)
OSPFv3 NSM[2.2.2.2]: LoadingDone
OSPFv3 NSM[2.2.2.2]: Status change [Loading]->[Full](LoadingDone)
```

Syntax: [no] debug ipv6 ospf nsm

Possible values: N/A

Default value: N/A

## debug ipv6 ospf nsm-events

Displays information when an event related to an OSPF version 3 neighbor, for example, the discovery of a new neighbor, occurs.

#### EXAMPLE:

BigIron MG8 debug ipv6 ospf nsm-events

After you enter this command, messages such as the following appear at the destination specified for debugging output. You can turn off these messages with the **no debug ipv6 ospf nsm-events** command.

```
OSPFv3 NSM[2.2.2.2]: HelloReceived
OSPFv3 NSM[2.2.2.2]: 2Way-Received
OSPFv3 NSM[2.2.2.2]: AdjOK?
OSPFv3 NSM[2.2.2.2]: NegotiationDone
OSPFv3 NSM[2.2.2.2]: ExchangeDone
OSPFv3 NSM[2.2.2.2]: LoadingDone
```

Syntax: [no] debug ipv6 ospf nsm-events

# Possible values: N/A

Default value: N/A

## debug ipv6 ospf nsm-status

Displays status change messages only related to OSPF version 3 neighbors. The **debug ipv6 ospf nsm** command displays more comprehensive information about OSPF version 3 neighbor status changes. For more information, see "debug ipv6 ospf nsm" on page 3-36.

## EXAMPLE:

BigIron MG8 debug ipv6 ospf nsm-status

After you enter this command, messages such as the following appear at the destination specified for debugging output. You can turn off these messages with the **no debug ipv6 ospf nsm-status** command.

```
OSPFv3 NSM[2.2.2.2]: Status change [Down]->[Init](HelloReceived)
OSPFv3 NSM[2.2.2.2]: Status change [Init]->[2-way](No Need Adjacency)
OSPFv3 NSM[2.2.2.2]: Status change [2-way]->[ExStart](Need Adjacency)
OSPFv3 NSM[2.2.2.2]: Status change [ExStart]->[ExChange](NegotiationDone)
OSPFv3 NSM[2.2.2.2]: Status change [ExChange]->[Loading](Requestlist Not Empty)
OSPFv3 NSM[2.2.2.2]: Status change [Loading]->[Full](LoadingDone)
```

Syntax: [no] debug ipv6 ospf nsm-status

Possible values: N/A

Default value: N/A

# debug ipv6 ospf packet

Displays information about OSPF version 3 packets sent and received on a Foundry device that supports IPv6.

## EXAMPLE:

BigIron MG8 debug ipv6 ospf packet

After you enter this command, messages such as the following appear at the destination specified for debugging output. You can turn off these messages with the **no debug ipv6 ospf packet** command.

```
OSPFv3: Snd Hello on ethe 3/9(fe80::204:80ff:fe2c:c048->ff02::5)
RtrID:1.2.3.4 DR:0.0.0 BDR:0.0.0
OSPFv3: Rcv Hello on ethe 3/9(fe80::2e0:52ff:feda:c347->ff02::5)
RtrID:2.2.2.2 DR:2.2.2 BDR:1.2.3.4
OSPFv3: NBR 2.2.2.2 declares 2.2.2.2 as DR
OSPFv3: NBR 2.2.2.2 declare 1.2.3.4 as BDR
OSPFv3: Rcv DbDesc on ethe 3/9(fe80::2e0:52ff:feda:c347->
fe80::204:80ff:fe2c:c048)
```

Syntax: [no] debug ipv6 ospf packet

### Possible values: N/A

Default value: N/A

# debug ipv6 ospf packet-dd

Displays information when a Foundry device that supports IPv6 sends or receives OSPF version 3 data description packets.

## EXAMPLE:

BigIron MG8 debug ipv6 ospf packet-dd

After you enter this command, messages such as the following appear at the destination specified for debugging output. You can turn off these messages with the **no debug ipv6 ospf packet-dd** command.

```
OSPFV3: set dbdesc seqnum 0000ec4a for 2.2.2.20SPFv3: Snd DbDesc on ethe 3
/9(fe80::204:80ff:fe2c:c048->fe80::2e0:52ff:feda:c347)
OSPFv3: Rcv DbDesc on ethe 3/9(fe80::2e0:52ff:feda:c347->fe80::2e0:52ff:feda:c347)
Type:2001, LSID:0000000 Adv:1.2.3.4 SEQ:8000001c AGE:4
Type:2001, LSID:0000000 Adv:2.2.2.2 SEQ:8000001 AGE:3555
Type:2009, LSID:0000000 Adv:1.2.3.4 SEQ:8000001 AGE:3555
Type:2009, LSID:0000008 Adv:2.2.2.2 SEQ:8000001 AGE:3555
Type:0008, LSID:0000008 Adv:1.2.3.4 SEQ:8000003 AGE:35
OSPFv3: Rcv DbDesc on ethe 3/9(fe80::2e0:52ff:feda:c347->fe80::204:80ff:fe2c:c048)
Type:2009, LSID:0000008 Adv:2.2.2.2 SEQ:8000003 AGE:35
OSPFv3: Rcv DbDesc on ethe 3/9(fe80::2e0:52ff:feda:c347->fe80::204:80ff:fe2c:c048)
Type:2001, LSID:0000008 Adv:2.2.2.2 SEQ:8000003 AGE:1
Type:2009, LSID:0000000 Adv:2.2.2.2 SEQ:8000003 AGE:1
Type:0008, LSID:0000008 Adv:2.2.2.2 SEQ:8000003 AGE:32
OSPFv3: Snd DbDesc on ethe 3/9(fe80::204:80ff:fe2c:c048->fe80::2e0:52ff:feda:c347)
```

Syntax: [no] debug ipv6 ospf packet-dd

Possible values: N/A

Default value: N/A

# debug ipv6 ospf packet-hello

Displays information when a Foundry device that supports IPv6 sends or receives OSPF version 3 hello packets.

### EXAMPLE:

BigIron MG8 debug ipv6 ospf packet-hello

After you enter this command, messages such as the following appear at the destination specified for debugging output. You can turn off these messages with the **no debug ipv6 ospf packet-hello** command.

```
OSPFv3: Snd Hello on ethe 3/9(fe80::204:80ff:fe2c:c048->ff02::5)
RtrID:1.2.3.4 DR:2.2.2.2 BDR:1.2.3.4
OSPFv3: Rcv Hello on ethe 3/9(fe80::2e0:52ff:feda:c347->ff02::5)
RtrID:2.2.2.2 DR:2.2.2.2 BDR:1.2.3.4
```

Syntax: [no] debug ipv6 ospf packet-hello

Possible values: N/A

Default value: N/A

#### debug ipv6 ospf packet-lsa-ack

Displays information when a Foundry device that supports IPv6 sends or receives OSPF version 3 LSA ack packets.

## EXAMPLE:

BigIron MG8 debug ipv6 ospf packet-lsa-ack

After you enter this command, messages such as the following appear at the destination specified for debugging output. You can turn off these messages with the **no debug ipv6 ospf packet-Isa-ack** command.

```
OSPFv3: Snd LSAck on ethe 3/9(fe80::204:80ff:fe2c:c048->fe80::2e0:52ff:feda:c347)
  Type:2009, LSID:00000000 Adv:2.2.2.2 SEQ:80000001 AGE:3600
OSPFv3: Rcv LSAck on ethe 3/9(fe80::2e0:52ff:feda:c347->fe80::204:80ff:fe2c:c048)
 Type:2009, LSID:0000000 Adv:1.2.3.4 SEQ:80000001 AGE:3600
OSPFv3: Rcv LSAck on ethe 3/9(fe80::2e0:52ff:feda:c347->ff02::5)
 Type:2001, LSID:0000000 Adv:1.2.3.4 SEQ:8000001e AGE:4
  Type:0008, LSID:00000089 Adv:1.2.3.4 SEQ:80000004 AGE:4
OSPFv3: Snd LSAck on ethe 3/9(fe80::204:80ff:fe2c:c048->ff02::5)
 Type:0008, LSID:00000088 Adv:2.2.2.2 SEQ:80000003 AGE:248
 Type:2002, LSID:00000088 Adv:2.2.2.2 SEQ:80000003 AGE:5
 Type:2009, LSID:000002a8 Adv:2.2.2.2 SEQ:80000003 AGE:5
 Type:2009, LSID:00000000 Adv:2.2.2.2 SEQ:80000001 AGE:3600
  Type:2001, LSID:00000000 Adv:2.2.2.2 SEQ:8000002a AGE:4
OSPFv3: Rcv LSAck on ethe 3/9(fe80::2e0:52ff:feda:c347->fe80::204:80ff:fe2c:c048)
  Type:2001, LSID:0000000 Adv:1.2.3.4 SEQ:8000001f AGE:1
OSPFv3: Rcv LSAck on ethe 3/9(fe80::2e0:52ff:feda:c347->ff02::5)
 Type:2001, LSID:00000000 Adv:1.2.3.4 SEQ:8000001f AGE:4
  Type:2001, LSID:0000000 Adv:1.2.3.4 SEQ:8000001f AGE:4
OSPFv3: Snd LSAck on ethe 3/9(fe80::204:80ff:fe2c:c048->ff02::5)
  Type:2001, LSID:00000000 Adv:2.2.2.2 SEQ:8000002b AGE:5
```

Syntax: [no] debug ipv6 ospf packet-lsa-ack

Possible values: N/A

Default value: N/A

## debug ipv6 ospf packet-lsa-req

Displays information when a Foundry device that supports IPv6 sends or receives OSPF version 3 LSA request packets.

### EXAMPLE:

BigIron MG8 debug ipv6 ospf packet-lsa-req

After you enter this command, messages such as the following appear at the destination specified for debugging output. You can turn off these messages with the **no debug ipv6 ospf packet-Isa-req** command.

```
OSPFv3: Rcv LSReq on ethe 3/9(fe80::2e0:52ff:feda:c347->fe80::204:80ff:fe2c:c048)
Type:2009, LSID:0000000 Adv-Router:1.2.3.4
OSPFv3: Snd LSReq on ethe 3/9(fe80::204:80ff:fe2c:c048->fe80::2e0:52ff:feda:c347)
Type:2001, LSID:0000000 Adv-Router:1.2.3.4
Type:2001, LSID:0000000 Adv-Router:2.2.2.2
Type:2009, LSID:0000000 Adv-Router:2.2.2.2
Type:0008, LSID:00000088 Adv-Router:2.2.2.2
Type:0008, LSID:00000089 Adv-Router:1.2.3.4
```

Syntax: [no] debug ipv6 ospf packet-lsa-req

Possible values: N/A

Default value: N/A

## debug ipv6 ospf packet-lsa-update

Displays information when a Foundry device that supports IPv6 sends or receives OSPF version 3 LSA update packets.

#### EXAMPLE:

BigIron MG8 debug ipv6 ospf packet-lsa-update

After you enter this command, messages such as the following appear at the destination specified for debugging output. You can turn off these messages with the **no debug ipv6 ospf packet-Isa-update** command.

```
OSPFv3: Snd LSUpdate on ethe 3/9(fe80::204:80ff:fe2c:
c048>fe80::2e0:52ff:feda:c347)
  Type:2009, LSID:00000000 Adv:1.2.3.4 SEQ:80000001 AGE:1
OSPFv3: Rcv LSUpdate on ethe 3/9(fe80::2e0:52ff:feda:c347->fe80::204:80ff:fe2c:
c048)
  Type:2001, LSID:0000000 Adv:1.2.3.4 SEQ:80000021 AGE:77
  Type:2001, LSID:0000000 Adv:2.2.2.2 SEQ:80000030 AGE:1
  Type:2009, LSID:00000000 Adv:2.2.2.2 SEQ:80000001 AGE:1
  Type:0008, LSID:00000088 Adv:2.2.2.2 SEQ:80000003 AGE:854
  Type:0008, LSID:00000089 Adv:1.2.3.4 SEQ:80000005 AGE:82
OSPFv3: Snd LSUpdate on ethe 3/9(fe80::204:80ff:fe2c:c048->ff02::5)
  Type:2001, LSID:0000000 Adv:1.2.3.4 SEQ:80000022 AGE:1
  Type:0008, LSID:00000089 Adv:1.2.3.4 SEQ:80000006 AGE:1
OSPFv3: Rcv LSUpdate on ethe 3/9(fe80::2e0:52ff:feda:c347->ff02::5)
 Type:2002, LSID:00000088 Adv:2.2.2.2 SEQ:80000002 AGE:1
  Type:2009, LSID:000002a8 Adv:2.2.2.2 SEQ:80000002 AGE:1
OSPFv3: Snd LSUpdate on ethe 3/9(fe80::204:80ff:fe2c:c048->ff02::5)
  Type:2001, LSID:00000000 Adv:1.2.3.4 SEQ:80000023 AGE:1
OSPFv3: Rcv LSUpdate on ethe 3/9(fe80::2e0:52ff:feda:c347->ff02::5)
  Type:2009, LSID:0000000 Adv:2.2.2.2 SEQ:80000001 AGE:3600
  Type:2009, LSID:00000000 Adv:2.2.2.2 SEQ:80000001 AGE:3600
  Type:2001, LSID:00000000 Adv:2.2.2.2 SEQ:80000031 AGE:1
OSPFv3: Snd LSUpdate on ethe 3/9(fe80::204:80ff:fe2c:c048->ff02::5)
  Type:2009, LSID:0000000 Adv:1.2.3.4 SEQ:80000001 AGE:3600
  Type:2009, LSID:00000000 Adv:1.2.3.4 SEQ:80000001 AGE:3600
OSPFv3: Rcv LSUpdate on ethe 3/9(fe80::2e0:52ff:feda:c347->ff02::5)
  Type:2001, LSID:0000000 Adv:2.2.2.2 SEQ:80000032 AGE:1
```

Syntax: [no] debug ipv6 ospf packet-lsa-update

Possible values: N/A

Default value: N/A

#### debug ipv6 ospf route

Displays information about routes calculated by a OSPF version 3 router. The router calculates the following route types: external, inter-area, intra-area, Shortest Path First (SPF), and transit.

## EXAMPLE:

BigIron MG8 debug ipv6 ospf route

After you enter this command, messages such as the following appear at the destination specified for debugging output. You can turn off these messages with the **no debug ipv6 ospf route** command.

```
OSPFv3:Route calculation started at 69351
OSPFv3 SPF: Calculation for area 0.0.0.0
OSPFv3 SPF: installing vertex 1.2.3.4
OSPFv3 SPF: 2.2.2:136 is the first hop
OSPFv3 SPF : 2.2.2:136 nexthop :: ifindex 137
OSPFv3 SPF: Examining Vertex: 2.2.2.2:136
OSPFv3 SPF: new node added to candidate list: 2.2.2.2:136
OSPFv3 SPF: installing vertex 2.2.2:136
OSPFv3 ROUTE: route created: 2.2.2:136
OSPFv3 SPF : 2.2.2.2:0 nexthop fe80::2e0:52ff:feda:c347 ifindex 137
OSPFv3 SPF: Examining Vertex: 2.2.2.2:0
OSPFv3 SPF: new node added to candidate list: 2.2.2.2:0
OSPFv3 SPF: Ignore link description to myself
OSPFv3 SPF: installing vertex 2.2.2:0
OSPFv3 ROUTE: route created: 2.2.2.2:0
OSPFv3 SPF: 2.2.2.2:136 inherits 2.2.2.2:0's nexthop_list
OSPFv3 SPF: Examining Vertex: 2.2.2:136
OSPFv3 SPF: already in SPF tree: 2.2.2:136
OSPFv3 SPF: Calculation for area 0.0.0.0 done
OSPFv3: Calculating Intra Area routes for area 0.0.0.0
OSPFv3:INTRA AREA ROUTE: Calculating Intra Area Stub Routes
OSPFv3:INTRA AREA ROUTE: Can't find Prefix LSA for id 0.0.0.0 AdvRouter 1.2.3.4
OSPFv3 :INTRA AREA ROUTE: Can't find Prefix LSA for id 0.0.0.0 AdvRouter 2.2.2.2
OSPFv3 :INTRA AREA ROUTE: found Prefix LSA type : IntraPrefix : for Id 0.0.0.136
Advrouter 2.2.2.2
OSPFv3 :INTRA AREA ROUTE: Intra Area route install 3000:1::/64 cost 1
OSPFv3 ROUTE: route changed, new route preferred: 3000:1::/64
OSPFv3: Intra area route calculation finished at 69352
OSPFv3:Inter Area Prefix route calculation finished at 69353
OSPFv3:Inter Area Router route calculation finished at 69354
OSPFv3 : TRANSIT ROUTE: Discarding routes with nexthop unresolved
OSPFv3:Transit route calculation finished at 69355
OSPFv3:External route calculation finished at 69356
OSPFv3: Generating events due to routing table changes.
ROUTE: Validate routing table
OSPFv3 : Validating route 3000:1::/64
OSPFv3 : Route 3000:1::/64 updated in RIB
OSPFv3: Route calculation finished at 69357
```

## Syntax: [no] debug ipv6 ospf route

#### Possible values: N/A

Default value: N/A

# debug ipv6 ospf route-calc-external

Displays information about external routes calculated by an OSPF version 3 router.

## EXAMPLE:

BigIron MG8 debug ipv6 ospf route-calc-external

After you enter this command, messages such as the following appear at the destination specified for debugging output. You can turn off these messages with the **no debug ipv6 ospf route-calc-external** command.

OSPFV3 :EXTERNAL ROUTE INCREMENTAL: Calculating route from external LSA (Id =2, Advrtr = 1.2.3.4

OSPFV3 :EXTERNAL ROUTE INCREMENTAL: External LSA is self originated

Syntax: [no] debug ipv6 ospf route-calc-external

Possible values: N/A

Default value: N/A

### debug ipv6 ospf route-calc-inter-area

Displays information about inter-area routes calculated by an OSPF version 3 router.

#### EXAMPLE:

BigIron MG8 debug ipv6 ospf route-calc-inter-area

After you enter this command, messages such as the following appear at the destination specified for debugging output. You can turn off these messages with the **no debug ipv6 ospf route-calc-inter-area** command.

OSPFV3 :INTER AREA ROUTE: Inter Area Prefix LSA(I D= 1) is Self-originated:

Syntax: [no] debug ipv6 ospf route-calc-inter-area

Possible values: N/A

Default value: N/A

### debug ipv6 ospf route-calc-intra-area

Displays information about intra-area routes calculated by an OSPF version 3 router.

### EXAMPLE:

BigIron MG8 debug ipv6 ospf route-calc-intra-area

After you enter this command, messages such as the following appear at the destination specified for debugging output. You can turn off these messages with the **no debug ipv6 ospf route-calc-intra-area** command.

```
OSPFv3: Calculating Intra Area routes for area 0.0.0.0
OSPFv3:INTRA AREA ROUTE: Calculating Intra Area Stub Routes
OSPFv3:INTRA AREA ROUTE: Can't find Prefix LSA for id 0.0.0.0 AdvRouter 3.3.3.3
OSPFv3 :INTRA AREA ROUTE: Can't find Prefix LSA for id 0.0.0.0 AdvRouter 2.2.2.2
OSPFv3 :INTRA AREA ROUTE: found Prefix LSA type : IntraPrefix : for Id 0.0.0.137
Advrouter 3.3.3.3
OSPFv3 :INTRA AREA ROUTE: Intra Area route install 3000:1::/64 cost 1
OSPFv3: Calculating Intra Area routes for area 0.0.0.1
OSPFv3:INTRA AREA ROUTE: Calculating Intra Area Stub Routes
OSPFv3 :INTRA AREA ROUTE: found Prefix LSA type : IntraPrefix : for Id 0.0.0.0 A
dvrouter 3.3.3.3
OSPFv3:INTRA AREA ROUTE: found Prefix LSA type : IntraPrefix : for Id 0.0.0.0 A
```

Syntax: [no] debug ipv6 ospf route-calc-intra-area

#### Possible values: N/A

Default value: N/A

## debug ipv6 ospf route-calc-spf

Displays information about SPF routes calculated by an OSPF version 3 router.

#### EXAMPLE:

BigIron MG8 debug ipv6 ospf route-calc-spf

After you enter this command, messages such as the following appear at the destination specified for debugging output. You can turn off these messages with the **no debug ipv6 ospf route-calc-spf** command.

```
OSPFv3 SPF: Calculation for area 0.0.0.0
OSPFv3 SPF: installing vertex 1.2.3.4
OSPFv3 SPF: 2.2.2:136 is the first hop
OSPFv3 SPF : 2.2.2.2:136 nexthop :: ifindex 137
OSPFv3 SPF: Examining Vertex: 2.2.2.2:136
OSPFv3 SPF: new node added to candidate list: 2.2.2.2:136
OSPFv3 SPF: installing vertex 2.2.2:136
OSPFv3 SPF : 2.2.2.2:0 nexthop fe80::2e0:52ff:feda:c347 ifindex 137
OSPFv3 SPF: Examining Vertex: 2.2.2.2:0
OSPFv3 SPF: new node added to candidate list: 2.2.2.2:0
OSPFv3 SPF: Ignore link description to myself
OSPFv3 SPF: installing vertex 2.2.2.2:0
OSPFv3 SPF: 2.2.2.2:136 inherits 2.2.2.2:0's nexthop_list
OSPFv3 SPF: Examining Vertex: 2.2.2:136
OSPFv3 SPF: already in SPF tree: 2.2.2:136
OSPFv3 SPF: Calculation for area 0.0.0.0 done
OSPFv3 SPF: Calculation for area 0.0.0.1
OSPFv3 SPF: installing vertex 1.2.3.4
OSPFv3 SPF: Calculation for area 0.0.0.1 done
```

Syntax: [no] debug ipv6 ospf route-calc-spf

Possible values: N/A

Default value: N/A

## debug ipv6 ospf route-calc-transit

Displays information about transit routes calculated by an OSPF version 3 router.

#### EXAMPLE:

BigIron MG8 debug ipv6 ospf route-calc-transit

After you enter this command, messages such as the following appear at the destination specified for debugging output. You can turn off these messages with the **no debug ipv6 ospf route-calc-transit** command.

OSPFv3 : TRANSIT ROUTE: Discarding routes with nexthop unresolved

Syntax: [no] debug ipv6 ospf route-calc-transit

Possible values: N/A

Default value: N/A

#### debug ipv6 ospf route-install

Displays information about routes added or removed from the OSPF version 3 route table.

## EXAMPLE:

```
BigIron MG8 debug ipv6 ospf route-install
```

After you enter this command, messages such as the following appear at the destination specified for debugging output. You can turn off these messages with the **no debug ipv6 ospf route-install** command.

```
OSPFv3 ROUTE: route created: 3000:2::/64
ROUTE: Validate routing table
OSPFv3 : Validating route 3000:1::/64
OSPFv3 : Validating route 3000:2::/64
OSPFv3 : Route 3000:2::/64 added to RIB
```

Syntax: [no] debug ipv6 ospf route-install

Possible values: N/A

Default value: N/A

### debug ipv6 packet

Displays basic header and port information for IPv6 packets transmitted and received by a Foundry device that supports IPv6.

# EXAMPLE:

BigIron MG8 debug ipv6 packet

After you enter this command, messages such as the following appear at the destination specified for debugging output. You can turn off these messages with the **no debug ipv6 packet** command.

```
IPv6_TX: 3000:1::2 => 3000:1::6 (00e0.52da.c347)
NextHeader:58, size:32 (72), vlan:1, Port: 136 (136)
```

## Syntax: [no] debug ipv6 packet

Possible values: N/A

Default value: N/A

### debug ipv6 ra

Displays information when a Foundry device that supports IPv6 sends and receives router solicitation and advertisement messages, which verify the existence of a new router or an existing router that has become unreachable.

### EXAMPLE:

BigIron MG8 debug ipv6 ra

After you enter this command, messages such as the following appear at the destination specified for debugging output. You can turn off these messages with the **no debug ipv6 ra** command.

```
Periodical RA advertisement (200 seconds by default)
ICMPv6-RA: Sent RA to ff02::1 on port 3/9
ICMPv6-RA: prefix 3000:1::/64, lifetime 2592000/604800, onlink, autoconfig
ICMPv6-RA: Received RA from fe80::2e0:52ff:feda:c347 on port 3/9
```

Syntax: [no] debug ipv6 ra

Possible values: N/A

Default value: N/A

#### debug ipv6 rip events

Displays information when RIP events, such as adding or removing RIP interfaces or routes, changing the setting of RIP timers, and detecting activity on a RIP port, occur.

#### EXAMPLE:

BigIron MG8 debug ipv6 rip events

After you enter this command, messages such as the following appear at the destination specified for debugging output. You can turn off these messages with the **no debug ipv6 ra** command.

Syntax: [no] debug ipv6 rip events

Possible values: N/A

Default value: N/A

#### debug ipv6 rip receive

Displays information about all RIP packets received by a Foundry device that supports IPv6 or only those RIP packets received by a specified port or tunnel on the Foundry device.

#### EXAMPLE:

BigIron MG8 debug ipv6 rip receive ethernet 3

After you enter this command, messages such as the following appear at the destination specified for debugging output. You can turn off these messages with the **no debug ipv6 rip receive** command.

```
RIPng: received packet from fe80::2e0:52ff:feda:c347 port 521 on interface 3 command response version 1 packet size 24 prefix 3000:1::/64 metric 1 tag 0
```

Syntax: [no] debug ipv6 rip receive ethernet <port-number> | pos <port-number> | tunnel <number> | ve <number>

**Possible values:** Ethernet port number, tunnel number, or virtual Ethernet (ve) number. The pos <port-number> parameter is for future use.

#### Default value: N/A

### debug ipv6 rip transmit

Displays information about all RIP packets sent by a Foundry device that supports IPv6 or only those RIP packets sent by a specified port or tunnel on the Foundry device.

## EXAMPLE:

BigIron MG8 debug ipv6 rip transmit ethernet 3

After you enter this command, messages such as the following appear at the destination specified for debugging output. You can turn off these messages with the **no debug ipv6 rip transmit** command.

```
RIPng: Sending update on interface 3/9
src fe80::204:80ff:fe2c:c048, port 521
dest ff02::9 (3/9), port 521
command response version 1 packet size 24
prefix 3000:1::/64 metric 1 tag 0
```

Syntax: [no] debug ipv6 rip transmit ethernet <port-number> | pos <port-number> | tunnel <number> | ve <number>

**Possible values:** Ethernet port number, tunnel number, or virtual Ethernet (ve) number. The pos <port-number> parameter is for future use.

Default value: N/A

## debug ipv6 routing

Displays information when entries in the IPv6 route table are added, removed, and changed.

## EXAMPLE:

BigIron MG8 debug ipv6 routing

After you enter this command, messages such as the following appear at the destination specified for debugging output. You can turn off these messages with the **no debug ipv6 routing** command.

```
IPv6RT0: Remove 3000:1::/64 (connected) from rib
IPv6RT0: un-install (connected)
IPv6RT0: Add 3000:1::/64 (connected) to rib
IPv6RT0: install (connected
```

Syntax: [no] debug ipv6 routing

Possible values: N/A

Default value: N/A

# debug isis l1-csnp

Displays information about Level-1 Complete Sequence Number PDUs (CSNPs) sent and received on the device.

#### EXAMPLE:

BigIron# debug isis l1-csnp

After you enter this command, messages such as the following appear at the destination specified for debugging output. You can turn off these messages with the **no debug isis l1-csnp** command.

ISIS: Sending L1 CSNP on 2/24, length 1497 ISIS: Received L1 CSNP on 2/24, length 256 from 0004.8026.b337

Syntax: [no] debug isis I1-csnp

Possible values: N/A

Default value: N/A

## debug isis I1-hello

Displays information about Level-1 Hello PDUs sent and received on the device.

# EXAMPLE:

BigIron# debug isis l1-hello

After you enter this command, messages such as the following appear at the destination specified for debugging output. You can turn off these messages with the **no debug isis 11-hello** command.

ISIS: Received L1 LAN IIH on 2/24, length 256 from 0004.8026.b337 ISIS: Sending L1 LAN IIH on 2/24, length 1497 ISIS: Received L1 LAN IIH on 2/24, length 256 from 0004.8026.b337

Syntax: [no] debug isis I1-hello

Possible values: N/A

Default value: N/A

# debug isis I1-Isp

Displays information about Level-1 Link State PDUs (LSPs) sent and received on the device.

## EXAMPLE:

BigIron# debug isis l1-lsp

After you enter this command, messages such as the following appear at the destination specified for debugging output. You can turn off these messages with the **no debug isis 11-Isp** command.

ISIS: Sending L1 LSP on 2/24, length 27 ISIS: Received L1 LSP on 2/24, length 256 from 0004.8026.b337

Syntax: [no] debug isis I1-lsp

Possible values: N/A

Default value: N/A

### debug isis I1-psnp

Displays information about Level-1 Partial Sequence Number PDUs (PSNPs) sent and received on the device.

### EXAMPLE:

BigIron# debug isis l1-psnp

After you enter this command, messages such as the following appear at the destination specified for debugging output. You can turn off these messages with the **no debug isis l1-psnp** command.

ISIS: Received L2 PSNP on 2/24, length 256 ISIS: Sending L1 PSNP on 2/24, length 35

Syntax: [no] debug isis I1-psnp

#### Possible values: N/A

Default value: N/A

#### debug isis l2-csnp

Displays information about Level-2 Complete Sequence Number PDUs (CSNPs) sent and received on the device.

## EXAMPLE:

BigIron# debug isis l2-csnp

After you enter this command, messages such as the following appear at the destination specified for debugging output. You can turn off these messages with the **no debug isis l2-csnp** command.

ISIS: Sending L2 CSNP on 2/24, length 1497 ISIS: Received L2 CSNP on 2/24, length 256 from 0004.8026.b337

Syntax: [no] debug isis l2-csnp

## Possible values: N/A

Default value: N/A

# debug isis l2-hello

Displays information about Level-2 Hello PDUs sent and received on the device.

#### EXAMPLE:

BigIron# debug isis 12-hello

After you enter this command, messages such as the following appear at the destination specified for debugging output. You can turn off these messages with the **no debug isis l2-hello** command.

ISIS: Received L2 LAN IIH on 2/24, length 256 from 0004.8026.b337 ISIS: Sending L2 LAN IIH on 2/24, length 1497 ISIS: Received L2 LAN IIH on 2/24, length 256 from 0004.8026.b337

Syntax: [no] debug isis l2-hello

### Possible values: N/A

Default value: N/A

## debug isis l2-lsp

Displays information about Level-2 Link State PDUs (LSPs) sent and received on the device.

#### EXAMPLE:

BigIron# debug isis 12-lsp

After you enter this command, messages such as the following appear at the destination specified for debugging output. You can turn off these messages with the **no debug isis l2-lsp** command.

ISIS: Sending L2 LSP on 2/24, length 27 ISIS: Received L2 LSP on 2/24, length 256 from 0004.8026.b337

Syntax: [no] debug isis l2-lsp

Possible values: N/A

Default value: N/A

#### debug isis l2-psnp

Displays information about Level-2 Partial Sequence Number PDUs (PSNPs) sent and received on the device.

#### EXAMPLE:

BigIron# debug isis 12-psnp

After you enter this command, messages such as the following appear at the destination specified for debugging output. You can turn off these messages with the **no debug isis l2-psnp** command.

ISIS: Received L2 PSNP on 2/24, length 256 ISIS: Sending L1 PSNP on 2/24, length 35

Syntax: [no] debug isis l2-psnp

Possible values: N/A

Default value: N/A

#### debug isis memory

Displays messages when memory is allocated or deallocated for IS-IS functions.

#### EXAMPLE:

BigIron# debug isis memory

After you enter this command, messages such as the following appear at the destination specified for debugging output. You can turn off these messages with the **no debug isis memory** command.

ISIS: Memory Allocated for buffer descriptor at 21a54ad8 ISIS: Memory Allocated for packet-buffer at 211e1680 ISIS: Memory Released for buffer descriptor at 21a54ad8 ISIS: Memory Allocation for circuit IP address failed Syntax: [no] debug isis memory

Possible values: N/A

## debug isis pp-hello

Displays information about Point-to-Point Hello PDUs sent and received on the device.

## EXAMPLE:

BigIron# debug isis pp-hello

After you enter this command, messages such as the following appear at the destination specified for debugging output. You can turn off these messages with the **no debug isis pp-hello** command.

ISIS: Sending PTP IIH on 9/1, length 1492 ISIS: Received PTP IIH on 9/1, length 256

Syntax: [no] debug isis pp-hello

Possible values: N/A

# debug isis ppp

Displays information about OSI PPP packets sent and received on the device.

### EXAMPLE:

BigIron# debug isis ppp

After you enter this command, messages such as the following appear at the destination specified for debugging output. You can turn off these messages with the **no debug isis ppp** command.

```
ISIS PPP: sending isis packet on pos port 512
ISIS: osicp datainput rx pkt length 1492 on unit 32
ISIS: Received PTP IIH on 9/1, length 256
ISIS: Sending PTP IIH on 9/1, length 1492
ISIS PPP: sending isis packet on pos port 512
```

Syntax: [no] debug isis ppp

## Possible values: N/A

#### debug isis redistribution

Displays messages whenever a route is redistributed into ISIS or when a previously redistributed route is withdrawn from ISIS.

## EXAMPLE:

BigIron# debug isis redistribution

After entering this command, messages such as the following appear:

Router3#debug isis

IS-IS: isis debugging is on

ISIS: Imported CONNECTED route 30.10.0.3 255.255.0.0 ISIS: Imported CONNECTED route 40.10.0.3 255.255.0.0 ISIS: Added external route 30.10.0.0 255.255.0.0 toL12 LSP ISIS: Added external route 40.10.0.0 255.255.0.0 to L12 LSP ISIS:Unimported CONNECTED route 30.10.0.0 255.255.0.0

ISIS: Unimported CONNECTED route 40.10.0.0 255.255.0.0 ISIS: Deleted external route 30.10.0.0 255.255.0.0 from L12 LSP ISIS: Deleted external route 40.10.0.0 255.255.0.0 from L12 LSP

## debug isis route-table

Displays messages when changes are made to the IS-IS route table.

### EXAMPLE:

BigIron# debug isis route-table

After you enter this command, messages such as the following appear at the destination specified for debugging output. You can turn off these messages with the **no debug isis route-table** command.

ISIS: Deleting route 13.10.0.0 255.255.0.0 level 2
ISIS: Deleting route 11.10.0.0 255.255.0.0 level 2
ISIS: Creating new route for 100.10.0.0 255.255.0.0 level 2 type 1
ISIS: Adding path Next hop = 192.147.201.100 Interface 2/4
ISIS: Creating new route for 12.10.0.0 255.255.0.0 level 2 type 1

Syntax: [no] debug isis route-table

Possible values: N/A

# debug isis spf

Displays information about SPF calculations made for IS-IS.

#### EXAMPLE:

BigIron# debug isis spf

After you enter this command, messages such as the following appear at the destination specified for debugging output. You can turn off these messages with the **no debug isis spf** command.

ISIS: Running Decision for level 1 ISIS: IsisgetMinTent ISIS: Finished Decision for level 1 ISIS: Total Route Calculation Time for Level 1 is 0 miliseconds.

Syntax: [no] debug isis spf

#### Possible values: N/A

## debug isis trace

Displays information about internal IS-IS functions occurring on the device.

### EXAMPLE:

BigIron# debug isis trace

After you enter this command, messages such as the following appear at the destination specified for debugging output. You can turn off these messages with the **no debug isis trace** command.

ISIS:proc\_SNPE ISIS:proc\_SNPE ISIS: build\_csnp ISIS: build\_csnp ISIS: sig\_decision

Syntax: [no] debug isis trace

Possible values: N/A

## debug spanning

Displays information about BPDU packets.

# EXAMPLE:

BigIron# debug spanning

After you enter this command, messages such as the following appear at the destination specified for debugging output. You can turn off these messages with the **no debug spanning** command.

ST: Port 2/1 [A] [B][C][D] [E] [F] 0000 00 00 00 800000e052c37d40 00000000 [G] [H][I] [J] [K] [L] [M] 800000e052c37d40 20 40 0000 0014 0002 000f

Table 3.5 describes the contents of **debug spanning** message. Note that the letters in brackets do not appear in the output.

| This Field           | Displays                                                              |  |  |
|----------------------|-----------------------------------------------------------------------|--|--|
| ST:                  | Indicates that this is a spanning tree packet                         |  |  |
| Port 2/1             | Interface receiving the packet                                        |  |  |
| [A] 0000             | Indicates that this is an IEEE BDPU packet.                           |  |  |
| [B] 00               | Version number.                                                       |  |  |
| [C] 00               | Command mode. This can be one of the following:                       |  |  |
|                      | 00 Config BPDU                                                        |  |  |
|                      | 80 Topology Change Notification BPDU                                  |  |  |
| [D] 00               | Acknowledgement of topology change. This can be one of the following: |  |  |
|                      | 00 No change                                                          |  |  |
|                      | 80 Change notification                                                |  |  |
| [E] 800000e052c37d40 | Root ID.                                                              |  |  |
| [F] 0000000          | Root path cost.                                                       |  |  |
| [G] 800000e052c37d40 | Bridge ID.                                                            |  |  |
| [H] 20               | Port priority.                                                        |  |  |
| [I] 40               | Port number.                                                          |  |  |
| 0000 [J]             | Message age in 1/256 seconds.                                         |  |  |
| [K] 0014             | Maximum age in 1/256 seconds.                                         |  |  |
| [L] 0002             | Hello time in 1/256 seconds.                                          |  |  |
| [M] 000f             | Forward delay in 1/256 seconds.                                       |  |  |

# Table 3.5: Output from the debug spanning command

Syntax: [no] debug spanning

Possible values: N/A

# Default value: N/A

# ipv6 debug route-table disable-cache

This command is for Foundry internal use only.

# ipv6 debug route-table main

This command is for Foundry internal use only.

## ipv6 debug route-table rip

This command is for Foundry internal use only.

## mm

Displays the contents of a specified address on every module. This command is valid on the FastIron II and BigIron only.

# EXAMPLE:

*Syntax:* mm <address> [<length>]

Possible values: <length> can be up to 0x40 bytes.

Default value: If you do not specify the <length> parameter, 0x40 bytes are displayed.

#### phy

Displays information about PHY registers for a specified port. This command can be useful for resolving problems with NIC adapters that have linking problems

## EXAMPLE:

```
BigIron# phy 4/11
BCR reg 0, val = 1100
BSR reg 1, val = 7809
ID1 reg 2, val = 7810
ID2 reg 3, val = 0043
ANA reg 4, val = 01e1
ANLPA reg 5, val = 0000
ANE reg 6, val = 0000
MR reg 16, val = 0c00
IER reg 17, val = 0000
ISR reg 18, val = 4000
CR reg 19, val = 0000
CSR reg 20, val = 048b
/* Register 1: Basic Status Register (PHY_BSR_R) */
#define BSR_100BASE_T4
                              0x8000
#define BSR_100BASE_TX_FD
                              0x4000
#define BSR_100BASE_TX_HD
                              0x2000
                              0x1000
#define BSR_10BASE_T_FD
                              0x0800
#define BSR_10BASE_T_HD
#define BSR_AUTO_NEGO_DONE
                              0x0020
#define BSR_REMOTE_FAULT
                              0x0010
#define BSR_AUTO_NEGO_ABL
                              0x0008
#define BSR_LINK_UP
                              0x0004
/* Register 4: Auto-Negotiation Advertisement (PHY_ANA_R) */
#define ANA_NEXT_PAGE
                              0x8000
#define ANA_REMOTE_FAULT
                              0x2000
#define ANA_100BASE_T4
                              0x0200
                              0x0100
#define ANA_100BASE_TX_FD
#define ANA_100BASE_TX
                              0 \times 0080
#define ANA_10BASE_T_FD
                              0x0040
#define ANA_10BASE_T
                              0x0020
#define ANA_SELECTOR_FIELD
                              0x001F
/* Register 5: Auto-Negotiation Link Partner Ability (PHY_ANLPA_R) */
#define ANL_NEXT_PAGE
                              0x8000
#define ANL_ACK
                              0x4000
#define ANL_REMOTE_FAULT
                              0x2000
#define ANL_100BASE_T4
                              0x0200
#define ANL_100BASE_TX_FD
                              0x0100
#define ANL_100BASE_TX
                              0x0080
#define ANL_10BASE_T_FD
                              0x0040
#define ANL_10BASE_T
                              0x0020
#define ANL_SELECTOR_FIELD
                              0x001F
#define BPC_OP_100B_FD
                              0x0018
#define BPC_OP_ISOLATE
                              0x001C
                              0x0002
#define BPC_MLT3_DISAB
#define BPC_SCRAMB_DISAB
                              0x0001
```

| /* Regis | ster 31: BASE-TX PHY | Control (PHY_BPC_R) | */ |
|----------|----------------------|---------------------|----|
| #define  | BPC_DISABLE_REC      | 0x2000              |    |
| #define  | BPC_AUTO_NEG_CPL     | 0x1000              |    |
| #define  | BPC_COMPENSAT_MASK   | 0x0C00              |    |
| #define  | BPC_NO_COMPENSAT     | 0                   |    |
| #define  | BPC_HALF_COMPENSAT   | 0x0400              |    |
| #define  | BPC_FULL_COMPENSAT   | 0x0800              |    |
| #define  | BPC_AUTO_COMPENSAT   | 0x0C00              |    |
| #define  | BPC_RLBEN            | 0x0200              |    |
| #define  | BPC_DCREN            | 0x0100              |    |
| #define  | BPC_NRZIEN           | 0x0080              |    |
| #define  | BPC_4B5BEN           | 0x0040              |    |
| #define  | BPC_TX_ISOLATE       | 0x0020              |    |
| #define  | BPC_OPMODE_MASK      | 0x001C              |    |
| #define  | BPC_OP_STILL_NEG     | 0x0000              |    |
| #define  | BPC_OP_10B_HD        | 0x0004              |    |
| #define  | BPC_OP_100B_HD       | 0x0008              |    |
| #define  | BPC_OP_100B_T4       | 0x0010              |    |
| #define  | BPC_OP_10B_FD        | 0x0014              |    |
| #define  | BPC_OP_100B_FD       | 0x0018              |    |
| #define  | BPC_OP_ISOLATE       | 0x001C              |    |
| #define  | BPC_MLT3_DISAB       | 0x0002              |    |
| #define  | BPC_SCRAMB_DISAB     | 0x0001              |    |

#### Syntax: phy <slot/port>

**Possible values:** <slot/port> must be a valid port on the device.

## Default value: N/A

## ptrace aaa

Toggles tracing for AAA packets.

### EXAMPLE:

BigIron# ptrace aaa

Syntax: ptrace aaa

Possible values: N/A

Default value: N/A

## ptrace appletalk aarp

Toggles tracing for Appletalk Address Resolution Protocol (AARP) packets. When you enable this function, each time an AARP packet is encountered, a message appears on the console indicating whether the packet was transmitted or received, the port on which it was transmitted or received, and the data field of the packet.

# EXAMPLE:

BigIron# ptrace appletalk aarp

Syntax: ptrace appletalk aarp

Possible values: N/A

Default value: N/A

### ptrace appletalk aep

Toggles tracing for Appletalk Echo Protocol (AEP) packets. When you enable this function, each time an AEP packet is encountered, a message appears on the console indicating whether the packet was transmitted or received, the port on which it was transmitted or received, and the contents of the packet's Datagram Delivery Protocol (DDP) header.

# EXAMPLE:

BigIron# ptrace appletalk aep

Syntax: ptrace appletalk aep

Possible values: N/A

Default value: N/A

## ptrace appletalk nbp

Toggles tracing for Appletalk Name Binding Protocol (NBP) packets. When you enable this function, each time an NBP packet is encountered, a message appears on the console indicating whether the packet was transmitted or received, the port on which it was transmitted or received, and the contents of the packet's DDP header.

## EXAMPLE:

BigIron# ptrace appletalk nbp

Syntax: ptrace appletalk nbp

Possible values: N/A

Default value: N/A

## ptrace appletalk none

Disables tracing for all Appletalk packets.

# EXAMPLE:

BigIron# ptrace appletalk none

Syntax: ptrace appletalk none

Possible values: N/A

Default value: N/A

## ptrace appletalk rtmp

Toggles tracing for Appletalk Routing Table Maintenance Protocol (RTMP) packets. When you enable this function, each time an RTMP packet is encountered, a message appears on the console indicating whether the packet was transmitted or received, the port on which it was transmitted or received, and the contents of the packet's DDP header.

## EXAMPLE:

BigIron# ptrace appletalk rtmp

Syntax: ptrace appletalk rtmp

Possible values: N/A

Default value: N/A

## ptrace appletalk states

Toggles tracing for Appletalk state transition packets.

## EXAMPLE:

BigIron# ptrace appletalk states

Syntax: ptrace appletalk states

Possible values: N/A

Default value: N/A

## ptrace appletalk zip

Toggles tracing for Appletalk Zone Information Protocol (ZIP) packets. When you enable this function, each time a ZIP packet is encountered, a message appears on the console indicating whether the packet was transmitted or received, the port on which it was transmitted or received, and the contents of the packet's DDP header.

### EXAMPLE:

BigIron# ptrace appletalk zip

# Syntax: ptrace appletalk zip

### Possible values: N/A

Default value: N/A

#### ptrace arp

Toggles tracing for ARP packets.

### EXAMPLE:

BigIron# ptrace arp

Syntax: ptrace arp

Possible values: N/A

Default value: N/A

## ptrace bootp

Toggles tracing for BOOTP packets.

#### EXAMPLE:

BigIron# ptrace bootp

Syntax: ptrace bootp

Possible values: N/A

Default value: N/A

# ptrace dvmrp graft

Toggles tracing for DVMRP graft packets.

#### EXAMPLE:

BigIron# ptrace dvmrp graft

Syntax: ptrace dvmrp graft

Possible values: N/A

Default value: N/A

## ptrace dvmrp graft-ack

Toggles tracing for DVMRP graft-ack packets.

#### EXAMPLE:

BigIron# ptrace dvmrp graft-ack

Syntax: ptrace dvmrp graft-ack

Possible values: N/A

Default value: N/A

#### ptrace dvmrp mcache

Toggles tracing for DVMRP mcache packets.

# EXAMPLE:

BigIron# ptrace dvmrp mcache

Syntax: ptrace dvmrp mcache

Possible values: N/A

Default value: N/A

# ptrace dvmrp message

Toggles tracing for DVMRP message packets.

# EXAMPLE:

BigIron# ptrace dvmrp message

# Syntax: ptrace dvmrp message

Possible values: N/A

Default value: N/A

# ptrace dvmrp none

Disables tracing for DVMRP packets.

# EXAMPLE:

BigIron# ptrace dvmrp none

Syntax: ptrace dvmrp none

Possible values: N/A

Default value: N/A

# ptrace dvmrp probe

Toggles tracing for DVMRP probe packets.

# EXAMPLE:

BigIron# ptrace dvmrp probe

## Syntax: ptrace dvmrp probe

Possible values: N/A

Default value: N/A

## ptrace dvmrp prune

Toggles tracing for DVMRP prune packets.

## EXAMPLE:

BigIron# ptrace dvmrp prune

Syntax: ptrace dvmrp prune

Possible values: N/A

Default value: N/A

## ptrace dvmrp route-table

Toggles tracing for DVMRP route-table packets.

## EXAMPLE:

BigIron# ptrace dvmrp route-table

Syntax: ptrace dvmrp route-table

Possible values: N/A

Default value: N/A
#### ptrace icmp

Toggles tracing for ICMP packets.

#### EXAMPLE:

BigIron# ptrace icmp

Syntax: ptrace icmp

#### Possible values: N/A

Default value: N/A

#### ptrace igmp

Toggles tracing for IGMP packets.

#### EXAMPLE:

BigIron# ptrace igmp

Syntax: ptrace igmp

Possible values: N/A

Default value: N/A

#### ptrace ip

Toggles tracing for IP packets.

#### EXAMPLE:

BigIron# ptrace ip

Syntax: ptrace ip

#### Possible values: N/A

Default value: N/A

#### ptrace mpls rsvp

Displays information about the RSVP messages exchanged between this device and the next hop.

#### EXAMPLE:

BigIron# ptrace mpls rsvp

After you enter this command, messages such as the following appear at the destination specified for debugging output. You can turn off these messages by entering the **ptrace mpls rsvp** command again.

```
Receive RSVP Path: src 20.1.1.1, dst 3.3.3.3 on 3/1
Send RSVP Path: src 20.1.1.1, dst 3.3.3.3 on 3/2, next hop 11.1.1.2
Receive RSVP Resv: src 11.1.1.2, dst 11.1.1.1 on 3/2
Send RSVP Resv: src 10.1.1.2, dst 10.1.1.1 on 3/1, next hop 10.1.1.1
Send RSVP Path: src 20.1.1.1, dst 3.3.3.3 on 3/2, next hop 11.1.1.2
Send RSVP Resv: src 10.1.1.2, dst 10.1.1.1 on 3/1, next hop 10.1.1.1
Receive RSVP Resv: src 11.1.1.2, dst 11.1.1.1 on 3/2
Receive RSVP Path: src 20.1.1.1, dst 3.3.3.3 on 3/1
Receive RSVP PathTear: src 20.1.1.1, dst 3.3.3.3 on 3/1
Send RSVP PathTear: src 20.1.1.1, dst 3.3.3.3 on 3/2, next hop 11.1.1.2
```

#### Syntax: ptrace mpls rsvp

Possible values: N/A

Default value: N/A

#### ptrace mpls rsvp detail-of-received

Displays the contents of each RSVP message received from next-hop devices.

#### EXAMPLE:

BigIron# ptrace mpls rsvp detail-of-received

After you enter this command, messages such as the following appear at the destination specified for debugging output. You can turn off these messages by entering the **ptrace mpls rsvp detail-of-received** command again.

```
Receive RSVP Path: src 20.1.1.1, dst 3.3.3.3 on 3/1
 version: 1, flags: 00000010, cksum: 0000571c, ttl: 62, length: 180
SESSION
                       type 7 length 16:
 destination 3.3.3.3, tunnelid 1, ext tunnelid (source) 20.1.1.1
RSVP HOP
                       type 1 length 12:
 address: 11.1.1.1, LIH: 0000000
TIME_VALUE
                      type 1 length 8: 30000
LABEL_REQUEST
                       type 1 length 8: 00000800
SESSION_ATTRIBUTE
                      type 7 length 12:
 setup_pri: 7, hold_pri: 0 flags: 0000001
 session name: test
SENDER_TSPEC
                       type 2 length 36:
 max rate: 0, mean rate: 0, max burst: 0
SENDER_TEMPLATE
                       type 7 length 12:
 source 20.1.1.1, tunnel_id 1
Receive RSVP PathTear: src 20.1.1.1, dst 3.3.3.3 on 3/1
 version: 1, flags: 00000010, cksum: 00006685, ttl: 62, length: 48
SESSION
                       type 7 length 16:
 destination 3.3.3.3, tunnelid 1, ext tunnelid (source) 20.1.1.1
RSVP HOP
                       type 1 length 12:
 address: 11.1.1.1, LIH: 0000000
SENDER_TEMPLATE
                       type 7 length 12:
 source 20.1.1.1, tunnel_id 1
```

Syntax: ptrace mpls rsvp detail-of-received

#### Possible values: N/A

Default value: N/A

#### ptrace mpls rsvp extensive

Displays messages about internal RSVP functions.

#### EXAMPLE:

BigIron# ptrace mpls rsvp extensive

After you enter this command, messages such as the following appear at the destination specified for debugging output. You can turn off these messages by entering the **ptrace mpls rsvp extensive** command again.

```
DC-RSVP instance 1 is becoming the fault tolerant primary instance.
DC-RSVP instance 1 is configured, and is activating.
DC-RSVP registered with an Interface Partner: DC-RSVP instance = 1
DC-RSVP registered with an Interface Partner: DC-RSVP instance = 1
DC-RSVP registered with an Interface Partner: DC-RSVP instance = 1
LSP up: sess_tnnl_ID = 0X0001, sess_exten_ID = 0X0A010101, sess_dest_addr =
0X03030303
DC-RSVP has received a Path Tear: sess_tnnl_ID = 0X0001, sess_exten_ID =
0X0A010101, lsp_ID = 0X0001, lsp_src_addr = 0X0A010101, sess_dest_addr =
0X03030303
LSP brought dn: release_flags = 0X004C, sess_tnnl_ID = 0X0001, sess_exten_ID =
0X0A010101, sess_dest_addr = 0X03030303
DC-RSVP is building a Resv Err: err_code = 3, err_val = 0, sess_tnnl_ID = 0X0001,
sess_exten_ID = 0X14010101, lsp_ID = 0X0101, lsp_src_addr = 0X00000001,
sess_dest_addr = 0X03030303
DC-RSVP is setting error code 0X00000003 and value 0X00000000 for session, address
0X03030303.
```

DC-RSVP failed to locate session matching SESSION object, address 0X03030303.

Syntax: ptrace mpls rsvp extensive

Possible values: N/A

Default value: N/A

#### ptrace none

Disables all packet tracing.

#### EXAMPLE:

BigIron# ptrace none

Syntax: ptrace ip

Possible values: N/A

Default value: N/A

#### ptrace ospf

Toggles tracing for OSPF packets.

#### EXAMPLE:

BigIron# ptrace ospf

Syntax: ptrace ospf

Possible values: N/A

Default value: N/A

#### ptrace pim fcache

Toggles tracing for PIM fcache packets.

#### EXAMPLE:

BigIron# ptrace pim fcache

Syntax: ptrace pim fcache

Possible values: N/A

Default value: N/A

#### ptrace pim mcache

Toggles tracing for PIM mcache packets.

#### EXAMPLE:

BigIron# ptrace pim mcache

Syntax: ptrace pim mcache

Possible values: N/A

Default value: N/A

#### ptrace pim message

Toggles tracing for PIM message packets.

#### EXAMPLE:

BigIron# ptrace pim message

Syntax: ptrace pim message

Possible values: N/A

Default value: N/A

#### ptrace pim none

Disables tracing for PIM packets.

#### EXAMPLE:

BigIron# ptrace pim none

Syntax: ptrace pim none

Possible values: N/A

Default value: N/A

#### ptrace ppp

Toggles tracing for PPP packets.

#### EXAMPLE:

BigIron# ptrace ppp

Syntax: ptrace ppp

Possible values: N/A

Default value: N/A

#### ptrace rarp

Toggles tracing for RARP packets.

#### EXAMPLE:

BigIron# ptrace rarp

Syntax: ptrace rarp

Possible values: N/A

Default value: N/A

#### ptrace rip

Toggles tracing for RIP packets.

#### EXAMPLE:

BigIron# ptrace rip

Syntax: ptrace rip

#### Possible values: N/A

Default value: N/A

#### ptrace snmp

Toggles tracing for SNMP packets.

#### EXAMPLE:

BigIron# ptrace snmp

Syntax: ptrace snmp

Possible values: N/A

Default value: N/A

#### ptrace switch none

Disables packet tracing started with the ptrace switch stp command.

#### EXAMPLE:

BigIron# ptrace switch none

Syntax: ptrace switch none

#### Possible values: N/A

Default value: N/A

#### ptrace switch stp

Toggles tracing for STP packets.

#### EXAMPLE:

BigIron# ptrace switch stp

#### Syntax: ptrace switch stp

Possible values: N/A

#### Default value: N/A

#### ptrace tcp

Toggles tracing for TCP packets.

#### EXAMPLE:

BigIron# ptrace tcp

Syntax: ptrace tcp

Possible values: N/A

Default value: N/A

#### ptrace telnet

Toggles tracing for Telnet packets.

#### EXAMPLE:

BigIron# ptrace telnet

Syntax: ptrace telnet

Possible values: N/A

Default value: N/A

#### ptrace term

Sends packet tracing output to the current terminal.

#### EXAMPLE:

BigIron# ptrace term debug output is now sent to this terminal

Syntax: ptrace term

Possible values: N/A

Default value: Packet tracing output is sent to the console by default.

#### ptrace tftp

Toggles tracing for TFTP packets.

#### EXAMPLE:

BigIron# ptrace tftp

Syntax: ptrace tftp

Possible values: N/A

Default value: N/A

#### ptrace udp

Toggles tracing for UDP packets.

#### EXAMPLE:

BigIron# ptrace udp

Syntax: ptrace udp

Possible values: N/A

Default value: N/A

#### show ip bgp debug

Displays BGP debugging information for the router.

#### EXAMPLE:

| Bigl | BigIron# show ip bgp debug |           |         |         |         |          |          |
|------|----------------------------|-----------|---------|---------|---------|----------|----------|
| BC   | GP4 Debi                   | ug Inform | mation  |         |         |          |          |
| Pid  | SBlock                     | TBlocks   | UBlocks | FBlocks | EBlocks | SAddress | CAddress |
| 0    | 16                         | 10000     | 26      | 9973    | 0       | 04e6c16a | 04e6c372 |
| 1    | 32                         | 10000     | 9240    | 758     | 0       | 04e9cec2 | 04ebd0be |
| 2    | 64                         | 10000     | 41      | 9958    | 0       | 04ef4d1a | 04ef504a |
| 3    | 150                        | 200       | 2       | 197     | 0       | 04f9ad72 | 04f9ae0c |
| 4    | 22                         | 67000     | 64404   | 2596    | 0       | 04fa25da | 05030d1e |
| 5    | 30                         | 144000    | 131768  | 12228   | 0       | 0514baa2 | 0537b84e |
| 6    | 74                         | 67000     | 65886   | 1113    | 0       | 055f6fba | 059d3c52 |
| 7    | 72                         | 10000     | 9309    | 689     | 0       | 05af2de2 | 05b90822 |
|      |                            |           |         |         |         |          |          |

Total Memory Use for Route and Attributes Tables : 13894800 Memory Block Not Available Count : 0 Maximum Number of Attribute Entries Supported : 10000 Maximum Number of Routes Supported : 67000 Maximum Number of Peers Supported : 3 BGP Route Table Full Count : 0 Bad Memory Pool ID Count : 0 Bad Memory Address Count : 0 debug ip bgp errors debug ip bgp event debug ip bgp state

#### ALTERNATE OUTPUT:

| Bigl                           | BigIron 8000#sh ip bgp debug |           |          |           |     |       |          |         |        |
|--------------------------------|------------------------------|-----------|----------|-----------|-----|-------|----------|---------|--------|
| BC                             | GP4 Debi                     | ıg Infort | nation   |           |     |       |          |         |        |
| Pid                            | SBlock                       | TBlocks   | UBlocks  | FBlocks   | Fai | lure  | p_alloc  | #_pools | p_unit |
| 0                              | 8                            | 0         | 0        | 0         | 0   |       | 0        | 0       | 100    |
| 1                              | 16                           | 0         | 0        | 0         | 0   |       | 0        | 0       | 100    |
| 2                              | 24                           | 0         | 0        | 0         | 0   |       | 0        | 0       | 100    |
| 3                              | 32                           | 0         | 0        | 0         | 0   |       | 0        | 0       | 40     |
| 4                              | 48                           | 0         | 0        | 0         | 0   |       | 0        | 0       | 20     |
| 5                              | 64                           | 0         | 0        | 0         | 0   |       | 0        | 0       | 10     |
| 6                              | 96                           | 0         | 0        | 0         | 0   |       | 0        | 0       | 10     |
| 7                              | 128                          | 0         | 0        | 0         | 0   |       | 0        | 0       | 10     |
| 8                              | 256                          | 0         | 0        | 0         | 0   |       | 0        | 0       | 10     |
| 9                              | 22                           | 0         | 0        | 0         | 0   |       | 0        | 0       | 200    |
| 10                             | 36                           | 0         | 0        | 0         | 0   |       | 0        | 0       | 400    |
| 11                             | 80                           | 0         | 0        | 0         | 0   |       | 0        | 0       | 200    |
| 12                             | 73                           | 0         | 0        | 0         | 0   |       | 0        | 0       | 200    |
| Тс                             | otal Men                     | nory Use  | for Rout | ce and At | tri | butes | s Tables | : 0     |        |
| Me                             | emory Bl                     | lock Not  | Availab  | le Count  | :   | 0     |          |         |        |
| Bad Memory Pool ID Count       |                              |           |          | :         | 0   |       |          |         |        |
| Maximum Peer Index Number      |                              |           |          | :         | 0   |       |          |         |        |
| Number Of Peers Configured     |                              |           |          | :         | 0   |       |          |         |        |
| Malloc count for route info    |                              |           |          | :         | 0   |       |          |         |        |
| TCP transmit buffers           |                              |           |          | :         | 128 | 0     |          |         |        |
| Schedule BGP route calculation |                              |           |          | :         | 6   |       |          |         |        |

The following table describes the output from the **show ip bgp debug** command:

| Statistic                                                       | Description                                                                                                    |
|-----------------------------------------------------------------|----------------------------------------------------------------------------------------------------|
| Pid                                                             | Memory pool ID 0 – 7                                                                                                    |
| SBlock                                                          | Size of the memory blocks in the memory pool.                                                                                                    |
| TBlocks                                                         | Total number of blocks in the memory pool.                                                                                                    |
| UBlocks                                                         | Number of used blocks in the memory pool.                                                                                                    |
| FBlocks                                                         | Number of free blocks in the memory pool.                                                                                                    |
| EBlocks                                                         | Number of error blocks                                                                                                    |
| SAddress                                                        | Starting address of the memory pool.                                                                                                    |
| CAddress                                                        | Ending address of the memory pool.                                                                                                    |
| Total Memory Use for Route and Attributes Tables                | Amount of memory available for the BGP4 route and attributes tables.                                                                                   |
| Memory Block Not Available Count                                | Number of times that a memory block was not available.                                                                                                 |
| Maximum Number of Attribute Entries<br>Supported                | Number of attribute entries the router's memory can hold. An attribute entry is a set of route attributes that are associated with one or more routes. |
| Maximum Number of Routes Supported                              | Number of BGP4 routes the router's memory can hold.                                                                                                    |
| Maximum Number of Peers Supported                               | Number of BGP4 peers the router can have.                                                                                                    |
| BGP Route Table Full Count                                      | How many times a route could not be added to the BGP route table because the route table was full.                                                     |
| Bad Memory Pool ID Count                                        | Number of times a memory pool was reported as bad. If there is a non-zero value in this field, contact Foundry technical support.                      |
| Bad Memory Address Count                                        | Number of times a memory address was reported as bad. If<br>there is a non-zero value in this field, contact Foundry<br>technical support.             |
| debug ip bgp errors<br>debug ip bgp event<br>debug ip bgp state | The <b>debug ip bgp</b> options that are currently in effect.                                                                                          |

Table 3.6: Output from the show ip bgp debug command

Syntax: show ip bgp debug

Possible values: N/A

Default value: N/A

#### show debug

Lists the debugging options currently in effect on the device.

#### EXAMPLE:

```
BigIron# debug all
BigIron# show debug
Debug message destination: Console
IP Routing:
         BGP: bgp debugging is on
         BGP: neighbor 0.0.0.0 debugging is on
         BGP: dampening debugging is on
         BGP: events debugging is on
         BGP:
               inbound information debugging is on
         BGP:
               keepalives debugging is on
              outbound information debugging is on
         BGP:
         BGP: updates debugging is on
        OSPF: adjacency events debugging is on
        OSPF: database timer debugging is on
        OSPF: events debugging is on
        OSPF: flooding debugging is on
        OSPF: lsa generation debugging is on
        OSPF: packet debugging is on
        OSPF: retransmission debugging is on
        OSPF: spf debugging is on
        OSPF: tree debugging is on
         RIP: rip debugging is on
         RIP: database debugging is on
         RIP: events debugging is on
         RIP: trigger debugging is on
        VRRP: events debugging is on
        VRRP: packet debugging is on
IP Multicast:
       DVMRP: dvmrp debugging is on
       DVMRP: detail debugging is on
       DVMRP: pruning debugging is on
         PIM: pim debugging is on
         PIM: events debugging is on
         PIM:
              group 0.0.0.0 debugging is on
        VRRP: events debugging is on
        VRRP: packet debugging is on
        IGMP:
               IGMP debugging is on
Generic IP:
         TCP: driver debugging is on
         TCP: intercept debugging is on
         TCP: packet debugging is on
         TCP: rcmd debugging is on
         TCP: sack debugging is on
         TCP: transactions debugging is on
         UDP: debugging is on
         IGMP:
               IGMP debugging is on
         ICMP: events debugging is on
        ICMP: packets debugging is on
```

Syntax: show debug

Possible values: N/A

Default value: N/A

## Chapter 4 Using the Backplane Debugging Commands

For debugging purposes, you can monitor information about the backplane hardware on a Chassis device. When the backplane debugging feature is enabled, every 30 seconds the device checks the following counters: SMC DMA Drop counters (DMADrop), SMC Backplane Drop counters (BPDrop), BM Free Queue Depth counters (FreeDepth), and BM Write Sequence Drop counters (WriteDrop). The device generates a Syslog message when any of the following conditions are true:

- DMADrop count is non-zero
- BPDrop count is non-zero
- WriteDrop count is greater than or equal to 1,500 increments per 30 seconds
- If the queue depth indicated by the FreeDepth counters is 120 less than the management module's approximate maximum free queue depth for 3 consecutive measurements.
  - On Management 5 modules, the maximum free queue depth is approximately 4000.
  - On Management 4 modules, the maximum free queue depth is approximately 3960.
  - On Management 3 modules, the maximum free queue depth is approximately 1970.
  - On Management 1, Management 2, and Switch modules, the maximum free queue depth is approximately 890.

To enable the backplane debugging feature, enter the following command:

BigIron# debug hw

Syntax: [no] debug hw

To disable the backplane debugging feature, enter one of the following commands:

BigIron# no debug hw

or

BigIron# undebug hw

Syntax: undebug hw

Entering the **no debug hw** or **undebug hw** commands stops the backplane debugging feature, but does not clear the WriteDrop counters (the other counters are cleared once they are read). To clear the WriteDrop counters, you can either reboot the device, or enter the following command:

BigIron# clear hw writedrop

Syntax: clear hw writedrop

Table 4.1 describes the Syslog messages that can appear when the backplane debugging feature is enabled.

| Message Level | Message                                                      | Explanation                                                                                                    |
|---------------|--------------------------------------------------------------|----------------------------------------------------------------------------------------------------|
| Alert         | Slot <num> SMC <num> Drop counter is <num></num></num></num> | When the backplane debugging feature is<br>enabled, the first time the SMC DMA Drop<br>(DMADrop) counter is non-zero, the device<br>generates a Syslog message and an SNMP<br>trap.                                                                                            |
|               |                                                              | When the first Syslog message indicating a<br>non-zero DMADrop count is generated, the<br>device starts a five-minute timer. After five<br>minutes, the device generates a Syslog<br>message if the DMADrop count is non-zero<br>at least once during this five-minute period. |
|               |                                                              | Slot <num> is the slot number that contains the module.</num>                                                                                                    |
|               |                                                              | SMC <num> indicates the Strip Memory<br/>Controller (SMC) ASIC.</num>                                                                                                    |
|               |                                                              | Drop counter is <num> indicates the total<br/>number of SMC DMA drops during the five-<br/>minute period.</num>                                                                                                    |
| Alert         | Slot <num> BP <num> Drop counter is <num></num></num></num>  | When the backplane debugging feature is<br>enabled, the first time the SMC Backplane<br>Drop (BPDrop) counter is non-zero, the<br>device generates a Syslog message and an<br>SNMP trap.                                                                                       |
|               |                                                              | When the first Syslog message indicating a<br>non-zero BPDrop count is generated, the<br>device starts a five-minute timer. After five<br>minutes, the device generates a Syslog<br>message if the BPDrop count is non-zero at<br>least once during this five-minute period.   |
|               |                                                              | Slot <num> is the slot number that contains the module.</num>                                                                                                    |
|               |                                                              | BP <num> is the current value of the BPDrop counter.</num>                                                                                                    |
|               |                                                              | Drop counter is <num> indicates the total<br/>number of SMC backplane drops during the<br/>five-minute period.</num>                                                                                                    |

Table 4.1: Syslog messages generated by the backplane debugging feature

| Message Level | Message                                                                                                    | Explanation                                                                                                    |
|---------------|----------------------------------------------------------------------------------------------------|----------------------------------------------------------------------------------------------------|
| Warning       | Slot <num> <module> Free Queue<br/>decreases less than the desirable values 3<br/>consecutive times.</module></num> | The module's BM Free Queue Depth<br>(FreeDepth) has been recorded at 120 less<br>than the maximum for the module for three<br>consecutive measurements. |
|               |                                                                                                    | <ul> <li>On Management V modules, the<br/>maximum free queue depth is<br/>approximately 4000.</li> </ul>                                                |
|               |                                                                                                    | On Management IV modules, the maximum free queue depth is approximately 3960.                                                                           |
|               |                                                                                                    | <ul> <li>On Management III modules, the<br/>maximum free queue depth is<br/>approximately 1970.</li> </ul>                                              |
|               |                                                                                                    | • On Management 1, Management 2, and Switch modules, the maximum free queue depth is approximately 890.                                                 |
|               |                                                                                                    | Slot <num> <module> is the slot number that contains the module and the kind of module.</module></num>                                                  |
| Informational | Slot <num> Write Sequence Drop <num> within 30 seconds</num></num>                                                  | The BM Write Sequence Drop (WriteDrop)<br>counter is greater or equal to 1,500<br>increments per 30 seconds.                                            |
|               |                                                                                                    | Slot <num> is the slot number that contains the module.</num>                                                                                           |
|               |                                                                                                    | Write Sequence Drop <num> is the current value of the WriteDrop counter.</num>                                                                          |

| Table 4 | .1: S | vsloa | messages | generated b | v the back | plane deb | ugging feature |
|---------|-------|-------|----------|-------------|------------|-----------|----------------|
|         |       | ,     | moodagee | gonoratoa a | ,          |           | agging routero |

To display the status of the backplane counters, enter the following command:

BigIron# show backplane

| Slot | Mod    | FreeQ | DMADrop | BPDrop | WriteDrop | Last            |
|------|--------|-------|---------|--------|-----------|-----------------|
| 3    | BxGMR4 | 3988  | 0       | 0      | 252       | D:0 H:0 M:20S:5 |
| 4    | B24E   | 900   | 0       | 0      | 0         | NEVER           |

#### Syntax: show backplane

The **show backplane** command displays the status of the backplane counters since the last boot (for the WriteDrop counters, either the last boot or the last time the counters were cleared with the **clear hw writedrop** command). Table 4.2 describes the output from the **show backplane** command.

| This Field | Displays                        |  |
|------------|---------------------------------|--|
| Slot       | The slot number for the module. |  |
| Mod        | The module type.                |  |

|  | Table 4.2: Out | put from the sho | w backplane | command |
|--|----------------|------------------|-------------|---------|
|--|----------------|------------------|-------------|---------|

| This Field | Displays                                                                                                    |
|------------|----------------------------------------------------------------------------------------------------|
| FreeQ      | The module's BM free queue depth counter.                                                                                                    |
| DMADrop    | The sum of the module's four SMC DMA drop counters.                                                                                                    |
| BPDrop     | The sum of the module's four SMC backplane drop counters.                                                                                                    |
| WriteDrop  | The module's BM write sequence drop counter.                                                                                                    |
| Last       | The last time an event was recorded. If any SMC DMA drops or SMC backplane drops have occurred, the time of the last drop is displayed. If there have been no SMC DMA drops or SMC backplane drops, the time of the BM write sequence drop is displayed. If there have been no drops at all, then NEVER is displayed. |

## Chapter 5 Changing CAM Partitions

You can adjust the percentage of a module's CAM that can store Layer 2, Layer 3, or Layer 4 entries.

In Enterprise software releases prior to 07.6.01, CAM partitioning was not configurable. Starting in Enterprise software release 07.6.01, you can specify the percentage of CAM assigned to each of the CAM entry types, both on a global and per-module basis.

Beginning with release 02.0.02 for the BigIron MG8 and release 02.0.01 for the NetIron 40G, CAM partitioning can be configured for the following CAM entries:

- block
- IP
- IPv6
- MAC
- session

After you reboot the Foundry device, the user-specified CAM partitions take effect.

This chapter is divided into the following sections:

- "CAM Overview" on page 5-1
- "Using the CLI to Configure CAM Partitioning" on page 5-4
- "Displaying CAM Partitioning Information" on page 5-7

## **CAM Overview**

Content Addressable Memory (CAM) is a component of Foundry modules that facilitates hardware forwarding. As packets flow through the Foundry device from a given source to a given destination, the management processor records forwarding information about the flow in CAM entries. A CAM entry generally contains next-hop information, such as the outgoing port, the MAC address of the next-hop router, VLAN tag, and so on. Once the Foundry device has this information in its CAM, packets with the same source and destination can be forwarded by hardware without the aid of the management processor, speeding up forwarding time.

CAM entries can contain Layer 2, Layer 3, or Layer 4 information. Each type of CAM entry has its own format. Layer 2 CAM entries contain destination MAC information; Layer 3 CAM entries contain destination IP information; Layer 4 CAM entries contain destination IP, destination TCP/UDP port, source IP, and source TCP/UDP port information. Layer 2 entries also deal with 802.1p (priority), and VLAN information.

When the Foundry device is initialized, the software partitions the available CAM into segments for Layer 2, Layer 3, or Layer 4 information. The percentage of CAM devoted to each type of CAM entry depends on the software

image running on the device. For example, switch software may assign all of the available CAM to Layer 2 entries, while router software may assign a percentage of CAM to Layer 3 and a percentage to Layer 2/4.

On BigIron routers, the CAM lookup mechanism involves longest prefix match with up to three levels of overlapping prefixes. The Layer 3 CAM partition on these devices is divided into three levels of "supernet" host routes, designated Level1, Level2, and Level3. For Layer 3 IP network routes, Level1 routes precede Level2 routes, and Level2 routes precede Level3 routes. For example, given three routes to program into the CAM, 110.23.24.0/24, 110.23.0.0/16 and 110.0.0.0/8, the device programs 110.23.24.0/24 in Level1, 110.23.0.0/16 in Level2, and 110.0.0.0/8 in Level3.

The Layer 4 CAM partition is divided into four pools, designated Pool0, Pool1, Pool2, and Pool3. Pools 1 - 3 store Layer 4 session CAM entries. When no match for an IP packet is found in Pools 1 - 3, an entry for the packet is made in Pool0. IP packets with CAM entries in Pool0 are sent to the CPU. By default, entries for all packet types except TCP are programmed into Pool0. When strict ACL TCP mode is enabled (with the **ip strict-acl-tcp** command) TCP packets are also programmed into Pool0.

CAM partitioning also depends on the device type and module used: the BigIron and FastIron families each have different amounts of CAM available, and IronCore, JetCore, POS OC-48, and 10 Gigabit Ethernet modules use different CAM partitioning mechanisms. The following sections list the CAM entry size, amount of CAM, and default CAM partition size for each of these modules for switch and router software images.

## **CAM Partitioning on IronCore Modules**

In the IronCore architecture, all CAM entries are 64-bits wide, regardless of type.

BigIron Gigabit modules have 1 Mbit of CAM for each set of four ports, for a total of 2 Mbits. B24E modules have 1 Mbit of CAM for all 24 ports. FastIron Gigabit modules have 128Kbits of CAM for every four ports (256 Kbits total), and FI24E modules have 128 Kbit CAM total.

For switch software images, by default the CAM is partitioned 100 percent for Layer 2 entries. For router software images, the default CAM partition is 50 percent Layer 2 entries and 50 percent Layer 3 entries. In unicast high-performance mode (the default for release 7.5.00 and above) the CAM partition is 75 percent Layer 3 entries and 25 percent Layer 2 entries. On IronCore modules, Layer 4 CAM entries are part of the Layer 2 partition.

## **CAM Partitioning on JetCore Modules**

On JetCore modules, CAM entries can be 64 bits (for Layer 2 entries) 64 bits (for Layer 3 entries), or 128 bits (for Layer 4 entries). Each 64-bit Layer 3 CAM entry contains two 32-bit IP route entries.

JetCore module ports are managed by two kinds of custom ASICs:

- Integrated Gigabit Controllers (IGCs) Ethernet packet controllers for Gigabit ports. Each Gigabit Ethernet module contains two IGCs.
- Integrated Packet Controllers (IPCs) Ethernet packet controllers for 10/100 ports. Each 10/100 Ethernet module contains two IPCs.

Each IGC or IPC has its own CAM space. An IPC or IGC has 1Mbit of CAM for FastIron modules or 2 Mbits for BigIron modules. A J-BxG module has 4 Mbits of CAM, a J-FI48E module has 2 Mbits, and a J-B16GC module has 8 Mbits.

For switch software images, the default CAM partition is 75 percent Layer 2 entries and 25 percent Layer 4 entries. For router software images, the default CAM partition is 50 percent Layer 3 entries, 25 percent Layer 2 entries, and 25 percent Layer 4 entries. Note that these percentages refer to the amount of CAM space allotted to each type of CAM entry, not to the actual number of CAM entries, since on JetCore modules CAM entries of different types can be different sizes.

## CAM Partitioning on POS OC-48 Modules

The CAM on POS OC-48 modules is divided into Layer 2, Layer 3 Net, Layer 3 Host, Layer 4 In, Layer 4 Out, MPLS In, and MPLS Out partitions. Layer 2, MPLS In, and MPLS Out CAM entries are 64 bits wide. Layer 4 In and Layer 4 Out CAM entries are 128 bits wide. Each Layer 3 CAM entry is 64 bits wide and contains two 32-bit IP route entries.

POS OC-48 modules have either 4 Mbits or 8 Mbits of CAM space. The default CAM partition is 12.5 percent Layer 2 entries, 12.5 percent Layer 3 entries, 6.25 percent Layer 4 In entries, 6.25 percent Layer 4 Out entries, 37.5 percent MPLS In entries, and 25 percent MPLS Out entries.

User-configurable CAM partitions are not supported on POS OC-48 modules.

## **CAM Partitioning on 10 Gigabit Ethernet Modules**

As with other JetCore modules, CAM entries on 10 Gigabit Ethernet modules are 64 bits (for Layer 2 entries) 64 bits (for Layer 3 entries), or 128 bits (for Layer 4 entries). Unlike the other JetCore modules, 10 Gigabit Ethernet modules have two CAM banks of 4 Mbits each. One CAM bank is used for Layer 2 destination address entries and Layer 3 entries, and the other CAM bank is used for Layer 2 source address entries and Layer 4 entries.

The amount of CAM space allotted to Layer 2 source address entries must be equal to the amount allotted to Layer 2 destination address entries. Consequently, if you increase the amount of Layer 2 CAM space, it will reduce the amount of CAM space for both Layer 3 and Layer 4 entries.

For switch software images, one bank of CAM is divided into 50 percent Layer 2 destination address entries and 50 percent Layer 3 entries (even though the Layer 3 entries are not used by the switch software). The other CAM bank is divided into 50 percent Layer 2 source address entries and 50 percent Layer 4 entries. For router software images, one bank of CAM is divided into 25 percent Layer 2 destination address entries and 75 percent Layer 3 entries. The other CAM bank is divided into 25 percent Layer 2 source address entries and 75 percent Layer 4 entries.

## CAM Partitioning by Block on BigIron MG8 and NetIron 40G Running Sofware Release 02.0.00 and Later

In the software release 02.0.02 and later for the BigIron MG8 and software release 02.0.01 and later for the NetIron 40G, the CAM is allocated for to maintain forwarding information in separate CAM blocks for each of the following applications:

- session-mac The Layer 4 + source MAC partition.
- ip-mac The Layer 3 + destination MAC partition.
- out-session The Layer 4 CAM partition.
- ipv6 The IPv6 Layer 3 CAM partition.
- ipv6-session The IPv6 Layer 4 CAM partition.

**NOTE:** In this release for the BigIron MG8 and NetIron 40G, CAM can only be partitioned globally, not on a perslot basis. If you try to partition it by slot, it will be interpreted globally. If this software release is installed on a system that has an old configuration that specifies a per-slot CAM configuration, the last configuration on the last port will become the global one.

#### **CAM Partition Block Allocations**

The default allocations are listed in Table 5.1. In most cases, this will be adequate for your needs. You can, however, change this allocation to better suit your application. For example, if you are not running IPv6, you could reduce your CAM allocation for IPv6 applications to 0 and use the additional CAM available for another purpose. The next section describes how to allocate CAM partition blocks using the CLI.

| 9 meg module | 18 meg modules | Allocation Parameter |
|--------------|----------------|----------------------|
| 1 block      | 2 blocks       | session-mac          |
| 1 block      | 2 blocks       | ip-mac               |
|              | 1 block        | out-session          |

| 9 meg module | 18 meg modules | Allocation Parameter |  |  |
|--------------|----------------|----------------------|--|--|
| 1 block      | 2 blocks       | ipv6                 |  |  |
| 1 block      | 1 block        | ipv6-session         |  |  |

| Table 5.1: Default CAM Partition | Allocation | (Continued) |
|----------------------------------|------------|-------------|
|----------------------------------|------------|-------------|

## CAM Partitioning for VLAN Translation (BigIron MG8 and NetIron 40G Running Release 02.0.00 and Later)

**NOTE:** This feature applies to BigIron MG8 running release 02.0.02 and later and NetIron 40G running release 02.0.04 and later.

By default, there is no CAM space allocated for VLAN translation. To perform VLAN translation in hardware, allocate CAM space by using the following CAM partition command:

BigIron MG8(config)# cam-partition block vlan-session 20% mac-session 30% flowpercent 90%

The above command reserves 20% of CAM space allocated for IPV6 for inner VLAN translation and 30% of CAM space allocated for IPV6 for VLAN translation and Layer 2 ACLs. The flow-percent parameter further divides this space into two parts: 90% for VLAN translation, and 10% for Layer 2 ACLs. Depending on your requirements, these percentages can be adjusted. A reload is required after a CAM partition command is configured for the CAM partition to take effect.

See the *Foundry Switch and Router Installation and Basic Configuration Guide* for information on configurig VLAN translation on the BigIron MG8 and NetIron 40G.

## Using the CLI to Configure CAM Partitioning

You can configure CAM partitioning on a global or per-module basis. On a router image, you can specify percentages for Layer 2, Layer 3, and Layer 4 CAM entries. On a switch image, you can specify percentages for Layer 2 and Layer 4 CAM entries.

For example, the following command specifies CAM percentages to be applied to all the modules on a Foundry device running a router image.

```
BigIron(config)# cam-partition l2 0 l3 100 l4 0
Slot 1 (DMA 0) CAM Partition:
    IronCore Module, Total Size 1Mbits
    L2 232.530029Mbits 88789.002929%, L3 0.75Mbits 75%, L4 232.655029Mbits 88801
.502929%
    L3 = 12288 (level2 = 2048, level3 = 2048), Pool0 = 2048, Pool1 = 2048, Pool2
    = 544488408, Pool3 = 0
Slot 1 (DMA 2) CAM Partition:
    IronCore Module, Total Size 1Mbits
    L2 232.530029Mbits 88789.002929%, L3 0.75Mbits 75%, L4 232.655029Mbits 88801
.502929%
    L3 = 12288 (level2 = 2048, level3 = 2048), Pool0 = 2048, Pool1 = 2048, Pool2
    = 544488408, Pool3 = 0
Cold start required. Please write memory and then reload or power cycle.
```

Syntax: cam-partition I2 <percent> I3 <percent> I4 <percent>

On devices running a router image, you cannot set CAM to zero percent (0%). Also, the minimum value for Layer 4 CAM is one-fourth or 25% of the total CAM.

When you enter the **cam-partition** command, the Foundry device attempts to partition the available CAM into the percentages you specify. Due to internal hardware restrictions, the resulting CAM partitions may not exactly match the percentages you specify. The device attempts to come as close as possible to match the user-specified partitions. The new CAM partitioning takes effect after you enter the **write memory** command and restart the Foundry device.

The percentages you specify must add up to 100 percent. When you are globally setting CAM partitions on 10 Gigabit Ethernet Modules, the percentage assigned to Layer 3 must equal the percentage assigned to Layer 4.

The following command specifies CAM percentages to be applied to all the modules on a Foundry device running a switch image.

```
FastIron(config)# cam-partition 12 60 14 40
Slot 1 (DMA 0) CAM Partition:
    IronCore Module, Total Size 1Mbits (16384 HW entries)
    L3 0Bits 0%, L2+L4 1Mbits 100%
    L3 = 0 (level2 = 0, level3 = 0), Pool0 = 2048, Pool1 = 2048, Pool2 = 2048, Pool3
= 10240
Note: For IronCore, L2 && L4 share pool1, pool2 and pool3.
Slot 1 (DMA 2) CAM Partition:
    IronCore Module, Total Size 1Mbits (16384 HW entries)
    L3 0Bits 0%, L2+L4 1Mbits 100%
    L3 = 0 (level2 = 0, level3 = 0), Pool0 = 2048, Pool1 = 2048, Pool2 = 2048, Pool3
= 10240
Note: For IronCore, L2 && L4 share pool0 = 2048, Pool1 = 2048, Pool2 = 2048, Pool3
= 10240
Note: For IronCore, L2 && L4 share pool1 = 2048, Pool1 = 2048, Pool2 = 2048, Pool3
= 10240
Note: For IronCore, L2 && L4 share pool1 = 2048, Pool1 = 2048, Pool2 = 2048, Pool3
= 10240
Note: For IronCore, L2 && L4 share pool1, pool2 and pool3.
Reload required. Please write memory and then reload or power cycle.
```

Syntax: cam-partition I2 <percent> I4 <percent>

On devices running switch image, Layer 4 CAM can be set to zero percent.

To specify CAM partitions on an individual module, enter commands such as the following:

```
BigIron(config)# hw-module 3
BigIron(config-module-3/8)# cam-part 12 10 13 70 14 20
Slot 3 (DMA 8) CAM Partition:
    IronCore Module, Total Size 1Mbits
    L2 232.530029Mbits 88789.002929%, L3 0.75Mbits 75%, L4 232.655029Mbits 88801
.502929%
    L3 = 12288 (level2 = 2048, level3 = 2048), Pool0 = 2048, Pool1 = 2048, Pool2
    = 544488408, Pool3 = 0
Cold start required. Please write memory and then reload or power cycle.
```

Syntax: hw-module < module>

## Using the CLI to Configure CAM Partitioning by Block on BigIron MG8 and NetIron 40G

**NOTE:** This topic applies to the BigIron MG8 running release 02.0.02 and later, and NetIron 40G running release 02.0.01 and later.

The cam-partition block command used to allocate a block of CAM is described in the following:

```
BigIron(config)#cam-partition block
```

*Syntax:* cam-partition block session-mac <blocks\_allocated> ip-mac <blocks-allocated> out-session <blocks-allocated> ipv6 <br/> session <blocks-allocated>

<br/><blocks-allocated> specifies the number of blocks allocated to the specified allocation parameter. A total of 4<br/>blocks are available for 9 meg interface modules (called LV or low value) and 8 blocks for 18 meg interface<br/>modules (called HV or high value).

#### EXAMPLE:

If you are not running IPv6 and want to use the 2 blocks allocated to it by default to increase the allocation for ipmac, use the following command:

 ${\tt BigIron(config)\#cam-partition}$  block session-mac 1 ip-mac 2 out-session 1 ipv6 0 ipv6-session 0

**NOTE:** You must define a value for each allocation parameter. If you don't want to allocate a block of CAM to a specific parameter, assign it a value of 0.

From the CLI, you will be presented with cam-partition options of ip, mac, and session in addition to block as shown in the following:

BigIron(config)#cam-partition ?

| plock   | Block entry partition   |
|---------|-------------------------|
| ip      | IP entry partition      |
| ірvб    | IP entry partition      |
| mac     | MAC entry partition     |
| session | Session entry partition |

## **Displaying CAM Partitioning Information**

CAM is shared among multiple DMAs on a Foundry module. The CAM is accessible by one of the DMAs, called a master DMA. The **show version** command displays which DMAs are master DMAs. For example:

```
BigIron# show version
 SW: Version 07.6.01b139T51 Copyright (c) 1996-2002 Foundry Networks, Inc.
     Compiled on Sep 18 2002 at 03:16:53 labeled as B2S07601b139
     (2413622 bytes) from Secondary B2S07601b139.bin
 HW: BigIron 8000 Router, SYSIF version 21
SL 1: B8GMR Fiber Management Module, SYSIF 2, M2, ACTIVE
     Serial #: Non-exist.
2048 KB BRAM, SMC version 1, ICBM version 21
 512 KB PRAM(512K+0K) and 2048*8 CAM entries for DMA 0, version 0209
 512 KB PRAM(512K+0K) and shared CAM entries for DMA 1, version 0209
 512 KB PRAM(512K+0K) and 2048*8 CAM entries for DMA 2, version 0209
 512 KB PRAM(512K+0K) and shared CAM entries for DMA 3, version 0209
_____
SL 3: B24E Copper Switch Module
     Serial #: Non-exist.
 2048 KB BRAM, SMC version 2, ICBM version 21
 256 KB PRAM(256K+0K) and 2048*8 CAM entries for DMA 8, version 0808
 256 KB PRAM(256K+0K) and shared CAM entries for DMA 9, version 0808
 256 KB PRAM(256K+0K) and shared CAM entries for DMA 10, version 0808
Active management module:
 240 MHz Power PC processor 603 (version 7/1201) 63 MHz bus
 512 KB boot flash memory
8192 KB code flash memory
 256 KB SRAM
 128 MB DRAM
The system uptime is 2 hours 11 minutes 56 seconds
The system : started=cold start
```

Syntax: show version

In the example at the beginning of this section, on the module in slot 1, DMAs 0 and 1 are master DMAs, and on the module in slot 3, DMA 8 is a master DMA. You can display CAM partitioning information for each master DMA. For example:

```
BigIron# show cam-partition brief
==== SLOT 1 CAM PARTITION ====
DMA: 0 (0x00)
Number of CAM devices per DMA:
                                8
Number of hw entries per CAM:
                               0 \times 00800
Total size of CAM = 1Mbits
complete CAM index range per DMA:
  (sw) 1 - 16383 (1 - 0x03fff), total entries: 16383 (0x03fff)
  (hw) 0 - 16383 (0 - 0x03fff), total entries: 16384 (0x04000)
Percentage of CAM hardware entries for each partition:
  Level3 13 = 2047 (0.124938Mbits)
                                         (12.493896\%)
  Level3 13 = 2048 (0.125Mbits) (12.5%)
  Level3 13 = 8192 (0.5Mbits)
                                (50%)
  Level4
            = 4096 (0.25Mbits) (25%)
DMA: 2 (0x02)
Number of CAM devices per DMA:
                                8
Number of hw entries per CAM: 0x00800
Total size of CAM = 1Mbits
complete CAM index range per DMA:
  (sw) 1 - 16383 (1 - 0x03fff), total entries: 16383 (0x03fff)
  (hw) 0 - 16383 (0 - 0x03fff), total entries: 16384 (0x04000)
Percentage of CAM hardware entries for each partition:
  Level3 13 = 2047 (0.124938Mbits)
                                         (12.493896%)
  Level3 13 = 2048 (0.125Mbits) (12.5%)
  Level3 13 = 8192 (0.5Mbits)
                                (50%)
  Level4
            = 4096 (0.25Mbits) (25%)
```

Syntax: show cam-partition brief

To display the index range for each kind of CAM entry, enter the following command:

```
BigIron# show cam-partition detail
==== SLOT 1 CAM PARTITION ====
DMA: 0 (0x00)
Number of CAM devices per DMA: 8
Number of hw entries per CAM: 0x00800
Total size of CAM = 1Mbits
complete CAM index range per DMA:
  (sw) 1 - 16383 (1 - 0x03fff), total entries: 16383 (0x03fff)
  (hw) 0 - 16383 (0 - 0x03fff), total entries: 16384 (0x04000)
Percentage of CAM hardware entries for each partition:
 Level3 13 = 2047 (0.124938Mbits)
                                        (12.493896%)
 Level3 13 = 2048 (0.125Mbits) (12.5%)
 Level3 13 = 8192 (0.5Mbits)
                                (50%)
           = 4096 (0.25Mbits) (25%)
 Level4
L3 level 3 index range:
  (sw) 1 - 2047
                        (0x00001 - 0x007ff), free 2047 (0x007ff)
  (hw) 1 - 2047
                        (0x00001 - 0x007ff)
L3 level 2 index range:
  (sw) 2048 - 4095
                        (0x00800 - 0x00fff), free 2048 (0x00800)
  (hw) 2048 - 4095
                        (0x00800 - 0x00fff)
L3 index range:
  (sw) 4096 - 12287
                        (0x01000 - 0x02fff), free 8189 (0x01ffd)
                        (0x01000 - 0x02fff)
  (hw) 4096 - 12287
L4 pool 0 index range:
  (sw) 12288 - 14335
                        (0x03000 - 0x037ff), free 2044 (0x007fc)
  (hw) 12288 - 14335
                        (0x03000 - 0x037ff)
L2/L4 pool 1 index range:
  (sw) 14336 - 16383
                        (0x03800 - 0x03fff), free 2047 (0x007ff)
  (hw) 14336 - 16383
                        (0x03800 - 0x03fff)
```

#### Syntax: show cam-partition detail

To display CAM partitioning information for a specified module, enter a command such as the following:

```
BigIron# show cam-partition module 3 brief
==== SLOT 3 CAM PARTITION ====
DMA: 8 (0x08)
Number of CAM devices per DMA: 8
Number of hw entries per CAM: 0x00800
Total size of CAM = 0.9375Mbits
complete CAM index range per DMA:
  (sw) 1 - 15359 (1 - 0x03bff), total entries: 15359 (0x03bff)
  (hw) 0 - 15359 (0 - 0x03bff), total entries: 15360 (0x03c00)
Percentage of CAM hardware entries for each partition:
                                        (13.326822%)
  Level3 13 = 2047 (0.124938Mbits)
  Level3 13 = 2048 (0.125Mbits) (13.333333%)
  Level3 13 = 8192 (0.5Mbits)
                                (53.333333%)
          = 3072 (0.1875Mbits)
  Level4
                                        (20%)
```

Syntax: show cam-partition module <module> brief | detail

## **Configuring CAM Aggregation**

The following sections describe features that allow you to modify the way the Foundry device manages the CAM:

- Programming directly connected routes into CAM as network routes
- CAM aggregation for supernet routes

**NOTE:** These features apply to Foundry devices running Service Provider software release 09.1.01 or higher or Enterprise software release 07.8.00 or higher.

## **CAM Support for Directly Connected Routes**

By default, for supernet routes of directly connected routes, the Foundry device creates 32-bit host CAM entries for traffic using these routes. If a network has traffic destined to a large number of different hosts, creating the 32-bit supernet routes can consume a large portion of CAM space.

Starting with Service Provider software release 09.1.01, you can configure the device to program supernet CAM entries for directly connected routes as network CAM entries, rather than as 32-bit host CAM entries. Programming directly connected routes as supernet routes avoids having to create a 32-bit CAM entry for each directly connected route, thus conserving CAM space. Traffic for the connected routes is forwarded by the CPU.

To configure the device to program directly connected routes as supernet routes in CAM, enter the following command:

BigIron(config)# ip supernet connected

#### Syntax: [no] ip supernet connected

This feature takes effect immediately after you enter the **ip supernet connected** command. CAM entries that have already been programmed are not affected, however; consequently, you may want to save the configuration and restart the Foundry device after enabling the feature.

The following is an example of how this feature works. In the example, 20.20.20.0/24 is a locally connected subnet. Two static routes, 20.0.0.0/8 and 20.20.0.0/16 are configured. Traffic is sent to host 20.1.1.1 using the first parent route.

Without the **ip supernet connected** command configured, the following 32-bit host CAM entries are created:

| BigIı | con# show | cam ip 3/1     |                |     |       |          |
|-------|-----------|----------------|----------------|-----|-------|----------|
| Slot  | Index     | IP_Address     | MAC            | Age | VLAN  | Out Port |
| 3     | 4097      | 20.1.1.1/32    | 00e0.52da.c347 | 1   | 1 eth | ner 3/9  |
| 3     | 4099      | 20.20.20.10/32 | 0050.da27.62cb | 1   | 1 eth | ner 3/1  |

#### With the **ip supernet connected** command configured, the following network CAM entries are created:

| BigIı | con# show | cam ip 3/1    |                |     |     |        |       |      |
|-------|-----------|---------------|----------------|-----|-----|--------|-------|------|
| Slot  | Index     | IP_Address    | MAC            |     | Age | VLAN   | Out   | Port |
| 3     | 1         | 20.0.0.0/8    | 00e0.52da.c347 | 0   | 1   | ether  | 3/9   |      |
| 3     | 2048      | 20.20.0.0/16  | 00e0.52da.c347 | dis | 1   | ether  | 3/9   |      |
| 3     | 4096      | 20.20.20.0/24 | 0000.0000.0000 | 1   | N/A | FID ur | nused | £    |

Note that in the second CAM entry displayed (20.20.0.0/16), the age is shown as disabled. This is because this CAM entry is created when its parent is created, but since the entry is never used, it would normally be timed out eventually. However, since its parent is still in the CAM, it should not be timed out. Instead, aging for the CAM entry is disabled.

For the third CAM entry, created for the locally connected route (20.20.20.0/24), the outgoing interface is shown as "FID unused". This indicates that packets using this route are forwarded by the CPU.

In addition, if a host CAM entry for the supernet route had already existed prior to when the **ip supernet connected** command was configured, it is not removed by enabling this feature. In the example above, if a host entry for 20.20.20.10/32 had already existed, enabling this feature does not remove this entry. When the CAM entry ages out, traffic for this destination would be forwarded using the network CAM entries.

### **CAM Aggregation for Supernet Routes**

In releases prior to 09.1.01, when the Foundry device programs the CAM entry for a supernet route, it also programs CAM entries for all of the subsequent child routes, even if the next hop of the child routes is the same as the parent route. When the next hop of a child route is the same as its parent, the additional CAM entries for the child route may be superfluous, and may consume CAM space unnecessarily.

Starting with Service Provider software release 09.1.01, you can configure the device to aggregate the CAM entries for child routes into the parent route when the next hop of the child routes is the same as that of the parent route, thus conserving CAM space.

A CAM entry for a child route is aggregated into its parent route if it has the same next hop as the one its parent is using. Once the CAM entry for a child route is aggregated into its parent, the next hop it uses is whatever its parent is using, regardless of the next hop child route was using before. The children of this child route (that is, the grandchildren of the parent route) aggregate also based on the next hop chosen by the parent route. As long as the grandchildren all have the next hop, they can all aggregate into their grandparent route. However, if a child route cannot aggregate into its parent route, its own children will try to aggregate into it, based on the next hop it is using.

To enable CAM aggregation for supernet routes, enter the following command:

BigIron(config)# ip supernet aggregate

Syntax: [no] ip supernet aggregate

The following examples demonstrate how CAM aggregation works for supernet routes.

#### Example 1

In this example, three static routes are configured: 50.0.0.0/8, 50.50.0.0/16, and 50.50.50.0/24. All three static routes have the same next hop, *X*, with outbound port 3/9. When traffic destined to host 50.1.1.1 is received, the device creates CAM entries as follows.

Without supernet CAM aggregation enabled, the following CAM entries are created:

| BigIı | ron# show | cam ip 3/1    |                |     |      |           |
|-------|-----------|---------------|----------------|-----|------|-----------|
| Slot  | Index     | IP_Address    | MAC            | Age | VLAN | Out Port  |
| 3     | 1         | 50.0.0/8      | 00e0.52da.c347 | 1   | 1    | ether 3/9 |
| 3     | 2048      | 50.50.0.0/16  | 00e0.52da.c347 | 1   | 1    | ether 3/9 |
| 3     | 4097      | 50.50.50.0/24 | 00e0.52da.c347 | 1   | 1    | ether 3/9 |

Route 50.0.0.0/8 is the parent route, 50.50.0.0/16 is the child of the parent route, and 50.50.50.0/24 is the grandchild of the parent route.

With supernet CAM aggregation enabled, since all three routes have the same next hop, the three CAM entries are aggregated into one CAM entry:

| BigIr | con# show | cam ip 3/1 |                |     |      |           |
|-------|-----------|------------|----------------|-----|------|-----------|
| Slot  | Index     | IP_Address | MAC            | Age | VLAN | Out Port  |
| 3     | 4097      | 50.0.0/8   | 00e0.52da.c347 | 1   | 1    | ether 3/9 |

#### Example 2

When there are more than three levels of supernet routes, the additional supernet routes are programmed as 32bit host routes. If static route 50.50.50.0/30 is added to the configuration above, the following CAM entry is created:

| BigI | con# show | cam ip 3/1  |                |     |      |           |
|------|-----------|-------------|----------------|-----|------|-----------|
| Slot | Index     | IP_Address  | MAC            | Age | VLAN | Out Port  |
| 3    | 4097      | 50.1.1.1/32 | 00e0.52da.c347 | 1   | 1    | ether 3/9 |

In this example, route 50.0.0.0/8 is the parent route, 50.50.0.0/16 is the child of the parent route, 50.50.50.0/24 is the grandchild of the parent route, and 50.50.50.0/30 is the great-grandchild of the parent route; that is, four levels of supernet. For routes using the fourth level of supernet (the great-grandchild of the parent route) a 32-bit host CAM entry is created.

#### Example 3

In this example, three static routes, 50.0.0.0/8, 50.50.0.0/16, and 50.50.50.0/24, are configured with next hop *X*, and outbound port 3/9. Static route 50.60.0.0/16 is configured with next hop *Y* (outbound port 3/2). Location *Y* is also a next hop for 50.0.0.0/8, creating an equal-cost path for 50.0.0.0/8, although the currently chosen next hop for 50.0.0.0/8 is still *X*. The following CAM entries are created:

| BigIı | ron# show | cam ip 3/1   |                  |     |      |           |
|-------|-----------|--------------|------------------|-----|------|-----------|
| Slot  | Index     | IP_Address   | MAC              | Age | VLAN | Out Port  |
| 3     | 2050      | 50.0.0.0/8   | 00e0.52da.c347   | 1   | 1    | ether 3/9 |
| 3     | 4097      | 50.60.0.0/10 | 5 00e0.52da.c340 | 5   | 1    | ether 3/2 |

Since route 50.0.0.0/8 does not currently use the same next hop as route 50.60.0.0/16, route 50.60.0.0/16 is not aggregated into 50.0.0.0/8.

## **CAM Partition Profiles for the Netlron IMR 640**

## Additional CAM Partition Profiles in Release 02.1.00

For NetIron IMR 640, CAM partitioning options were introduced in release 02.0.02. In that release, the six profiles shown in Table 5.2 were made available for adjusting your CAM allocation to accommodate a variety of different applications. With release 02.1.00, nine additional profiles were added, as shown in Table 5.3.

| Partition               | Default<br>Profile    | ipv4<br>Profile       | ipv6<br>Profile       | l2-metro<br>Profile   | mpls-l3vpn<br>Profile | mpls-vpls<br>Profile  |
|-------------------------|-----------------------|-----------------------|-----------------------|-----------------------|-----------------------|-----------------------|
| IPv4                    | Logical size:<br>256K | Logical size:<br>736K | Logical size:<br>64K  | Logical size:<br>512K | Logical size:<br>512K | Logical size:<br>512K |
| IPv6                    | Logical size:<br>64K  | 0                     | Logical size:<br>112K | 0                     | 0                     | 0                     |
| MAC                     | Logical size:<br>64K  | Logical size:<br>16K  | Logical size:<br>32K  | Logical size:<br>256K | Logical size:<br>16K  | Logical size:<br>128K |
| IPv4 VPN                | Logical size:<br>64K  | 0                     | 0                     | 0                     | Logical size:<br>112K | 0                     |
| IPv4 Inbound<br>ACL     | Logical size:<br>48K  | Logical size:<br>64K  | Logical size:<br>16K  | 0                     | Logical size:<br>64K  | Logical size:<br>64K  |
| IPv6 Inbound<br>ACL     | Logical size:<br>4K   | 0                     | Logical size:<br>24K  | 0                     | 0                     | 0                     |
| lpv4<br>Outbound<br>ACL | Logical size:<br>48K  | Logical size:<br>64K  | Logical size:<br>16K  | Logical size:<br>64K  | Logical size:<br>64K  | Logical size:<br>64K  |
| lpv6<br>Outbound<br>ACL | Logical size:<br>4K   | 0                     | Logical size:<br>12K  | 0                     | 0                     | 0                     |

 Table 5.2: CAM Partitioning Profiles Available in Release 2.0.02 and 2.0.03

 Table 5.3: CAM Partitioning Profiles available in Release 2.0.03

| Partition | multi-<br>service<br>Profile | mpls-<br>vpn-<br>vpls<br>Profile | ipv4-<br>vpn<br>Profile  | l2-<br>metro-2<br>Profile | mpls-<br>l3vpn-2<br>Profile | mpls-<br>vpls-2<br>Profile | IPv4-<br>IPv6<br>Profile | rpf<br>Profile           | ipv4-<br>vpls<br>Profile |
|-----------|------------------------------|----------------------------------|--------------------------|---------------------------|-----------------------------|----------------------------|--------------------------|--------------------------|--------------------------|
| IPv4      | Logical<br>size:<br>256K     | Logical<br>size:<br>128K         | Logical<br>size:<br>256K | Logical<br>size:<br>64K   | Logical<br>size:<br>128K    | Logical<br>size:<br>128K   | Logical<br>size:<br>256K | Logical<br>size:<br>512K | Logical<br>size:<br>256K |
| IPv6      | Logical<br>size:<br>32K      | 0                                | 0                        | 0                         | 0                           | 0                          | Logical<br>size:<br>64K  | 0                        | 0                        |
| MAC       | Logical<br>size:<br>64K      | Logical<br>size:<br>64K          | 0                        | Logical<br>size:<br>448K  | Logical<br>size:<br>16K     | Logical<br>size:<br>16K    | Logical<br>size:<br>32K  | Logical<br>size:<br>64K  | 0                        |

| Partition                | multi-<br>service<br>Profile | mpls-<br>vpn-<br>vpls<br>Profile | ipv4-<br>vpn<br>Profile  | l2-<br>metro-2<br>Profile | mpls-<br>l3vpn-2<br>Profile | mpls-<br>vpls-2<br>Profile | IPv4-<br>IPv6<br>Profile | rpf<br>Profile          | ipv4-<br>vpls<br>Profile |
|--------------------------|------------------------------|----------------------------------|--------------------------|---------------------------|-----------------------------|----------------------------|--------------------------|-------------------------|--------------------------|
| IPv4<br>VPN              | Logical<br>size:<br>128K     | Logical<br>size:<br>256K         | Logical<br>size:<br>288K | 0                         | Logical<br>size:<br>304K    | 0                          | 0                        | 0                       | 0                        |
| IPv4<br>Inbound<br>ACL   | Logical<br>size:<br>16K      | Logical<br>size:<br>32K          | Logical<br>size:<br>32K  | Logical<br>size:<br>16K   | Logical<br>size:<br>64K     | Logical<br>size:<br>64K    | Logical<br>size:<br>48K  | Logical<br>size:<br>96K | Logical<br>size:<br>32K  |
| IPv6<br>Inbound<br>ACL   | Logical<br>size:<br>4K       | 0                                | 0                        | 0                         | 0                           | 0                          | Logical<br>size:<br>16K  | 0                       | 0                        |
| lpv4<br>Outboun<br>d ACL | Logical<br>size:<br>32K      | Logical<br>size:<br>64K          | Logical<br>size:<br>64K  | Logical<br>size:<br>64K   | Logical<br>size:<br>64K     | Logical<br>size:<br>64K    | Logical<br>size:<br>32K  | Logical<br>size:<br>64K | Logical<br>size:<br>64K  |
| lpv6<br>Outboun<br>d ACL | Logical<br>size:<br>8K       | 0                                | 0                        | 0                         | 0                           | 0                          | Logical<br>size:<br>8K   | 0                       | 0                        |
| VPLS<br>MAC              | Logical<br>size:<br>64K      | Logical<br>size:<br>64K          | Logical<br>size:<br>32K  | 0                         | 0                           | Logical<br>size:<br>304K   | 0                        | 0                       | Logical<br>size:<br>288K |

Table 5.3: CAM Partitioning Profiles available in Release 2.0.03

## Using the CLI to Configure CAM Partitioning Profiles

To implement one of these CAM partition profiles, enter the following command:

NetIron IMR640 Router(config) cam-partition profile ipv4

*Syntax:* cam-partition profile [ ipv4 | ipv4-ipv6 | ipv4-vpls | ipv4-vpn | ipv6 | l2-metro | l2-metro-2 | mpls-l3vpn | mpls-l3vpn-2 | mpls-vpls | mpls-vpls-2 | mpls-vpn-vpls | multi-service | rpf ]

The **ipv4** parameter adjusts the CAM partitions, as described in Table 5.2, to optimize the router for IPv4 applications.

The **ipv4-ipv6** parameter adjusts the CAM partitions, as described in Table 5.3, to optimize the router for IPv4 and IPv6 dual stack applications

The **ipv4-vpls** parameter adjusts the CAM partitions, as described in Table 5.3, to optimize the router for IPv4 and MPLS VPLS applications

The **ipv4-vpn** parameter adjusts the CAM partitions, as described in Table 5.3, to optimize the router for IPv4 and MPLS Layer-3 VPN applications

The **ipv6** parameter adjusts the CAM partitions, as described in Table 5.2, to optimize the router for IPv6 applications.

The **I2-metro** parameter adjusts the CAM partitions, as described in Table 5.2, to optimize the router for Layer 2 Metro applications.

The **I2-metro-2** parameter provides another alternative to **I2-metro** to optimize the router for Layer 2 Metro applications. It adjusts the CAM partitions, as described in Table 5.3.

The **mpls-I3vpn** parameter adjusts the CAM partitions, as described in Table 5.2, to optimize the router for Layer 3, BGP/MPLS VPN applications.

The **mpls-l3vpn-2** parameter provides another alternative to **mpls-l3vpn** to optimize the router for Layer 3, BGP/ MPLS VPN applications. It adjusts the CAM partitions, as described in Table 5.3.

The **mpls-vpls** parameter adjusts the CAM partitions, as described in Table 5.2, to optimize the router for MPLS VPLS applications.

The **mpls-vpls-2** parameter provides another alternative to **mpls-vpls** to optimize the router for MPLS VPLS applications. It adjusts the CAM partitions, as described in Table 5.3.

The **mpls-vpn-vpls** parameter adjusts the CAM partitions, as described in Table 5.3, to optimize the router for MPLS Layer-3 and Layer-2 VPN applications.

The **multi-service** parameter adjusts the CAM partitions, as described in Table 5.3, to optimize the router for Multi-Service applications.

The **rpf** parameter adjusts the CAM partitions, as described in Table 5.3, to optimize the router for Reverse Path Forwarding check applications.

**NOTE:** You must reload your NetIron IMR 640 system for this command to take effect.

## **Displaying CAM Partitioning Profiles**

You can display the CAM partitioning profile information as shown in the following example:

```
NetIron IMR640 Router# show cam-partition
CAM partitioning profile: mpls-l3vpn
    Slot 1 XPP/XTM 0:
    # of CAM device
                                  = 3
    CAM device size
                                  = 262144 entries (18Mbits)
    Total CAM Size
                                  = 786432 entries (54Mbits)
    IP Size
            = 262144
       0 Subpartition Size = 2048
       1 Subpartition Size = 478593
       2 Subpartition Size = 37335
       3 Subpartition Size = 5140
       4 Subpartition Size = 532
    MAC Size = 16384
       0 Subpartition Size = 4
       1 Subpartition Size = 10
       2 Subpartition Size = 16370
    IP VPN Size
                 = 114688
       0 Subpartition Size = 2048
       1 Subpartition Size = 102453
       2 Subpartition Size = 8167
       3 Subpartition Size = 1124
       4 Subpartition Size = 256
    Session Size = 131072
       0 Subpartition Size = 256
       1 Subpartition Size = 57088
       2 Subpartition Size = 8192
    Out Session Size = 131072
       Slot 1 XPP/XTM 0:
                        0 (000000) - 262143 (03ffff)
    TP Section:
                    0: 784384 (0bf800) - 786431 (0bffff), free
     IP Supernet
                                                                   2039
                  1:
                         305791 (04aa7f) - 784383 (0bf7ff), free 478590
     IP Supernet
     IP Supernet 2:
                         268456 (0418a8) - 305790 (04aa7e), free 37335
     IP Supernet 3:
                         263316 (040494) - 268455 (0418a7), free
                                                                   5140
     IP Supernet 4:
                         262784 (040280) - 263315 (040493), free
                                                                    532
     IP Supernet 5:
                         262656 (040200) - 262783 (04027f), free
                                                                    128
     IP Supernet
                    6:
                         262592 (0401c0) - 262655 (0401ff), free
                                                                     64
    MAC Section: 262144 (040000) - 278527 (043fff)
     MAC Forwarding: 245774 (03c00e) - 262143 (03ffff), free 16366
                     245764 (03c004) - 245773 (03c00d), free
     MAC Protocol:
                                                                  10
                      245760 (03c000) - 245763 (03c003), free
     MAC Flooding:
                                                                   4
    IP VPN Section:
                           278528 (044000) - 393215 (05ffff)
     IP VPN Supernet
                            0:
                                 243712 (03b800) - 245759 (03bfff), free
                                                                         2048
                                 141259 (0227cb) - 243711 (03b7ff), free
     IP VPN Supernet
                            1:
                                                                            102453
     IP VPN Supernet
                            2:
                                 133092 (0207e4) - 141258 (0227ca), free
                                                                              8167
                        393216 (060000) - 524287 (07ffff)
    Session Section:
     Flow-based ACL: 122880 (01e000) - 131071 (01ffff), free
                                                               8192
     Rule-based ACL: 65792 (010100) - 122879 (01dfff), free
                                                              57088
     Static ACL:
                      65536 (010000) - 65791 (0100ff), free
                                                                 256
    Out Session:
                     524288 (080000) - 655359 (09ffff), free 65536
```

Syntax: show cam-partition

## Chapter 6 Foundry Direct Routing

**NOTE:** This chapter applies only to the NetIron IMR 640 running release 02.0.02 and later and the BigIron MG8 or NetIron 40G running Terathon release 02.1.00 and later.

Foundry Direct Routing (FDR), also known as IP static cam mode, enables very large routing/forwarding tables (up to twice the published Internet routes) to be maintained at the interface module level so that all packet forwarding is done at wire speed without the need to learn the best routes in real-time. FDR can significantly reduce network convergence time to minimize customer impact in the case of a network topology change.

# Enabling FDR on the BigIron MG8 or NetIron 40G Running Release 02.1.00 and Later

To enable FDR on the BigIron MG8 or NetIron 40G running release 02.1.00 and later, perform the following procedures:

- "Configuring CAM Partitions for FDR" on page 6-1
- "Setting the CAM Mode to Enable FDR" on page 6-3

## **Configuring CAM Partitions for FDR**

CAM partitioning is performed to allow you to dedicate CAM for specific purposes. Configuring FDR requires you to partition CAM by block and to then partition the blocks in more detail. This section describes what CAM partitioning is required to achieve high-performance from FDR.

CAM partitioning by block allows you to dedicate CAM blocks to the following applications: session-mac, ip-mac, out-session, ipv6, and ipv6-session. This feature is described in "CAM Partitioning by Block on BigIron MG8 and NetIron 40G Running Sofware Release 02.0.00 and Later" on page 5-3. Because FDR maintains a large number of IP routes within CAM, we suggest that you assign a greater number of blocks to the IP MAC partition when configuring your router for FDR. The specific recommendation is described in "Configuring CAM Partitioning by Block" on page 6-2.

Once you've configured a sufficient number of blocks of CAM for IP routes, the ip-mac partition can be more finely partitioned to assign routes to IP supernet levels based upon their prefix height. In this scheme, routes assigned to IP supernet level 1 are those with the maximum prefix length and the best routes and routes with a smaller prefix length are assigned to IP supernet levels greater than 1. Depending on the number of routes, there can be up to 32 IP supernet levels assigned. If there are only two routes, then the route with the shorter prefix length of the two routes will be assigned to the IP supernet level 2. Additional IP supernet levels are assigned as required.

For example, if the router needs to find a route to a host with the IP address 10.10.10.4, routes with the following two destinations would be considered qualified routes: 10.10.10.0/24 and 10.0.0.0/8. The route to the

10.10.10.0/24 network is much more specific than 10.0.0.0/8. Consequently, it is judged to be the more efficient route. If these were the only two routes, the route with the 10.10.10.0/24 destination would be assigned as the IP supernet level 1 route and the route with the 10.0.0.0/8 would be assigned as the IP supernet level 2 route. If a route is later discovered with the destination 10.10.0.0/16, it will be assigned as the IP supernet level 2 route and the route to 10.0.0.0/8 will be reassigned to become the IP supernet level 3 route. There are 32 IP supernet levels possible to reflect the 32 bits of an IP address. Directly connected hosts are a special case and are classified as IP supernet level 0 routes.

Different amounts of CAM are assigned to each of the IP supernet levels as described in "Configuring CAM Partitioning by IP Supernet" on page 6-2.

#### **Configuring CAM Partitioning by Block**

CAM partitioning by block allows you to dedicate CAM blocks to the following applications: session-mac, ip-mac, out-session, ipv6, and ipv6-session. This feature is described in "CAM Partitioning by Block on BigIron MG8 and NetIron 40G Running Sofware Release 02.0.00 and Later" on page 5-3. The default CAM block allocations are listed in Table 5.1. To optimize your system for FDR, we recommend that you set these blocks to the levels specified in Table 6.1.

| Number of Blocks | Allocation Parameter |
|------------------|----------------------|
| 1 block          | session-mac          |
| 4 blocks         | ip-mac               |
| 1 block          | out-session          |
| 1 blocks         | ipv6                 |
| 1 block          | ipv6-session         |

| Table | 61.  | САМ | nartition | allocation | for FDR |
|-------|------|-----|-----------|------------|---------|
| Table | 0.1. |     | partition | anocation  |         |

To configure the CAM partition blocks to the levels recommended for FDR, perform the following command:

BigIron MG8(config)#cam-partition block session-mac 1 ip-mac 4 out-session 1 ipv6 1 ipv6-session 1

#### **Configuring CAM Partitioning by IP Supernet**

You can assign different amounts of CAM to each of the first 5 IP supernetting levels (Levels 0 -4). This can be done by assigning a specific number of routes that each IP supernet level can contain or by assigning percentages of available CAM to each level. Observations of routers on the internet suggest that greater than 90% of the routes can be classified as IP supernet level 1, between 6% and 7% as IP supernet 2, about 1% as IP supernet 3 and less than 1% as IP supernet levels of 4 or greater. Levels 5 and above are set to default values on the NetIron 40G and BigIron MG8 and are not configurable.

To optimize your system for FDR, we recommend that you set the IP supernet levels 0 to 4 as described in Table 6.2

| Supernet Level | Allocation for Specified Level (# of routes) |
|----------------|----------------------------------------------|
| Level 0        | 1024                                         |
| Level 1        | 192935                                       |
| Level 2        | 151158n                                      |

#### Table 6.2: Recommended IP Supernet CAM allocation for FDR

| Supernet Level | Allocation for Specified Level (# of routes) |  |  |  |  |
|----------------|----------------------------------------------|--|--|--|--|
| Level 3        | 2087                                         |  |  |  |  |
| Level 4        | 1024                                         |  |  |  |  |

#### Table 6.2: Recommended IP Supernet CAM allocation for FDR

To configure the CAM for IP supernet levels 0 to 4 as described in Table 6.2, perform the following command:

BigIron MG8(config)#cam-partition ip supernet 0 1024 1 192935 2 151158 3 2087 4 1024

Syntax: [no] cam-partition ip supernet < supernet-level> < cam-allocation>

The <supernet> variable specifies the IP supernet level that you are assigning CAM to. Levels 0 to 4 can be configured.

The <cam-allocation> variable specifies the amount of CAM that is allocated to the specified IP supernet level. This variable can be expressed as a number of routes or as a percentage of available CAM.

While these assignments will work in most cases, you can use the CAM partition show commands to monitor the actual CAM usage of your router. From this information, you can determine whether you need to change the settings. For information on how to use these commands, see "Using the Display Commands to Evaluate CAM Partition Assignment" on page 6-3.

### Setting the CAM Mode to Enable FDR

The default IP CAM mode in this software release is dynamic CAM mode. To enable Foundry Direct Routing (FDR), you can set the CAM mode to static IP CAM mode (FDR) using the following command:

BigIron MG8(config)# cam-mode ip static

You must reload the router for this command to take effect.

Syntax: [no] cam-mode ip [dynamic | static]

The **dynamic** parameter configures the BigIron MG8 or NetIron 40G for dynamic CAM mode. This is the default mode.

The static parameter configures the BigIron MG8 or NetIron 40G for static CAM mode also known as FDR.

## Using the Display Commands to Evaluate CAM Partition Assignment

While the recommended CAM assignments for IP supernetting levels will work in most cases, you can use the following display commands to determine your current settings and to examine if the settings are adequate to your application:

- "Using the show cam-partition Command" on page 6-3
- "Using the show ip cam-failure Command" on page 6-5

#### Using the show cam-partition Command

The **show cam-partition** command allows you to see the number of routes that are configured to be available per IP supernet level on each interface module. In addition, you can also find out how much of the capacity is currently available for new routes. The output display from this command is extensive and would take up several pages to present here. Consequently, we only show the sections that are relevant to the IP subnet level settings and current usage.

To display CAM partition information, use the following command:

```
BigIron MG8)#show cam-partition slot 3
Slot 3 XPP/XTM 0:
# of CAM device
                               = 1
CAM device size
                               = 131072 entries (9Mbits)
Total CAM Size
                               = 131072 entries (9Mbits)
. . .
IP Size = 24576
   0 Subpartition Size = 1024
   1 Subpartition Size = 43220
   2 Subpartition Size = 3500
   3 Subpartition Size = 512
   4 Subpartition Size = 256
. . .
```

The part of the output from the command shown, displays each of the configurable IP supernet levels and the number of routes that are configured to be available at that level. If you have used the **cam-partition ip supernet** command, these numbers should reflect the amounts that you have configured. Otherwise, they will reflect the default values.

In another section of the output for this command, the amount of free CAM is shown for each IP supernet level as shown below. The bolded sections show the IP supernet level on one side, and the number of free routes on the other for the levels that are user-configurable. As described earlier, IP supernet levels 5 and above are not user-configurable.

• • •

| IP Section: 73728 |    | (012000) - 98303 |            |   | (017fff) |           |      |       |
|-------------------|----|------------------|------------|---|----------|-----------|------|-------|
| IP Supernet       | 0: | 64512            | (00fc00) - | _ | 65535    | (OOffff), | free | 1010  |
| IP Supernet       | 1: | 21292            | (00532c) - | - | 64511    | (00fbff), | free | 43220 |
| IP Supernet       | 2: | 17792            | (004580) - | _ | 21291    | (00532b), | free | 3500  |
| IP Supernet       | 3: | 17280            | (004380) - | - | 17791    | (00457f), | free | 512   |
| IP Supernet       | 4: | 17024            | (004280) - | - | 17279    | (00437f), | free | 256   |
| IP Supernet       | 5: | 16896            | (004200) - | - | 17023    | (00427f), | free | 128   |
| IP Supernet       | 6: | 16832            | (0041c0) - | - | 16895    | (0041ff), | free | 64    |
|                   |    |                  |            |   |          |           |      |       |

If the number of free routes starts to get too small, this could be an indication that you need to increase the amount for that IP supernet level.

#### Using the show ip cam-failure Command

Another way to determine if the number of entries assigned per IP supernet level are adequate to your application is to examine if there are any IP CAM failures. You can do this by using rconsole to log into an interface module and executing the **show ip cam-failure** command as shown in the following:

```
rconsole-4/1@LP#show ip cam-failure
```

```
RecoveryRequired : 1 RecoveryInProgress 0
Total invalid route count 0
Number of CAM required count
1 Total 100000
2 Total 4000
Number of CAM failure count
1 Total 5
Number of routes not in CAM
1 Total 5
```

In this example, you can see that there was one failure that required a recovery. The Number of CAM required count specifies 100000 for IP supernet level 1 and 4000 for IP supernet level 2. These numbers represent the actual number of routes that are being held in CAM at each of these levels.

The **Number of CAM failure count** value is set at a total of 5 for IP supernet level 1. This and the next statistic, **Number of routes not in CAM** set equal to 5, indicates that there is not enough CAM available for supernet level 1 routes.

#### Using the Show ip prefix-height Command

Another way to determine the number of entries that the routing table has for each IP supernet level is to examine the number of routes that are contained in each IP supernet level. You can do this by using rconsole to log into an interface module and executing the **show ip prefix-height** command as shown in the following:

```
rconsole-4/1@LP#sh ip prefix-height
>From Trie
1 Total 612
2 Total 42014
3 Total 4803
Total number of routes = 47429
Calculated
1 Total 612
```

2 Total 42014 3 Total 4803 Total number of routes = 47429

The number at the left (shown bolded) is the IP supernet level and the total to the right of it is the number of routes that are currently contained at that level. If these numbers exceed or are close to the capacity set, that would indicate that the capacity should be increased.

## Setting the CAM Mode on the NetIron IMR 640

The default CAM mode in release 02.0.02 is static CAM mode which is also known as Foundry Direct Routing (FDR). You can set the CAM mode to dynamic IP CAM mode using the following command:

NetIron IMR640 Router(config)# cam-mode ip dynamic

You must reload the NetIron IMR 640 for this command to take effect.

Syntax: [no] cam-mode ip dynamic
# Chapter 7 Using the ServerIron Packet Capture Utility

The ServerIron 400 and ServerIron 800 Chassis devices and the Stackable ServerIronXL feature a utility that captures packets directed to the ServerIron's CPU, based on user-defined filters. The captured packets are stored in a capture buffer and can be displayed on-screen or transferred to a TFTP server.

# **Using the Packet Capture Utility**

To use the packet capture utility, you configure the capture buffer, specify filters, apply filters, then start and stop the utility.

# **Configuring the Capture Buffer**

Prior to starting the packet capture utility, you enter the debug filter level of the CLI and set the size of the capture buffer and the number of bytes from each captured packet to be stored.

To enter the debug filter level of the CLI:

ServerIron> enable ServerIron# debug filter ServerIron(debug-filter-all-all)#

#### Syntax: debug filter

**NOTE:** The all-all in the debug-filter prompt refers to the WSM CPU currently selected for viewing captured packet information. By default, the debug-filter prompt refers to all WSM modules and all WSM CPUs. To view captured packet information, you must select a specific WSM and specific WSM CPU, or select the Management Processor. See "Viewing Captured Packets" on page 7-7 for information on how to do this.

NOTE: The WSM CPU does not apply to the ServerIronXL.

### Setting the Capture Buffer Size

By default, the size of the capture buffer is set to zero. To use the packet capture utility, you can set the capture buffer to between 1 - 1024 Kilobytes.

For example, to set the capture buffer to 128 Kilobytes:

ServerIron(debug-filter-all-all)# buffer-size 128

Syntax: buffer-size <kbytes>

To display the capture buffer size:

ServerIron(debug-filter-all-all)# show buffer-size
Capture buffer size: 131072 bytes

#### Syntax: show buffer-size

### Setting the Number of Bytes to be Stored in the Capture Buffer

By default 64 bytes from each captured packet are stored in the capture buffer. You can specify the number of bytes from a captured packet that can be stored, or specify that the entire packet be stored. For example, to specify that 128 bytes of a captured packet be stored in the capture buffer:

ServerIron(debug-filter-all-all)# packet-size 128

Syntax: packet-size <bytes> | whole

The <br/> <br/> sparameter can be between 64 - 1518 bytes. The **whole** parameter specifies that the entire packet be stored in the capture buffer.

To show the packet-size setting:

ServerIron(debug-filter-all-all)# show packet-size Max bytes stored from a filtered pkt: 128

Syntax: show packet-size

# **Specifying Packet Capture Filters**

You specify the packets to store in the capture buffer by configuring one or more *filter IDs*. A filter ID consists of a set of filters that specify the attributes of packets to be stored in the capture buffer. You can configure up to 16 filter IDs.

Within a filter ID, you can specify filters for Layer 1 - 4 information in a packet. In addition, you can set up filters to capture packets that contain a specified pattern within the packet.

By default, a filter ID is configured to match any packet. Within a filter ID, all the filters must match a received packet in order for the packet to be captured. The filters not explicitly configured have "don't care" values, which are ignored during the matching process.

To enter the configuration level for filter ID 1:

```
ServerIron(debug-filter-all-all)# specify 1
ServerIron(debug-filter-spec-1)#
```

Syntax: specify <filter-id>

At the filter ID configuration level, you can specify individual filters to be included in the filter ID as well as display the current settings for the filter ID.

#### **Ethernet Filters**

To specify an Ethernet filter, enter one of the following CLI commands:

| CLI command                          | Filter type                                        |  |
|--------------------------------------|----------------------------------------------------|--|
| mac bcast                            | Ethernet broadcast packets                         |  |
| mac dest <mac-address></mac-address> | Packets with the specified destination MAC address |  |
| mac mcast                            | Ethernet multicast packets                         |  |
| mac src <mac-address></mac-address>  | Packets with the specified source MAC address      |  |
| mac type <type-in-hex></type-in-hex> | Packets of the specified Layer 3 type              |  |

#### Table 7.1: Ethernet Filters

# **IP Filters**

To specify an IP filter, enter one of the following CLI commands:

| CLI command                                     | Filter type                                       |  |  |
|-------------------------------------------------|---------------------------------------------------|--|--|
| ip bcast                                        | IP broadcast packets                              |  |  |
| ip dest <ip-address></ip-address>               | Packets with the specified destination IP address |  |  |
| ip mcast                                        | IP multicast packets                              |  |  |
| ip protocol <protocol-in-hex></protocol-in-hex> | Packets with the specified Layer 4 protocol       |  |  |
| ip src <ip-address></ip-address>                | Packets with the specified source IP address      |  |  |

# **TCP Filters**

To specify a TCP filter, enter one of the following CLI commands:

| CLI command                          | Filter type                                     |  |
|--------------------------------------|-------------------------------------------------|--|
| tcp src <port-number></port-number>  | Packets with the specified source TCP port      |  |
| tcp dest <port-number></port-number> | Packets with the specified destination TCP port |  |
| tcp syn                              | TCP packets with the SYN flag on                |  |
| tcp reset                            | TCP packets with the RST flag on                |  |
| tcp fin                              | TCP packets with the FIN flag on                |  |
| tcp ack                              | TCP packets with the ACK flag on                |  |
| tcp push                             | TCP packets with the PSH flag on                |  |
| tcp urgent                           | TCP packets with the URG flag on                |  |

### Table 7.3: TCP Filters

### **UDP Filters**

To specify a UDP filter, enter one of the following CLI commands:

Table 7.4: UDP Filters

| CLI command                          | Filter type                                     |  |
|--------------------------------------|-------------------------------------------------|--|
| udp src <port-number></port-number>  | Packets with the specified source UDP port      |  |
| udp dest <port-number></port-number> | Packets with the specified destination UDP port |  |

## **HTTP Filters**

To specify an HTTP filter, enter one of the following CLI commands:

| Table 7.5: HTTP Filters |
|-------------------------|
|-------------------------|

| CLI command                            | Filter type                                    |  |
|----------------------------------------|------------------------------------------------|--|
| url <url-string></url-string>          | Packets that contain the specified URL string. |  |
| cookie <cookie-string></cookie-string> | Packets that contain the specified cookie.     |  |

### **Specifying a Pattern Matching Filter**

You can set up a filter to capture packets that contain a pattern of a specified length, starting from a specified offset from the beginning of the packet. For example:

ServerIron(debug-filter-spec-1)# pattern 24 2 1203

Syntax: pattern <offset> <length> <pattern-in-hex>

The <offset> is the number of bytes from the start of the packet.

The <length> is the length of the pattern in bytes. You can specify between 1 - 32 bytes.

The <pattern-in-hex> is the pattern to match. The length of the pattern must be equal to the number of bytes specified with the <length> parameter.

#### **Displaying Current Filter Settings**

To display the current filter settings for the filter ID:

ServerIron(debug-filter-spec-1)# show

Filter-ID: 1

```
MAC filters:
       Src MAC : ANY
       Dest MAC : ANY
       MAC Type : ANY
IP filters:
       Src IP : ANY
       Dest IP : ANY
       Protocol : ANY
TCP filters:
       Src port: ANY
       Dest port: ANY
       Flags : None
UDP filters:
       Src port: ANY
       Dest port: ANY
HTTP filters:
       Url
                : ANY
       Cookie : ANY
Pattern filters:
       Pattern : ANY
```

#### Syntax: show

Additionally, you can display settings for a filter ID at the debug filter level. For example, to display settings for filter ID 1:

ServerIron(debug-filter-all-all)# show 1

Syntax: show <filter-id>

#### **Disabling a Filter**

To disable a filter within a filter ID, use the **no** form of the CLI command. For example:

ServerIron(debug-filter-spec-1)# no ip bcast

Syntax: no <filter-command>

#### **Resetting a Filter ID to Default Values**

To reset all the filters in a filter ID to their default values:

ServerIron(debug-filter-spec-1)# reset

Syntax: reset

### **Applying Packet Capture Filters**

After you specify a filter ID, it takes effect when you apply it. A filter ID should be applied globally or on an individual port. You can apply a filter ID so that filters inbound traffic only, outbound traffic only, or both.

For example, to apply filter ID 1 globally for inbound and outbound traffic on all ports:

ServerIron(debug-filter-all-all)# apply 1

Syntax: apply <filter-id>

To apply filter ID 1 so it filters inbound traffic on port 3/11:

ServerIron(debug-filter-all-all)# apply 1 3/11 in

Syntax: apply <filter-id> <port-number> [in | out]

You can apply multiple filter IDs and specify an and/or relationship between them. For example, to apply filter IDs 1 and 2, enter the following command. Packets that match the filters in both filter IDs are stored in the capture buffer.

ServerIron(debug-filter-all-all)# apply "1 and 2"

Syntax: apply <expression> [<port-number> [in | out]]

You can use an OR expression to specify multiple filter IDs. Packets that match the filters in either filter ID are stored in the capture buffer. To apply filter IDs 1 or 2, enter the following command.

ServerIron(debug-filter-all-all)# apply "1 or 2"

To apply filter IDs 1, 2, and 3 so that packets must match the filters in 1 and match the filters in either 3 or 4, enter the following command:

ServerIron(debug-filter-all-all)# apply "(1 and (3 or 4))"

To view the currently applied expressions:

```
ServerIron(debug-filter-all-all)# show apply
Filter ID apply expression: ( 1 and ( 3 or 4 ) )
```

Syntax: show apply

## Starting and Stopping the Packet Capture Utility

After specifying and applying one or more filter IDs, you can start the packet capture utility. Once you start the packet capture utility, filtered packets are stored in the capture buffer and are available for viewing until you restart the utility.

To start the packet capture utility, enter the following command:

```
ServerIron(debug-filter-all-all)# start
```

#### Syntax: start

The packet capture utility runs until the capture buffer is full or until it is manually stopped. You can stop the packet capture utility with the following command:

```
ServerIron(debug-filter-all-all)# stop
Number of packets captured: 0
```

#### Syntax: stop

The **start** and **stop** commands start or stop a new capture session on all WSM modules. A capture session cannot be started or stopped on an on individual WSM module. Similarly, when the capture buffer is full on a WSM module, the capture session ends on that WSM module while capture sessions on other WSM modules continue.

# **Configuring Event-Based Filters**

You can trigger a capture session to automatically start and stop at a specified time. If a stop time is not specified, the capture session ends when the buffer is full.

Note that to use event-based filters, the ServerIron's clock must be set, either manually or by synchronizing with an SNTP server.

For example, to specify that a capture session start at 1:10:11 a.m., enter the following commands:

```
ServerIron(debug-filter-all-all)# event start
ServerIron(debug-filter-event-start)# time 01:10:11
```

#### Syntax: event start

Syntax: time <hh:mm:ss>

To specify that the capture session stop at 2:10:11 a.m., enter the following commands:

```
ServerIron(debug-filter-all-all)# event stop
ServerIron(debug-filter-event-stop)# time 02:10:11
```

#### Syntax: event stop

To display the time settings for start or stop events:

```
ServerIron(debug-filter-event-stop)# show
```

```
Event triggers:
Stop triggers:
Time : 02:10:11
```

#### Syntax: show

To view event settings at the debug filter level:

```
ServerIron(debug-filter-all-all)# show events
```

```
Event triggers:
Start triggers:
Time : 01:10:11
Stop triggers:
Time : 02:10:11
```

#### Syntax: show events

# **Viewing Captured Packets**

You can view the packets in the capture buffer in ASCII format or hex format, on a packet ID basis. The ASCII format is a decoded version of the packet. Additionally, you can display a summary of all packets captured, with a one-line description of each packet.

You view packets based on the WSM CPU that handled them. To determine the WSM CPU that handles traffic for a specific module, use the **show wsm-map** command. For example:

ServerIron# show wsm-map slot 3 (weight 24 x 100M) is processed by WSM 2/2 (weight 24) slot 4 (weight 80 x 100M) is processed by WSM 2/1 (weight 80)

Syntax: show wsm-map

In this example, traffic for the module in slot 4 is handled by the WSM in slot 2, using CPU 1. You can select this WSM and WSM CPU by entering the following command:

```
ServerIron(debug-filter-all-all)# view bp 2 1
ServerIron(debug-filter-2-1)#
```

After you enter this command, packet information will be from the capture buffer for the WSM module in slot 2, WSM CPU 1.

To select the Management Processor capture buffer to view, enter the following command:

```
ServerIron(debug-filter-all-all)# view mp
ServerIron(debug-filter-mp)#
```

Syntax: view [mp | bp <slot-number> <cpu-number>]

To view a captured packet in ASCII format:

ServerIron(debug-filter-2-1)# ascii-dump 1

Syntax: ascii-dump <packet-number>

To view a captured packet in hex format:

ServerIron(debug-filter-2-1)# hex-dump 1

Syntax: hex-dump <packet-number>

To view a summary of all captured packets:

ServerIron(debug-filter-2-1)# summary

| 1>  | 80 | TCP | :80   | ->4628 | Seq:63438631  | Ack:12382816 | ACK |         |
|-----|----|-----|-------|--------|---------------|--------------|-----|---------|
| 2>  | 80 | TCP | :80   | ->4628 | Seq:63440091  | Ack:12382816 | ACK |         |
| 3>  | 76 | TCP | :80   | ->4629 | Seq:161663377 | Ack:12382728 | SYN | ACK     |
| 4>  | 80 | TCP | :80   | ->4629 | Seq:161663378 | Ack:12382792 | ACK |         |
| 5>  | 80 | TCP | :80   | ->4629 | Seq:161664838 | Ack:12382792 | ACK |         |
| 6>  | 80 | TCP | :80   | ->4629 | Seq:161666298 | Ack:12382792 | ACK | PSH     |
| 7>  | 80 | TCP | :80   | ->4629 | Seq:161667758 | Ack:12382792 | ACK |         |
| 8>  | 80 | TCP | :80   | ->4629 | Seq:161669218 | Ack:12382792 | ACK | PSH FIN |
| 9>  | 76 | TCP | :80   | ->4630 | Seq:63438637  | Ack:12382737 | SYN | ACK     |
| 10> | 76 | TCP | :3140 | ->80   | Seq:12252912  | Ack:12252912 | RST |         |

Syntax: summary

To view a summary for a range of packets in the capture buffer:

```
ServerIron(debug-filter-2-1)# summary 1 5
 1> 80
         TCP :80
                   ->4628 Seq:63438631
                                         Ack:12382816
                                                        ACK
 2> 80
         TCP :80
                   ->4628
                                         Ack:12382816
                                                        ACK
                           Seq:63440091
                   ->4629
 3> 76
         TCP :80
                           Seq:161663377
                                         Ack:12382728
                                                        SYN ACK
         TCP :80
                   ->4629
                           Seq:161663378 Ack:12382792
                                                        ACK
 4> 80
 5> 80
         TCP :80
                  ->4629
                           Seq:161664838 Ack:12382792
                                                        ACK
```

Syntax: summary <starting-packet-number> <ending-packet-number>

You can display headers up to and including a specified network layer. For example, to limit the display to Layer 2 and Layer 3 headers, enter the following command:

ServerIron(debug-filter-2-1)# summary headers 3

Syntax: summary headers 2 | 3 | 4 | all | default

The 2 parameter includes Layer 2 specific headers in the display.

The 3 parameter includes Layer 2 and Layer 3 specific headers in the display.

The 4 parameter includes Layer 2, Layer 3, and Layer 4 specific headers in the display.

The all parameter includes all packet headers in the display.

The default parameter includes headers from the highest decodable layer in the display.

To display the selected summary headers:

ServerIron(debug-filter-2-1)# show headers Summary headers selected: Layer-3

Syntax: show headers

# Using TFTP to Transfer Information from the Capture Buffer

You can use TFTP to transfer the contents of the capture buffer to a TFTP server. For example, to send an ASCII dump of all captured packets to a TFTP server:

ServerIron(debug-filter-2-1)# tftp ascii-dump all 192.168.9.210 ascii-dump.txt

Syntax: tftp ascii-dump all | <packet-number> <ip-addr> <target-file-name>

The all parameter transfers the entire contents of the capture buffer.

The <packet-number> parameter specifies an individual packet to be transferred.

The <ip-addr> parameter is the IP address of the TFTP server.

The <target-file-name> specifies a filename on the TFTP server.

To send a hex dump of all captured packets to a TFTP server:

ServerIron(debug-filter-2-1)# tftp hex-dump all 192.168.9.210 hex-dump.txt

Syntax: tftp hex-dump all | <packet-number> <ip-addr> <target-file-name>

To send a summary of all captured packets to a TFTP server:

ServerIron(debug-filter-2-1)# tftp summary 192.168.9.210 summary-dump.txt

Syntax: tftp summary <ip-addr> <target-file-name>

# **Filter Examples**

Below are two examples of how to configure and start the packet capture utility.

The following commands set up the capture buffer to store 32 Kbytes of data and capture entire packets. A single filter ID is configured that specifies filters for packets whose source IP address is 10.10.10.10 and whose destination IP address is 20.20.20.20. After the filter ID is specified, it is applied and a capture session is started.

```
ServerIron> enable
ServerIron# debug filter
ServerIron(debug-filter-all-all)# buffer-size 32
ServerIron(debug-filter-all-all)# packet-size whole
ServerIron(debug-filter-all-all)# specify 1
ServerIron(debug-filter-spec-1)# ip src 10.10.10.10
ServerIron(debug-filter-spec-1)# ip dest 20.20.20.20
ServerIron(debug-filter-spec-1)# exit
ServerIron(debug-filter-all-all)# apply 1
ServerIron(debug-filter-all-all)# start
```

The following commands configure the ServerIron to capture packets whose source IP address is 10.10.10.10 (any destination), as well as packets whose destination IP address is 20.20.20.20 (any source). Two filter IDs are specified and applied. Packets that match either of the filter IDs are stored in the capture buffer.

```
ServerIron> enable
ServerIron# debug filter
ServerIron(debug-filter-all-all)# buffer-size 32
ServerIron(debug-filter-all-all)# packet-size whole
ServerIron(debug-filter-all-all)# specify 1
ServerIron(debug-filter-spec-1)# ip src 10.10.10.10
ServerIron(debug-filter-all-all)# specify 2
ServerIron(debug-filter-spec-2)# ip dest 20.20.20.20
ServerIron(debug-filter-all-all)# apply "1 or 2"
ServerIron(debug-filter-all-all)# start
```